# **SPLIT-TYPE** AIR CONDITIONER

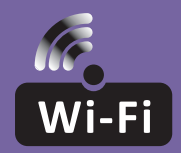

# WI-FI FUNCTION USER MANUAL

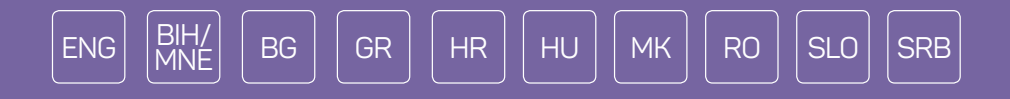

This description is applied to Air Conditioners with Wi-Fi function. Please read the manual carefully before using the product and keep it for future reference.

Note: only for split air conditioner

# WI-FI MODULE SPECIFICATION AND OPERATION GUIDELINE

- 1. Minimum specifications on a smartphone: Android 5.0 version or higher IOS 9.0 version or higher
- 2. Basic parameters for Wi-Fi module

| Parameters             | Details                                                                                 |  |  |
|------------------------|-----------------------------------------------------------------------------------------|--|--|
| Network frequency      | 2.400 - 2.4835 GHz                                                                      |  |  |
| Standards of WLAN      | IEEE 802.11 b/g/n<br>(channels 1-14,channels 1-13 for EU/AU,channels 1-11 for<br>US/CA) |  |  |
| Protocol stack support | IPv4/TCP/UDP/HTTPS/TLS/DNS                                                              |  |  |
| Security support       | WEP/WPA/WPA2/AES128                                                                     |  |  |
| Network type support   | STA/AP/STA+AP                                                                           |  |  |
| Max. RF Power          | 18.5 dbm                                                                                |  |  |
| Blue tooth frequency   | 2.402 - 2.480 GHz                                                                       |  |  |
| Blue tooth RF Power    | 9 dbm                                                                                   |  |  |

3. Operation guideline. Please use the simple guideline instructions below as reference.

| Operation Steps | Operation Items          | New Account | Re-install APP<br>(registered before) |
|-----------------|--------------------------|-------------|---------------------------------------|
| Step 1          | Download and Install APP | YES         | YES                                   |
| Step 2          | Activate APP             | YES         | YES                                   |
| Step 3          | Account Registration     | YES         | NO                                    |
| Step 4          | Login                    | YES         | YES                                   |
| Step 5          | Add Device to control    | YES         | Registered Device will remain         |

**Note:** If you registered the account and added device before, when you re-install the APP again and login, the added device will remain.

# INSTALLATION OF THE WI-FI MODULE (OPTIONAL)

1. Open the panel of indoor unit.

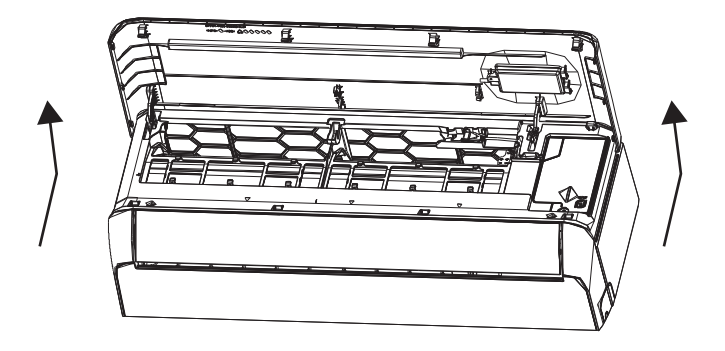

2. Take off the cover of USB Wi-Fi, follow the arrow and insert the USB Wi-Fi module into the reserved USB slot on the frame.

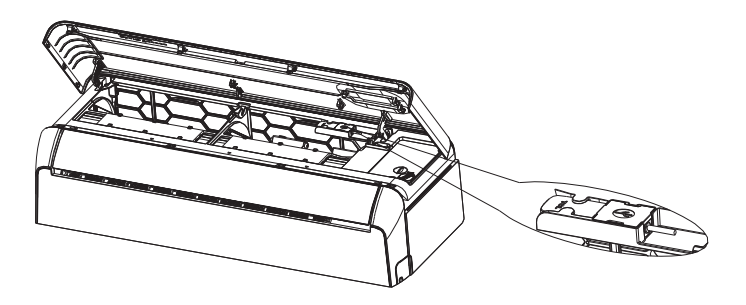

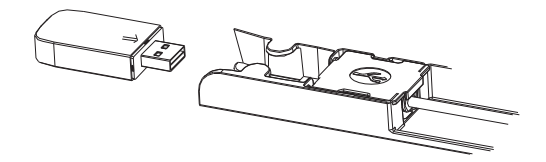

# DOWNLOAD AND INSTALL THE APP

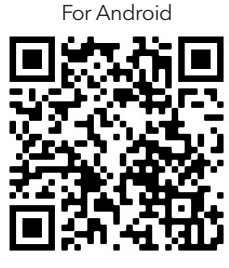

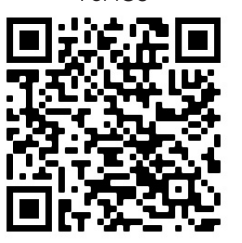

For iOS

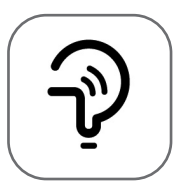

Tesla Smart

For Android smartphones

Method 1: Please scan the QR code with a browser scanner, download and install the APP.Method 2: Open the Google "Play Store" on your smartphone and search "Tesla Smart", download and install the APP.

#### For IOS smartphones

- Method 1: Please scan the QR code and follow the tips to get into "AppStore", download and install the APP.
- Method 2: Open the Apple "AppStore" on your smartphone and search "Tesla Smart Things", download and install the APP.

**Note:** Please enable the Storage/Location/Camera permissions for this APP during the installation. Otherwise it will have some problems when operating.

### REGISTRATION

- 1. If you don't have an account please tap the "Register" button.
- 2. Read the Privacy Policy and tap "Agree".

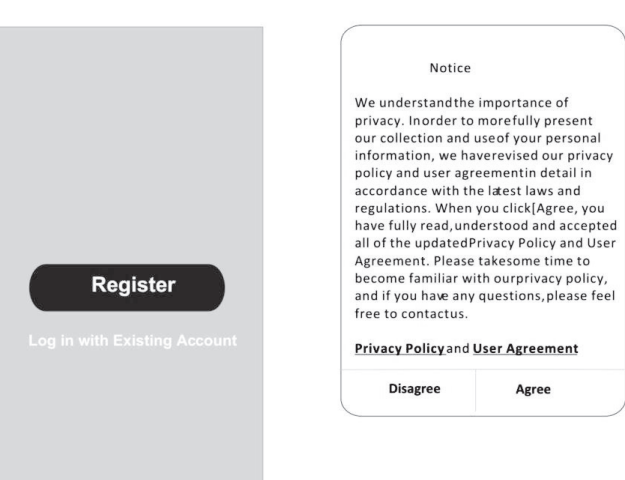

# LOGIN

- 1. Tap "Sign in with an existing account".
- 2. Enter your registered account username and password.
- 3. Tap the "Sign in" button.

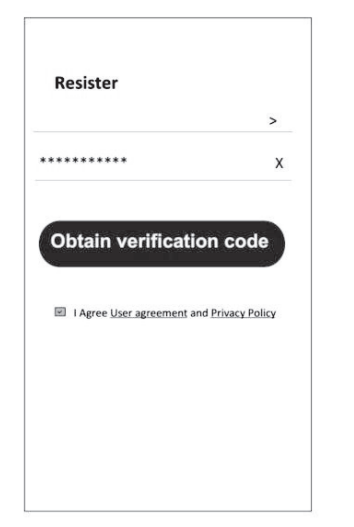

| Country Choosed |        |  |
|-----------------|--------|--|
| Search          |        |  |
| A               |        |  |
| Afghanistan     |        |  |
| Albania         |        |  |
| Algeria         |        |  |
| Angola          |        |  |
| Argentina       |        |  |
| Armenia         |        |  |
| Australia       | Y<br>Z |  |

### REGISTRATION

- 1. Enter the verification code you received via e-mail.
- 2. Set the Password with 6-20 characters, including characters and numbers.
- 3. Tap "Done".

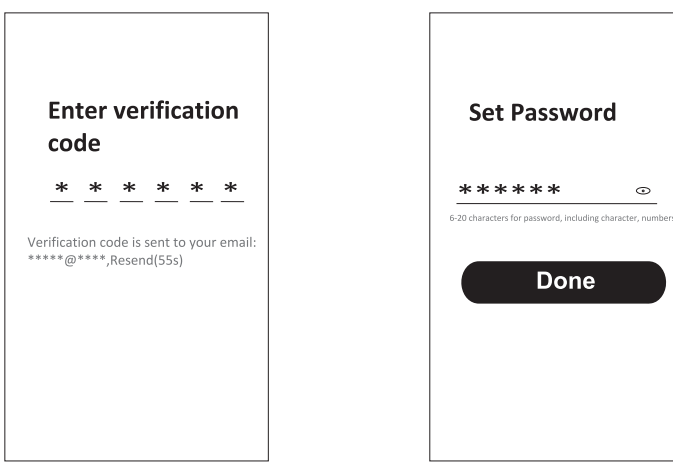

#### login

- 1. Tap "Log in with existing account".
- 2. Enter your registered account username and password.
- 3. Tap "Log in" button.

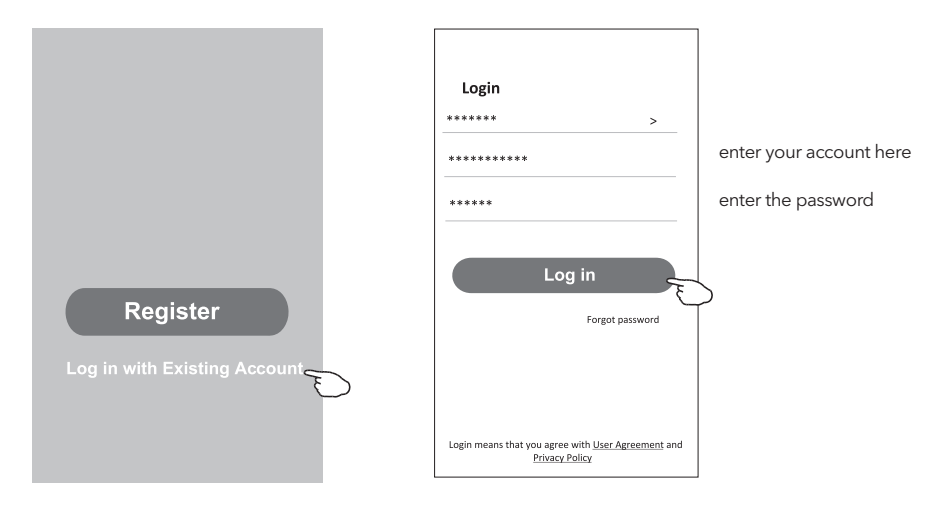

#### Forgot the password

#### If you forgot the password or you want to reset the password, follow these steps:

- 1. Tap "Forgot password".
- 2. Enter your account username (e-mail address) and tap the "Obtain verification code" button.

←

- 3. Enter the verification code received via e-mail.
- 4. Set the new password and tap the "Done" button.

|                                                                                    |                          | Enter verification code                                  |
|------------------------------------------------------------------------------------|--------------------------|----------------------------------------------------------|
| Login                                                                              | Forgot password          | * * * * * *                                              |
| ******* >                                                                          | ***** >                  | Marifiantia and is such to use of                        |
| Email address                                                                      | ****** X                 | **************************************                   |
| Password                                                                           | Obtain verification code | ÷                                                        |
| Log in                                                                             |                          | Set Password                                             |
| Forgot password                                                                    |                          | *****                                                    |
|                                                                                    |                          | 6-20 characters for password, including character, numbe |
|                                                                                    |                          |                                                          |
| Login means that you agree with <u>User Agreement</u> and<br><u>Privacy Policy</u> |                          | Done                                                     |

# ADDING DEVICES

#### There are 2 methods to add the device.

#### 1. BT mode (optional)

- 2. Power on the indoor unit
- 3. Reset the modem by pressing "ECO" 6 times on the remote, within 10 seconds
- 4. Click "+" in the upper right corner of the Home screen, "Discovering devices" window will pop up.
- 5. Select "Add"
- 6. Click "+" in the upper right corner
- 7. Input the password of the Wi-Fi to which your smartphone is connected, then tap "Next".
- 8. You can see the percent rate of the connection process
- 9. You can rename your device
- 10. Your device will appear on the Home screen

| Searching for nearby devices. Make sure your device has<br>entered pairing mode.  Discovering devices  Atd | Enter Wi-Fi Information<br>Choose Wi-Fi and enter password |         | 1 device(s) being added        |   | 1 danien/e) wided euroseefolls |
|----------------------------------------------------------------------------------------------------|------------------------------------------------------------|---------|--------------------------------|---|--------------------------------|
| Discovering devices Add                                                                                    |                                                            |         |                                |   |                                |
| -                                                                                                    | A Baseword                                                 | <u></u> | Air conditioner<br>Being added | ۲ | Air conditioner                |
| Add Manually                                                                                               |                                                            |         |                                |   |                                |
| Electrical Socket                                                                                          |                                                            |         |                                |   |                                |
| Lightling Fig<br>Pig<br>(BLE+W-Fi) (VFF) Socket Socket<br>(Zgbee)                                          |                                                            |         |                                |   |                                |
| Large Home<br>Appliances<br>Socket<br>(BLE)<br>Small Home<br>Socket<br>(BLE)<br>Small Home                 |                                                            |         |                                |   |                                |
| Applances Kitchen Applances Societ (other) Function 4 Health                                               | Next                                                       |         |                                |   | Done                           |

#### 2. AP mode

- 1. Power on the indoor unit
- 2. Click "+" in the upper right corner of the Home screen
- 3. Select "Do not add"
- 4. Select "Large Home Appliances"
- 5. Tap the "Air conditioner (BT+Wi-Fi)" logo
- 6. Tap + in the upper right corner and choose "EZ Mode", follow the comments on the screen to reset the Wi-Fi module modem is reset by pressing "ECO" button 6 times on the remote, within 10 seconds check "Confirm the device is reset" and tap "Next"
- 7. Input the password of the Wi-Fi to which your smartphone is connected, then tap "Next"
- 8. Read the instruction carefully and tap "Connect now"
- 9. You can see the percent rate of the connection process, in real time.

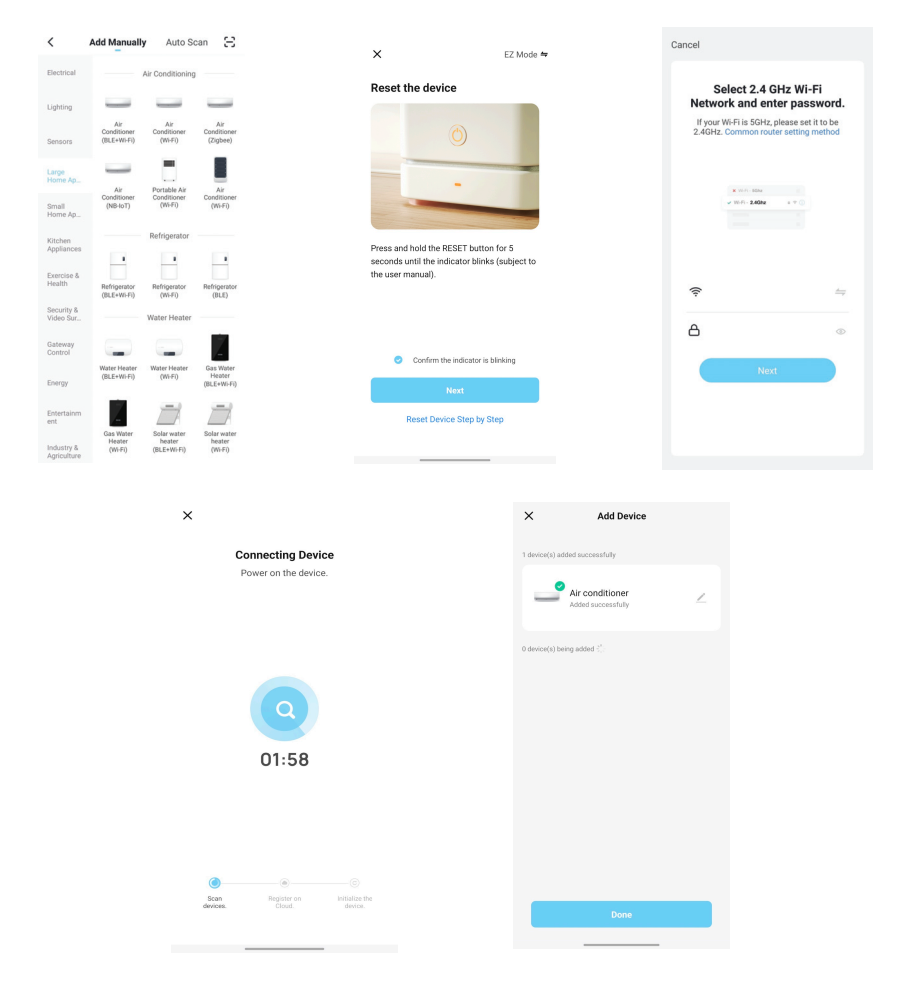

# AIR CONDITIONER CONTROL

The device control screen will pop up automatically after adding the device. The device control screen will pop up manually by tapping the device name on the Home screen.

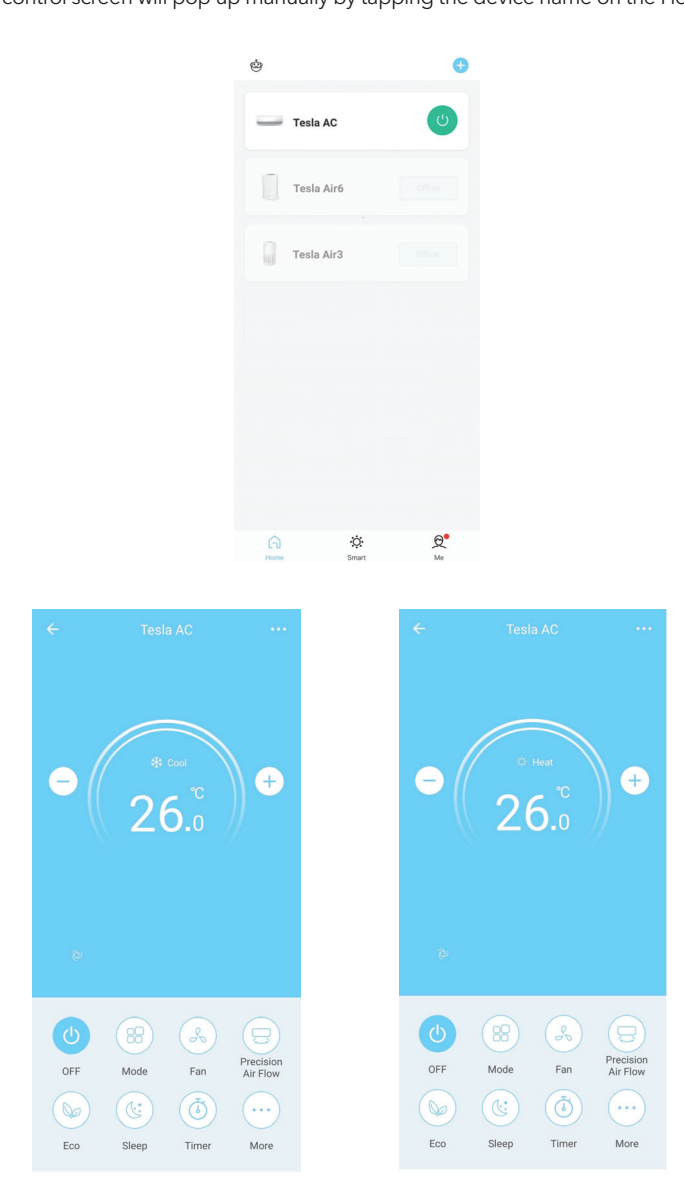

# SPECIFIKACIJA WI-FI MODULA I SMJERNICE ZA RAD

- 1. Minimalne specifikacije na pametnom telefonu: Android 5.0 verzija ili naprednija IOS 9.0 verzija ili naprednija
- 2. Osnovni parametri za Wi-Fi modul

BIH/ MNE

| Parametri              | Detalji                                                                                 |
|------------------------|-----------------------------------------------------------------------------------------|
| Mrežna frekvencija     | 2.400 - 2.4835 GHz                                                                      |
| WLAN Standardi         | IEEE 802.11 b/g/n<br>(channels 1-14,channels 1-13 for EU/AU,channels 1-11 for<br>US/CA) |
| Podrška za protokol    | IPv4/TCP/UDP/HTTPS/TLS/DNS                                                              |
| Sigurnosna podrška     | WEP/WPA/WPA2/AES128                                                                     |
| Podrška tipa mreže     | STA/AP/STA+AP                                                                           |
| Maks. RF snaga         | 18.5 dbm                                                                                |
| Bluetooth frekvencija  | 2.402 - 2.480 GHz                                                                       |
| Bluetooth RF napajanje | 9 dbm                                                                                   |

3. Smjernice za rad. Koristite uputstva iz tabele ispod kao smjernice

| Operativni koraci | Predmeti rada                   | Novi nalog | Ponovo instalirajte APP<br>(ranije registrovan) |
|-------------------|---------------------------------|------------|-------------------------------------------------|
| Korak 1           | Preuzmite i instalirajte APP    | YES        | DA                                              |
| Korak 2           | Aktivirajte APP                 | YES        | DA                                              |
| Korak 3           | Registrovanje naloga            | YES        | NE                                              |
| Korak 4           | Prijavljivanje                  | YES        | DA                                              |
| Korak 5           | Dodavanje uređaj za<br>kontrolu | YES        | Registrovani uređaj će ostati.                  |

**Napomena:** Ako ste ranije registrovali nalog i dodali uređaj, kada ponovo instalirate APP i prijavite se, dodati uređaj će ostati.

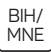

# INSTALIRANJE WI-FI MODULA (OPCIONALNO)

1. Otvorite poklopac unutrašnje jedinice.

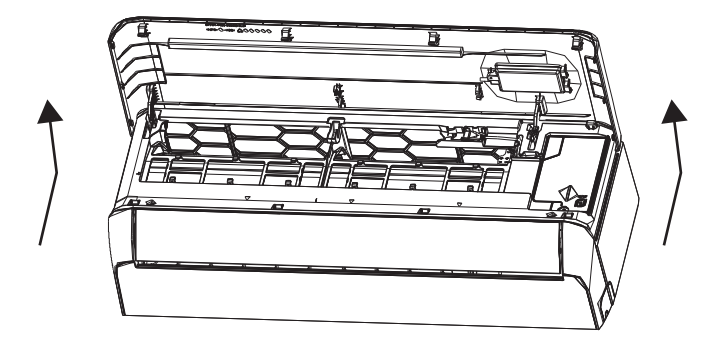

2. Skinite USB Wi-Fi poklopac, sledite strelicu i umetnite USB Wi-Fi modul u predviđeni USB priključak na okviru.

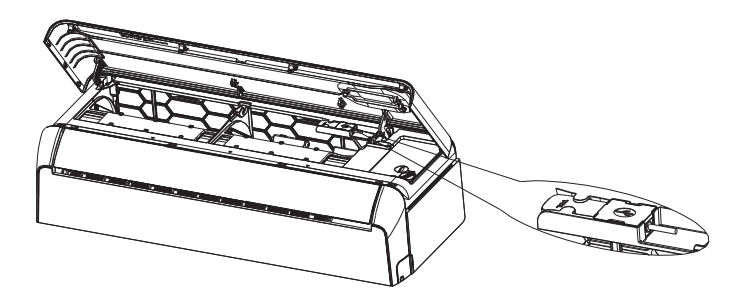

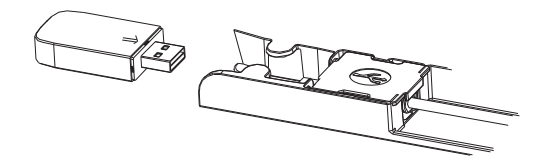

#### BIH/ MNE

# PREUZIMANJE I INSTALIRANJE APLIKACIJE

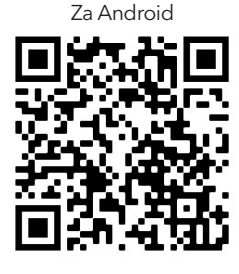

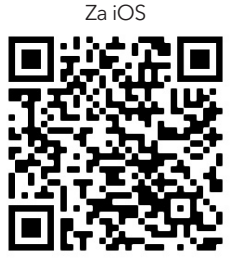

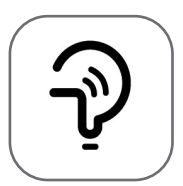

Tesla Smart

#### Za Android pametni telefon

Metod 1: Skenirajte QR kod skenerom pregledača, preuzmite i instalirajte APP. Metod 2: Otvorite Google "Play Store" na pametnom telefonu i pretražite "Tesla Smart", preuzmite i instalirajte APP.

#### Za iOS pametni telefon

Metod 1: Skenirajte QR kod i sledite savete za ulazak u "AppStore", preuzmite i instalirajte APP. Metod 2: Otvorite Apple "AppStore" na pametnom telefonu i pretražite "Tesla Smart Things", preuzmite i instalirajte APP.

**Važno:** Molimo omogućite dozvole za skladištenje / lokaciju / kameru za ovu aplikaciju tokom instalacije. U suprotnom, aplikacija može imati probleme prilikom rada.

# REGISTRACIJA

- 1. Ako nemate nalog, molimo pritisnite "Registruj se".
- 2. Pročitajte politiku privatnosti i pritisnite "Slažem se".

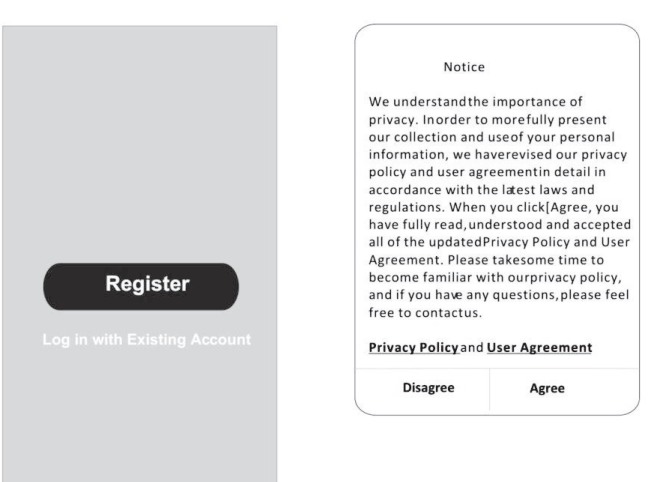

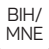

## PRIJAVLJIVANJE

- 1. Pritisnite "Prijavi se sa postojećim nalogom".
- 2. Unesite svoje korisničko ime i lozinku.
- 3. Pritisnite dugme "Prijavi se".

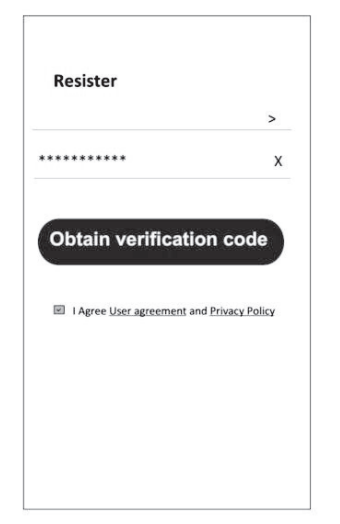

| Country Choosed |        |  |
|-----------------|--------|--|
| Search          |        |  |
| A               |        |  |
| Afghanistan     |        |  |
| Albania         |        |  |
| Algeria         |        |  |
| Angola          |        |  |
| Argentina       |        |  |
| Armenia         |        |  |
| Australia       | ÷<br>z |  |

### REGISTRACIJA

- 1. Unesite verifikacioni kod koji ste dobili e-poštom.
- 2. Kreirajte lozinku sa 6-20 znakova, uključujući znakove i brojeve.
- 3. Pritisnite "Gotovo".

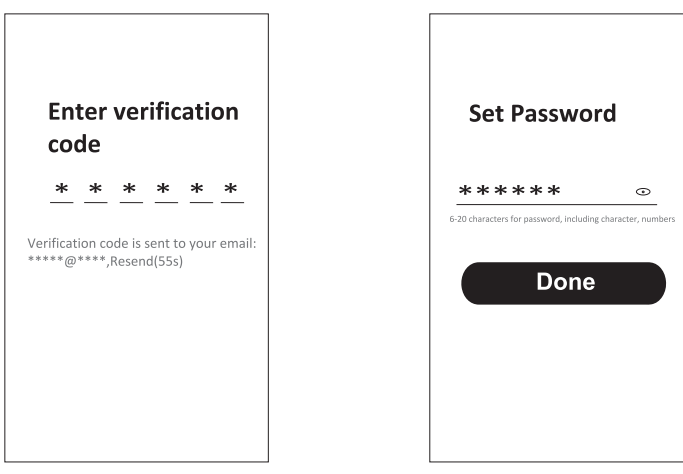

## PRIJAVLJIVANJE

BIH/ MNE

- 1. Pritisnite "Prijavi se sa postojećim nalogom".
- 2. Unesite svoje korisničko ime i lozinku.
- 3. Pritisnite dugme "Prijavi se".

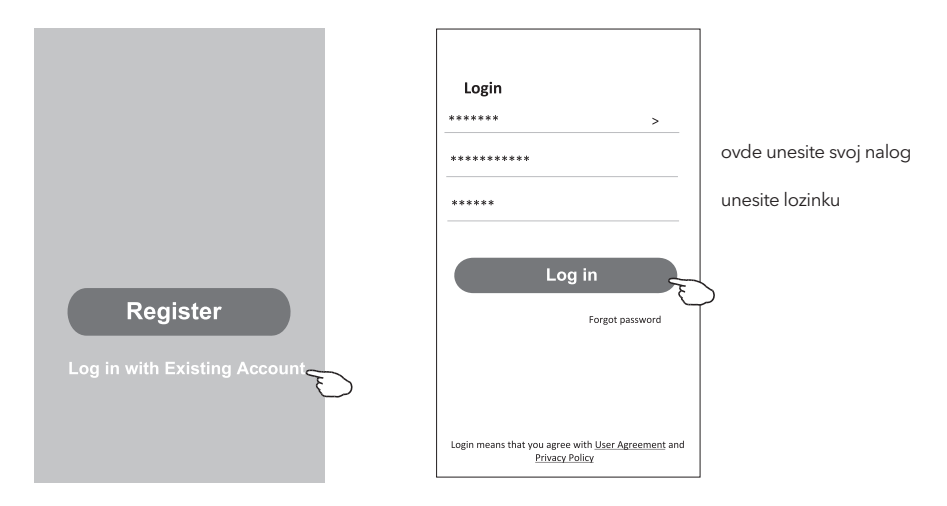

#### Zaboravljena lozinka

#### Ako ste zaboravili lozinku ili želite da je resetujete, postupite na sledeći način:

- 1. Pritisnite "Zaboravljena lozinka".
- 2. Unesite svooje korisničko ime (adresa e-pošte) i pritisnite dugme "Nabavite verifikacioni kod".

←

**Enter verification** 

- 3. Unesite verifikacioni kod koji je poslat na vašu e-poštu.
- 4. Kreirajte novu lozinku i pritisnite dugme "Gotovo".

|                                                                             |                          | code                                                                             |
|-----------------------------------------------------------------------------|--------------------------|----------------------------------------------------------------------------------|
| Login                                                                       | Forgot password          | * * * * * *                                                                      |
| ****** >                                                                    | ***** >                  |                                                                                  |
| Email address                                                               | ****** X                 | verification code is sent to your email:<br>************************************ |
| Password                                                                    |                          | €                                                                                |
| Log in                                                                      | Obtain verification code | Set Password                                                                     |
| Forgot password                                                             |                          | ***** •                                                                          |
|                                                                             |                          | 6-20 characters for password, including character, number                        |
| Login means that you agree with <u>User Agreement</u> and<br>Privacy Policy |                          | Done                                                                             |

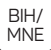

## DODAVANJE UREĐAJA

#### Postoje 2 metode za dodavanje uređaja.

#### 1. BT režim (opcionalno)

- 1. Uključite unutrašnju jedinicu
- 2. Resetujte modem pritiskom na "ECO" 6 puta na daljinskom upravljaču, u roku od 10 sekundi
- 3. Kliknite na "+" u gornjem desnom uglu ekrana "Početna", pojaviće se prozor za uređaje
- 4. Izaberite "Idi na dodavanje"
- 5. Kliknite na "+" u gornjem desnom uglu
- 6. Unesite lozinku za Wi-Fi, koja je ista kao i za vaš pametni telefon, a zatim pritisnite "Dalje".
- 7. Možete da vidite procentualni progres povezivanja,
  - "Uređaj pronađen"

"Registrovanje uređaja na Smart Cloud" "Inicijalizacija uređaja ..."

- 8. Možete preimenovati svoj uređaj
- 9. Uređaj će se pojaviti na početnom ekranu

| K Add Manually Auto Scan 🙁                                                                   | Cancel Add Devie   | ce                 | Cancel Add                | Device      | Cancel Add Device                                                               |
|----------------------------------------------------------------------------------------------|--------------------|--------------------|---------------------------|-------------|---------------------------------------------------------------------------------|
| Bestrical Socket                                                                             | Bluetooth device   | Ð                  | Bluetooth device          | Đ           | Bluetooth device                                                                |
| Lighting<br>Socket Socket Socket<br>(W-FI) (Zigbee) (BLE)                                    | Air conditioner    | 0                  | Air conditione            | er 🔍        | ×                                                                               |
| Sensors<br>Large                                                                             |                    |                    | Enter Wi-F                | Fi Password | Connecting                                                                      |
| Home Ap Socket Socket<br>(NB IoT) (other)<br>Small Decemen Strin                             |                    |                    | 2 ( Gu                    | ÷           | $\frown$                                                                        |
| Kitchen o XX o XX o XX                                                                       |                    |                    | Only 2 4G Wi-Fi path      |             | 3%                                                                              |
| Power Strip Power Strip Power Strip<br>(W-Fit) (72whae) (other)                              |                    |                    | ©                         |             | Place your router, mobile phone, and device as close                            |
| Devices to be added: 1                                                                       |                    |                    | Å                         | ©           | ✓ Device found                                                                  |
| _                                                                                            |                    |                    | Cancel                    | Confirm     | <ul> <li>Register Device to Smart Cloud</li> <li>Initializing device</li> </ul> |
| Air condition                                                                                |                    |                    |                           |             |                                                                                 |
| Do not add Go to add                                                                         |                    |                    |                           |             |                                                                                 |
| Agriculture                                                                                  |                    |                    |                           |             |                                                                                 |
| Cancel Add Device                                                                            | •                  |                    | Done                      | <b>\$</b>   | Θ                                                                               |
| Bluetooth device                                                                             | Ð                  | Added successfully |                           | Tesla AC    | CO                                                                              |
|                                                                                              | ×                  | Tesla AC           | <i>I</i><br>Increasefully |             |                                                                                 |
| Connecting                                                                                   |                    |                    |                           | Tesla Air6  |                                                                                 |
|                                                                                              |                    |                    |                           | Tesla Air3  |                                                                                 |
| 100%                                                                                         | )                  |                    |                           |             |                                                                                 |
| Place your router mobile abone a                                                             | nd device as close |                    |                           |             |                                                                                 |
| as possible                                                                                  |                    |                    |                           |             |                                                                                 |
| <ul> <li>Device found</li> <li>Register Device to St</li> <li>Initializing device</li> </ul> | mart Cloud         |                    |                           |             |                                                                                 |
|                                                                                              |                    |                    |                           |             |                                                                                 |
|                                                                                              |                    |                    |                           |             |                                                                                 |
|                                                                                              |                    |                    |                           | <u>A</u> *  | <b>₽</b>                                                                        |

#### 2. AP mod

- 1. Uključite unutrašnju jedinicu
- 2. Kliknite na "+" u gornjem desnom uglu "Početnog ekrana"
- 3. Izaberite "Ne dodaj"
- 4. Izaberite "Veliki kućni aparati"
- 5. Pritisnite logotip "Klima uređaj (BT + Wi-Fi)"
- 6. Pritisnite "+" u gornjem desnom uglu i odaberite "EZ Mode", sledite komentare na ekranu da biste resetovali Wi-Fi modul. Modem se resetuje pritiskom na dugme "ECO" 6 puta na daljinskom upravljaču, u roku od 10 sekundi, označite "Potvrdite da je uređaj resetovan" i pritisnite "Dalje"
- 7. Unesite lozinku za Wi-Fi, koja je ista kao i za vaš pametni telefon, a zatim pritisnite "Dalje"
- 8. Pažljivo pročitajte uputstva i pritisnite "Poveži se sada"
- 9. Možete vidjeti procentualni progres povezivanja.

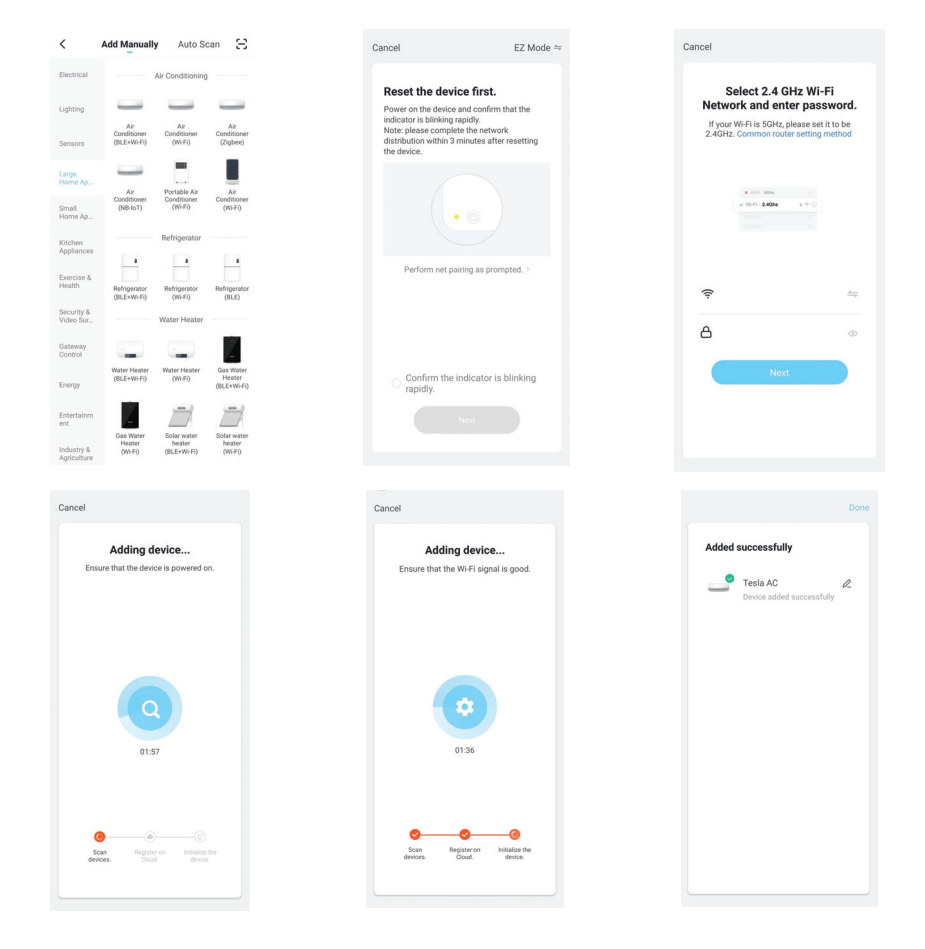

## KONTROLA KLIMA UREĐAJA

Ekran za kontrolu uređaja će se automatski pojaviti nakon dodavanja uređaja. Ekran za kontrolu uređaja pojaviće se ručno, pritiskom na ime uređaja na početnom ekranu.

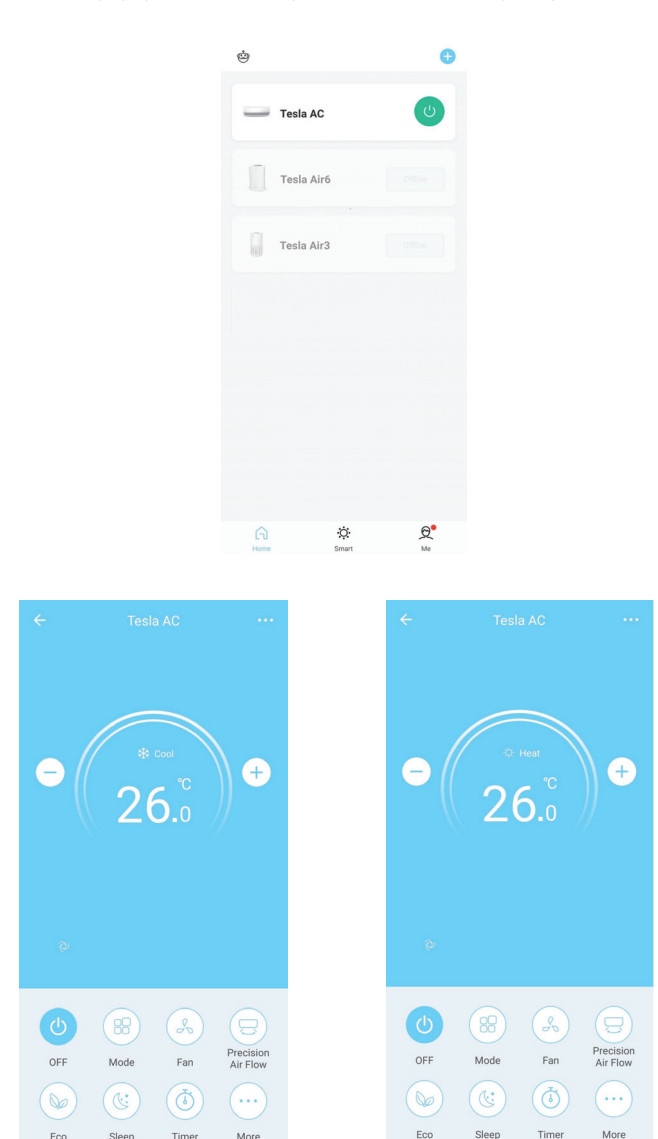

Eco

Sleep

Time

More

Eco

Sleep

Time

# СПЕЦИФИКАЦИЯ НА WI-FI МОДУЛ И НАСОКИ ЗА РАБОТА

- 1. Минимални спецификации на смартфона: Версия на Android 5.0 или по-нова версия, версия на IOS 9.0 или по-нова
- 2. Основни параметри за Wi-Fi модула

| Параметри                                     | Детайли                                                                                                    |
|-----------------------------------------------|----------------------------------------------------------------------------------------------------|
| Мрежова честота                               | 2.400 - 2.4835 GHz                                                                                          |
| Стандарти на WLAN                             | IEEE 802.11 b/g/n<br>(канали 1-14, канали 1-13 за Европейски съюз/<br>Австралия, канали 1-11 за САЩ/Канада) |
| Поддържан пакет протоколи<br>(Protocol stack) | IPv4/TCP/UDP/HTTPS/TLS/DNS                                                                                  |
| Поддържана сигурност                          | WEP/WPA/WPA2/AES128                                                                                         |
| Моддържан тип мрежа                           | STA/AP/STA+AP                                                                                               |
| Максимална RF мощност                         | 18.5 dbm                                                                                                    |
| Bluetooth честота                             | 2.402 - 2.480 GHz                                                                                           |
| Bluetooth RF мощност                          | 9 dbm                                                                                                    |

3. Ръководство за операциите Използвайте инструкции, дадени по-долу, за справка.

| Стъпки на<br>операциите | Елементи на операциите                   | Нов профил | Преинсталиране на<br>приложение (регистрирано<br>преди) |
|-------------------------|------------------------------------------|------------|---------------------------------------------------------|
| Стъпка 1.               | Изтегляне и инсталиране<br>на приложение | ДА         | ДА                                                      |
| Стъпка 2.               | Активирне на<br>приложението             | ДА         | ДА                                                      |
| Стъпка 3.               | Регистриране на профил                   | ДА         | HE                                                      |
| Стъпка 4.               | Вход (вписване)                          | ДА         | ДА                                                      |
| Стъпка 5.               | Добавяне на<br>управлявано устройство    | ДА         | Регистрираното устройство<br>ще остане                  |

**Забележка:** Ако сте регистрирали профила и сте добавили устройство преди това, след като отново преинсталирате приложението и се впишете, добавеното устройство ще оста

# ИНСТАЛИРАНЕ НА WI-FI МОДУЛА (ОПЦИОНАЛНО)

1. Отворете панела на вътрешното тяло.

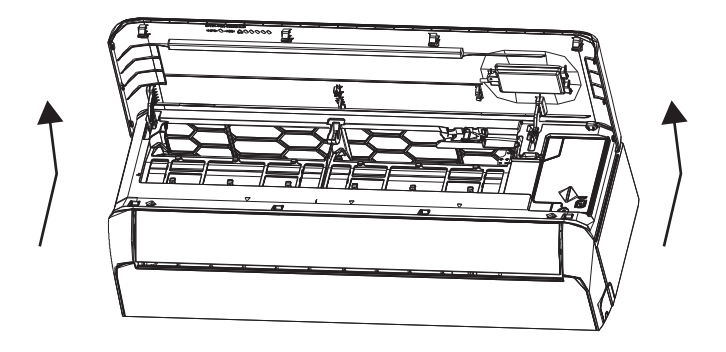

2. Свалете капака на USB Wi-Fi, следвайте стрелката и поставете USB Wi-Fi модула в запазения USB слот на корпуса.

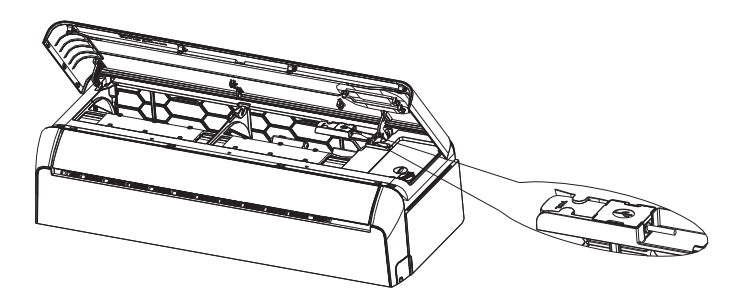

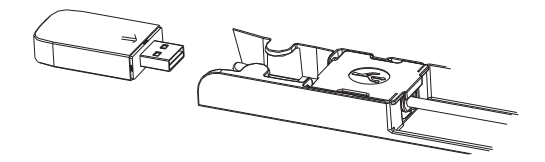

# ИЗТЕГЛЯНЕ И ИНСТАЛИРАНЕ НА ПРИЛОЖЕНИЕТО

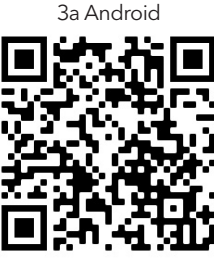

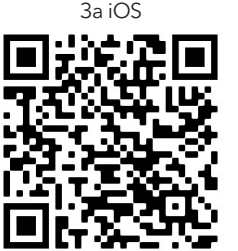

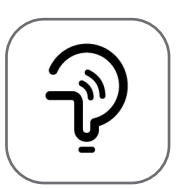

Tesla Smart

За Android смартфони

- Метод 1: Сканирайте QR кода със скенера на браузъра, изтеглете и инсталирайте приложението.
- **Метод 2:** Отворете Google Play Store на Вашия смартфон и потърсете "Tesla Smart", изтеглете и инсталирайте приложението.

#### За IOS смартфони

- **Метод 1:** Сканирайте QR кода и следвайте съветите, за да влезете в "AppStore", изтеглете и инсталирайте приложението.
- **Метод 2:** Отворете "AppStore" на Apple на Вашия смартфон и потърсете "Tesla Smart Things", изтеглете и инсталирайте приложението.

**Забележка:** Моля, активирайте разрешенията Storage/Location/Camera (съхранение/ местоположение/камера) за това приложение по време на инсталацията. В противен случай при работа ще възникнат някои проблеми.

# РЕГИСТРИРАНЕ

- 1. Ако нямате създаден профил, моля, докоснете бутона "Register" (Регистриране).
- 2. Прочетете Политиката за поверителност (Privacy Policy) и докоснете "Agree" (Приемам).

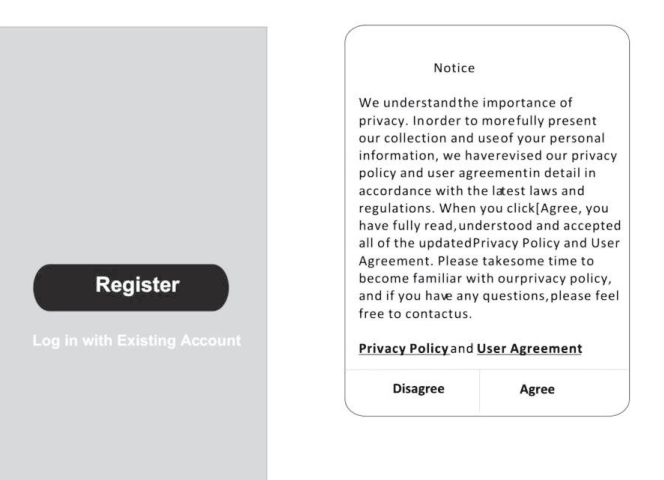

## ВПИСВАНЕ

- 1. Докоснете "Sign in with an existing account" (Вписване със съществуващ профил).
- 2. Въведете вашето потребителско име и парола за регистрирания профил.
- 3. Докоснете бутона "Sign in" (вписване).

| ****                   | x                  |
|------------------------|--------------------|
|                        |                    |
| Obtain verificat       | ion code           |
| I Agree User agreement | and Privacy Policy |
|                        |                    |
|                        |                    |

| Country Ch  | oosed    |
|-------------|----------|
| Search      |          |
| A           |          |
| Afghanistan |          |
| Albania     |          |
| Algeria     |          |
| Angola      |          |
| Argentina   |          |
| Armenia     |          |
| Australia   | e v<br>Z |

### РЕГИСТРИРАНЕ

- 1. Въведете кода за потвърждение, който сте получили в електронната си поща.
- 2. Задайте парола, съдържаща 6-20 знака, включително букви и цифри.
- 3. Докоснете Done (Готово).

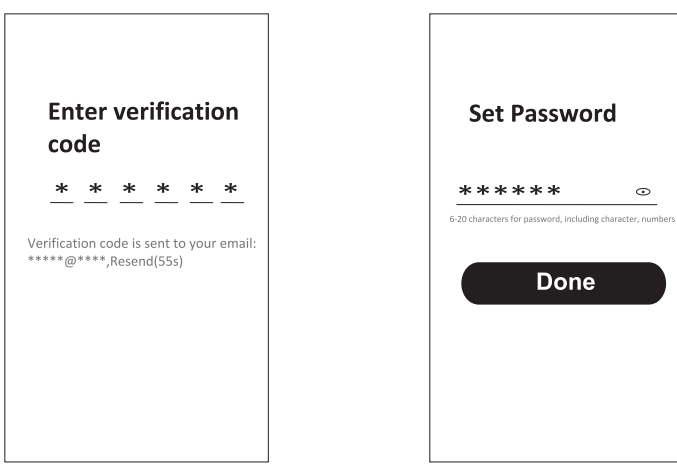

#### вписване

- 1. Докоснете "Log in with an existing account" (Вписване със съществуващ профил).
- 2. Въведете вашето потребителско име и парола за регистрирания профил.
- 3. Докоснете бутона "Log in" (вписване).

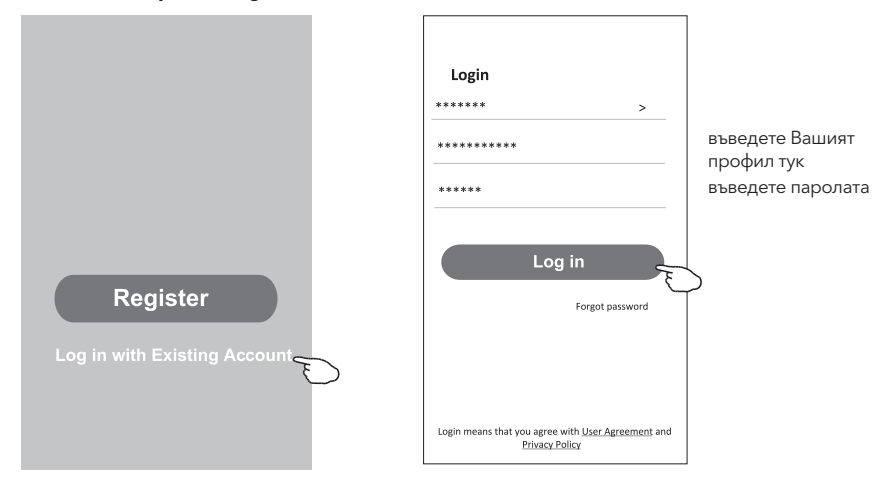

#### Забравена парола

# Ако сте забравили паролата си или искате да я зададете отново, изпълнете следните стъпки:

- 1. Докоснете "Forgot password" (забравена парола)
- 2. Въведете потребителското име за Вашия профил (електронна поща) и докоснете бутона "Obtain verification code" (Получаване на код за потвърждение).
- Въведете кода за потвърждение, който сте получили в електронната си поща.
- 4. Задайте новата парола и докоснете бутона "Done" (Готово).

| Login                                                                              | Forgot password          |
|------------------------------------------------------------------------------------|--------------------------|
| ****** >                                                                           | ****** >                 |
| Email address                                                                      | ********* X              |
| Password                                                                           |                          |
|                                                                                    | Obtain verification code |
| Log in                                                                             |                          |
|                                                                                    |                          |
|                                                                                    |                          |
| Login means that you agree with <u>User Agreement</u> and<br><u>Privacy Policy</u> |                          |

| ←                   |                 |                  |                  |            |            |   |
|---------------------|-----------------|------------------|------------------|------------|------------|---|
| En<br>co            | ter<br>de       | ve               | rifi             | cati       | on         |   |
| *                   | *               | *                | *                | *          | *          |   |
| Verificat<br>****** | ion cc<br>****, | de is :<br>Resen | sent t<br>Id(55s | o you<br>) | r email    |   |
| ←                   |                 |                  |                  |            |            |   |
| Se                  | t Pa            | ass              | wo               | rd         |            |   |
| **:                 | **              | **               |                  |            | •          |   |
| 6-20 charact        | ers for p       | assword,         | includinį        | ; characti | er, number | s |
|                     |                 |                  |                  |            |            |   |

# ДОБАВЯНЕ НА УСТРОЙСТВА

#### Има два метода за добавяне на устройства.

#### 1. ВТ режим (опционално)

- 1. Включете електрозахранването на вътрешното тяло
- 2. Нулирайте модема, като натиснете "ЕСО" 6 пъти на дистанционното устройство, в рамките на 10 секунди
- 3. Кликнете върху "+", в горния десен ъгъл на началния екран, ще се появи прозорец "Devices to be added" (Устройства за добавяне).
- 4. Изберете "Go to add" (Преминете към добавяне)
- 5. Докоснете "+" в горния десен ъгъл.
- 6. Въведете паролата за Wi-Fi, към който е свързан Вашият смартфон, след което докоснете "Next" (Напред).
- 7. Можете да видите процента на процеса на свързване, "Device found" (Устройството е намерено) "Register Device to Smart Cloud" ("Регистриране на устройство в Smart Cloud) "Initializing Device..." (Инициализиране на устройство ...)
- 8. Можете да преименувате устройството си
- 9. Вашето устройство ще се появи в началния екран

| <  | Add Manuall        | y Auto Sca         | m 🕀    | Cancel         | Add Device  |   | Cancel           | Add Device                  | Cancel          | Add Device                                            |
|----|--------------------|--------------------|--------|----------------|-------------|---|------------------|-----------------------------|-----------------|-------------------------------------------------------|
|    |                    | Socket             |        | Bluetooth devi | ce          | 0 | Bluetooth device | e                           | Bluetooth devic | . 0                                                   |
|    | Socket             | t t<br>n<br>Socket | Socket | Air            | conditioner | 0 | Air cond         | ditioner 💽                  |                 |                                                       |
|    | (Wrfi)             | (Zigbee)           | (BLE)  |                |             |   | Enter            | Wi-Fi Password              |                 | Connecting                                            |
|    | Socket<br>(NB-toT) | Socket<br>(other)  |        |                |             |   |                  |                             |                 |                                                       |
|    |                    | Power Strip        |        |                |             |   | 2.4              | 4GHz 5GHz                   |                 | 3%                                                    |
|    |                    |                    | • ***  |                |             |   | Only 2.4G WH     | Fi networks are supported > |                 | $\bigcirc$                                            |
|    | Devices to         | be added: 1        |        |                |             |   | (ŗ               | 4                           | Place your rou  | ter, mobile phone, and device as close<br>as possible |
|    |                    |                    |        |                |             |   | ۵                | 0                           |                 | Device found<br>Register Device to Smart Cloud        |
|    | -                  |                    |        |                |             |   | Cancel           | Confirm                     |                 | ministrang device                                     |
|    | Air con            | dition             |        |                |             |   |                  |                             |                 |                                                       |
| Do | not add            | Go to a            | id     |                |             |   |                  |                             |                 |                                                       |
|    |                    | Concol             | Add Do | ling           |             |   |                  |                             | _               |                                                       |
|    |                    | Cancel             | Add De | lice           |             |   | Done             | ¢                           | 0               |                                                       |

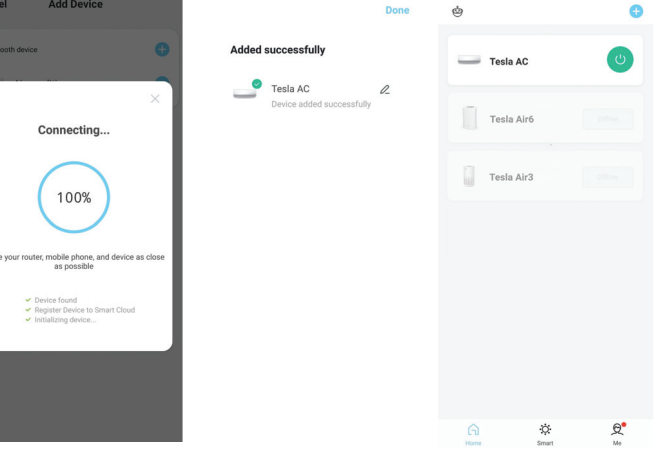

BG

#### 2. Режим АР

- 1. Включете електрозахранването на вътрешното тяло
- 2. Докоснете "+" в горния десен ъгъл на началния екран
- 3. Изберете "Do not add" (Да не се добавя)
- 4. Изберете "Large Home Appliances" (Големи домашни устройства)
- 5. Докоснете логото "Air conditioner (BT+Wi-Fi)" (Климатик (BT + Wi-Fi))
- 6. Докоснете + в горния десен ъгъл и изберете "EZ Mode", следвайте съветите на екрана, за да нулирате Wi-Fi модула. Модемът се нулира като натиснете "ECO" 6 пъти на дистанционното устройство, в рамките на 10 секунди. Отбележете "Confirm the device is reset" (Потвърдете, че устройството е нулирано) и докоснете "Next" (Напред)
- Въведете паролата за Wi-Fi, към който е свързан Вашият смартфон, след което докоснете "Next" (Напред).
- 8. Прочетете внимателно инструкцията и докоснете "Connect now" (Свързване сега)
- 9. Можете да видите процента на процеса на свързване в реално време.

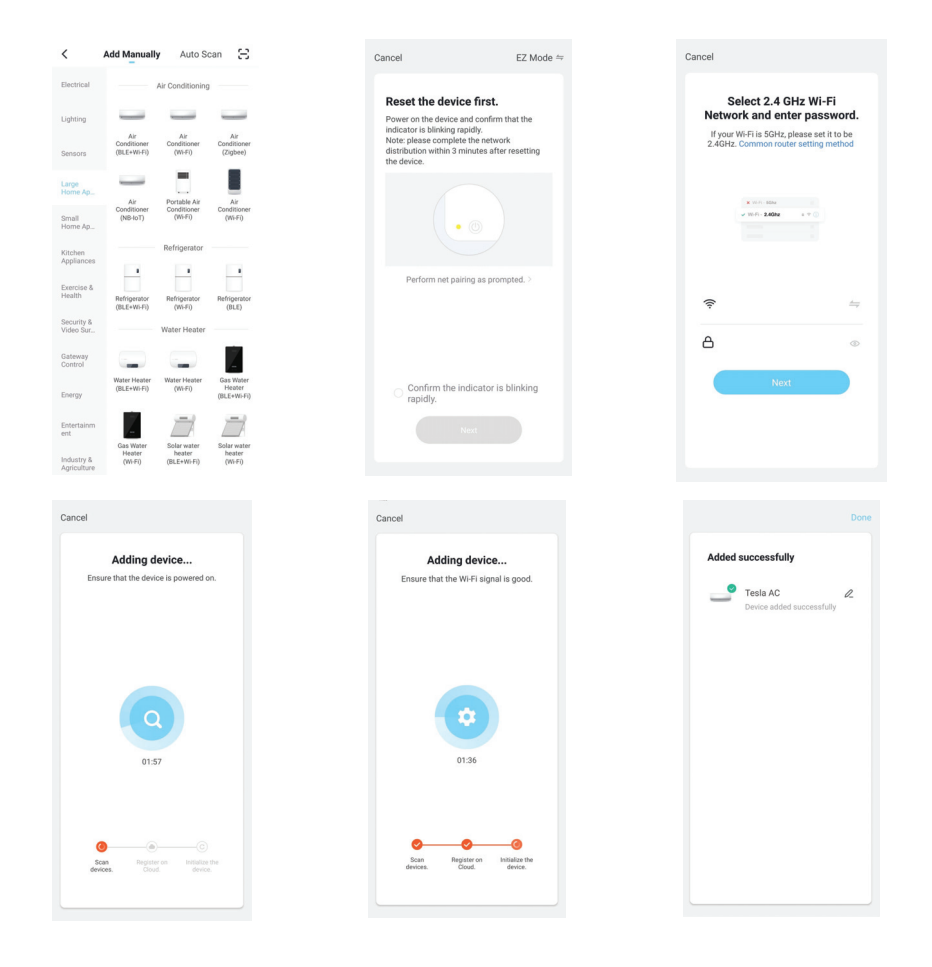

# УПРАВЛЕНИЕ НА КЛИМАТИКА

След добавяне на устройството автоматично ще се появи екранът за управление на устройството.

Екранът за управление на устройството може да бъде извикан ръчно, като докоснете името на устройството на началния екран.

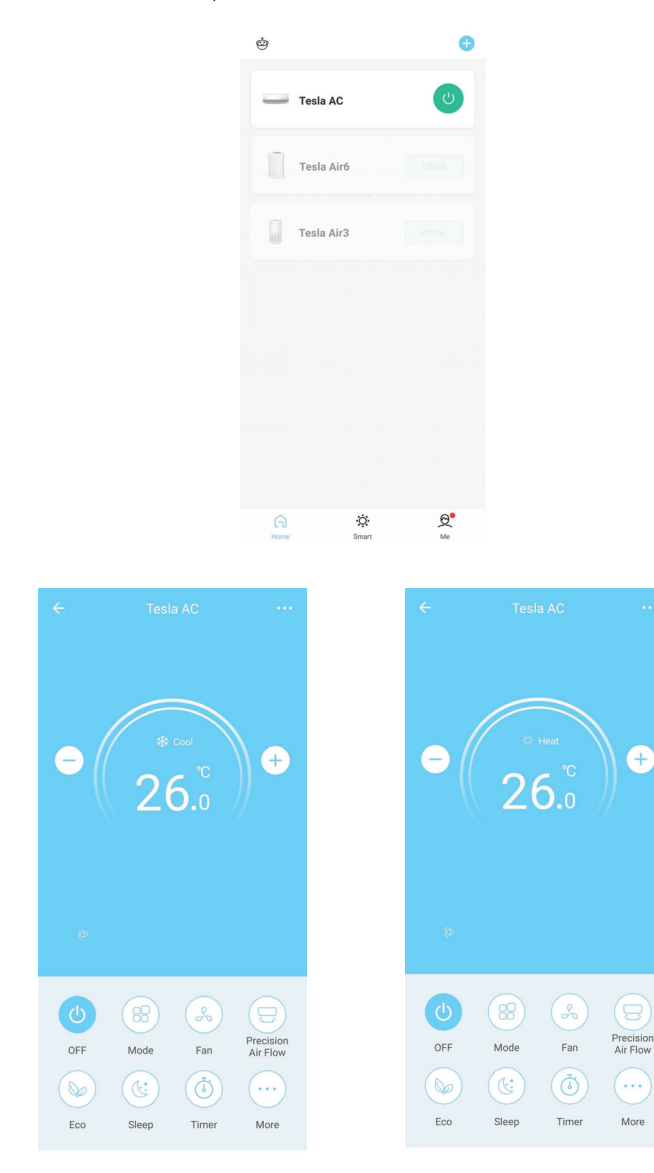

### ΤΕΧΝΙΚΑ ΧΑΡΑΚΤΗΡΙΣΤΙΚΑ ΜΟΝΑΔΑΣ WI-FI ΚΑΙ ΓΕΝΙΚΕΣ ΟΔΗΓΙΕΣ ΛΕΙΤΟΥΡΓΙΑΣ

- Ελάχιστες προδιαγραφές smartphone: Έκδοση Android 5.0 ή ανώτερη Έκδοση IOS 9.0 ή ανώτερη
- 2. Βασικές παράμετροι μονάδας Wi-Fi

| Παράμετροι                             | Λεπτομέρειες                                                                                       |
|----------------------------------------|----------------------------------------------------------------------------------------------------|
| Συχνότητα δικτύου                      | 2.400 - 2.4835 GHz                                                                                 |
| Πρότυπα WLAN                           | IEEE 802.11 b/g/n<br>(κανάλια 1-14, κανάλια 1-13 για ΕΕ/Αυστραλία, κανάλια 1-11 για<br>ΗΠΑ/Καναδά) |
| Υποστηριζόμενη στοίβα<br>πρωτοκόλλων   | IPv4/TCP/UDP/HTTPS/TLS/DNS                                                                         |
| Υποστηριζόμενα πρωτόκολλα<br>ασφαλείας | WEP/WPA/WPA2/AES128                                                                                |
| Υποστηριζόμενοι τύποι δικτύου          | STA/AP/STA+AP                                                                                      |
| Μέγ. ισχύς ραδιοσυχνοτήτων             | 18.5 dbm                                                                                           |
| Συχνότητα Bluetooth                    | 2.402 - 2.480 GHz                                                                                  |
| Ισχύς ραδιοσυχνοτήτων Bluetooth        | 9 dbm                                                                                              |

3. Γενικές οδηγίες λειτουργίας. Χρησιμοποιήστε τις παρακάτω απλές γενικές οδηγίες ως αναφορά.

| Βήματα λειτουργίας | Ενέργειες λειτουργίας                 | Νέος<br>λογαριασμός | Επανεγκατάσταση εφαρμογής<br>(όπου έχει ήδη γίνει εγγραφή) |
|--------------------|---------------------------------------|---------------------|------------------------------------------------------------|
| Βήμα 1ο            | Λήψη και εγκατάσταση<br>εφαρμογής     | NAI                 | NAI                                                        |
| Βήμα 2ο            | Ενεργοποίηση εφαρμογής                | NAI                 | NAI                                                        |
| Βήμα 3ο            | Δημιουργία λογαριασμού για<br>εγγραφή | NAI                 | OXI                                                        |
| Βήμα 4ο            | Σύνδεση                               | NAI                 | NAI                                                        |
| Βήμα 5ο            | Προσθήκη συσκευής στο<br>χειριστήριο  | NAI                 | Η εγγεγραμμένη συσκευή<br>παραμένει                        |

**Σημείωση:** Αν έχει ήδη γίνει καταχώριση του λογαριασμού και προσθήκη της συσκευής, η συσκευή που έχετε προσθέσει παραμένει μετά την επανεγκατάσταση της εφαρμογής και τη σύνδεση.

### ΕΓΚΑΤΑΣΤΑΣΗ ΤΗΣ ΜΟΝΑΔΑΣ WI-FI (ΠΡΟΑΙΡΕΤΙΚΑ)

1. Ανοίξτε την πρόσοψη της εσωτερικής μονάδας.

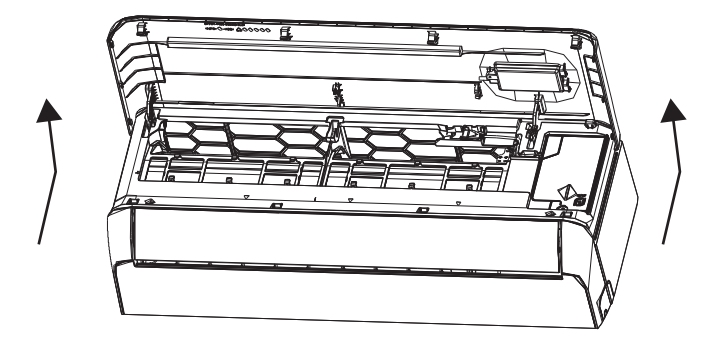

 Αφαιρέστε το κάλυμμα της μονάδας USB Wi-Fi ακολουθώντας την κατεύθυνση του βέλους και εισαγάγετε τη μονάδα στην ειδικά σχεδιασμένη υποδοχή USB στο πλαίσιο.

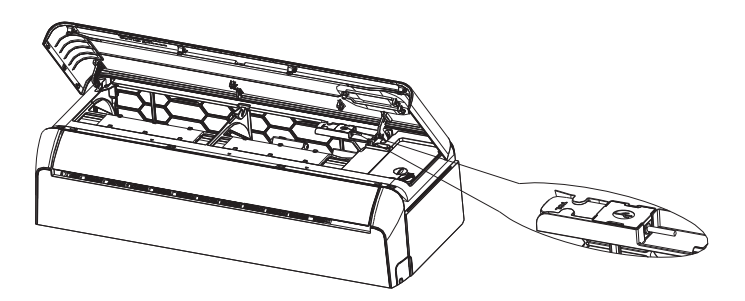

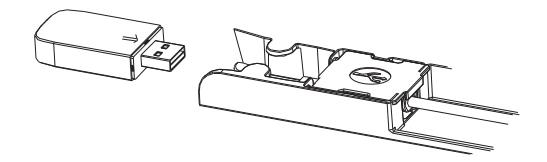

# ΛΗΨΗ ΚΑΙ ΕΓΚΑΤΑΣΤΑΣΗ ΕΦΑΡΜΟΓΗΣ

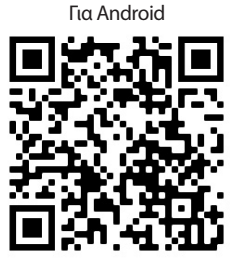

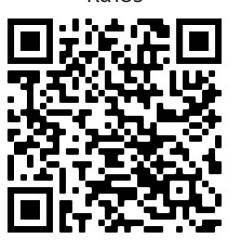

Για iOS

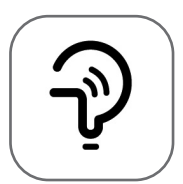

Tesla Smart

Για smartphone με λειτουργικό Android

- **Μέθοδος 1:** Σαρώστε τον κωδικό QR με το smartphone, χρησιμοποιώντας κατάλληλη εφαρμογή σάρωσης. Έπειτα, κάντε λήψη και εγκαταστήστε την εφαρμογή.
- **Μέθοδος 2:** Ανοίξτε το «Play Store» της Google στο smartphone και αναζητήστε την εφαρμογή «Tesla Smart». Έπειτα, κάντε λήψη και εγκαταστήστε την εφαρμογή.

#### Για smartphone με λειτουργικό IOS

- **Μέθοδος 1:** Σαρώστε τον κωδικό QR με το smartphone και ακολουθήστε τις οδηγίες για να ανοίξετε το «AppStore». Έπειτα, κάντε λήψη και εγκαταστήστε την εφαρμογή.
- **Μέθοδος 2:** Ανοίξτε το «AppStore» της Apple στο smartphone και αναζητήστε την εφαρμογή «Tesla Smart Things». Έπειτα, κάντε λήψη και εγκαταστήστε την εφαρμογή.

Σημείωση: Ενεργοποιήστε τις άδειες πρόσβασης της εφαρμογής στον Χώρο αποθήκευσης/την Τοποθεσία/την Κάμερα κατά την εγκατάσταση. Διαφορετικά, θα υπάρξουν προβλήματα κατά τη λειτουργία της.

#### εγγραφη

- 1. Εάν δεν έχετε λογαριασμό, πατήστε το κουμπί «Register» (Εγγραφή).
- 2. Διαβάστε την Πολιτική Απορρήτου και πατήστε «Agree» (Συμφωνώ).

| Register<br>og in with Existing Account | Notice<br>We understandthe<br>privacy. Inorder to<br>our collection and<br>information, we hi-<br>policy and user agy<br>accordance with ti<br>regulations. When<br>have fully read, un<br>all of the updatedf<br>Agreement. Please<br>become familiar w<br>and if you have any<br>free to contactus.<br><b>Privacy Policy</b> and<br><b>Disagree</b> | e importance of<br>morefully present<br>useof your personal<br>averevised our privacy<br>reementin detail in<br>the latest laws and<br>you click(Agree, you<br>derstood and accepted<br>rivacy Policy and User<br>t takesome time to<br>ith ourprivacy policy,<br>questions, please feel<br>User Agreement |
|-----------------------------------------|----------------------------------------------------------------------------------------------------|----------------------------------------------------------------------------------------------------|
|                                         |                                                                                                    |                                                                                                    |

#### ΣΥΝΔΕΣΗ

- 1. Πατήστε «Sign in with an existing account» (Σύνδεση με υπάρχοντα λογαριασμό).
- 2. Εισαγάγετε το όνομα χρήστη και τον κωδικό πρόσβασης του λογαριασμού που καταχωρίσατε.
- 3. Πατήστε το κουμπί «Sign in» (Σύνδεση).

|                     | >                       |
|---------------------|-------------------------|
| *******             | х                       |
| Obtain verifi       | cation code             |
|                     |                         |
| I Agree User agreer | ment and Privacy Policy |

| Country Ch  | oosed  |
|-------------|--------|
| Search      |        |
| A           |        |
| Afghanistan |        |
| Albania     |        |
| Algeria     |        |
| Angola      |        |
| Argentina   |        |
| Armenia     |        |
| Australia   | ¥<br>Z |

#### εγγραφη

- 1. Πληκτρολογήστε τον κωδικό επαλήθευσης που λάβατε μέσω e-mail.
- 2. Ορίστε έναν κωδικό πρόσβασης με 6-20 χαρακτήρες, ο οποίος να περιλαμβάνει γράμματα και αριθμούς.
- 3. Πατήστε «Done» (Τέλος).

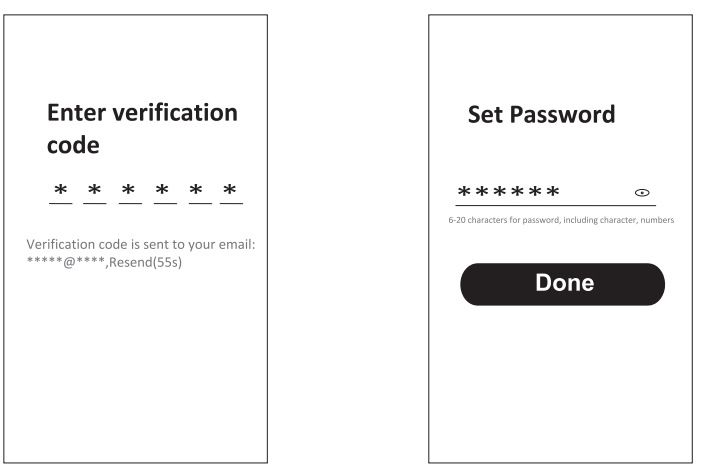

#### ΣΥΝΔΕΣΗ

- 1. Πατήστε «Log in with existing account» (Σύνδεση με υπάρχοντα λογαριασμό).
- 2. Εισαγάγετε το όνομα χρήστη και τον κωδικό πρόσβασης του λογαριασμού που καταχωρίσατε.
- 3. Πατήστε το κουμπί «Log in» (Σύνδεση).

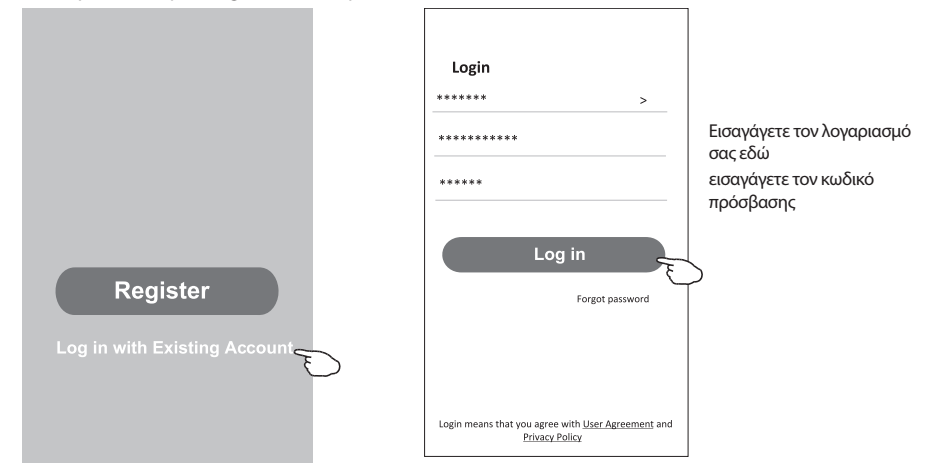

#### Ξεχάσατε τον κωδικό πρόσβασης;

#### Εάν ξεχάσατε τον κωδικό πρόσβασης ή θέλετε να τον επαναφέρετε, ακολουθήστε τα παρακάτω βήματα:

- 1. Πατήστε «Forgot password» (Ξέχασα τον κωδικό πρόσβασής μου).
- 2. Εισαγάγετε το όνομα χρήστη του λογαριασμού (διεύθυνση e-mail) και πατήστε το κουμπί «Obtain verification code» (Λήψη κωδικού επαλήθευσης).
- 3. Πληκτρολογήστε τον κωδικό επαλήθευσης που λάβατε μέσω e-mail.
- 4. Ορίστε νέο κωδικό πρόσβασης και πατήστε το κουμπί «Done» (Τέλος).

| Login                                                                              | Forgot password          |
|------------------------------------------------------------------------------------|--------------------------|
| ****** >                                                                           | ***** >                  |
| nail address                                                                       | ***** X                  |
| assword                                                                            | Obtain verification code |
| Log in                                                                             |                          |
| Forgot password                                                                    |                          |
|                                                                                    |                          |
|                                                                                    |                          |
| .ogin means that you agree with <u>User Agreement</u> and<br><u>Privacy Policy</u> |                          |

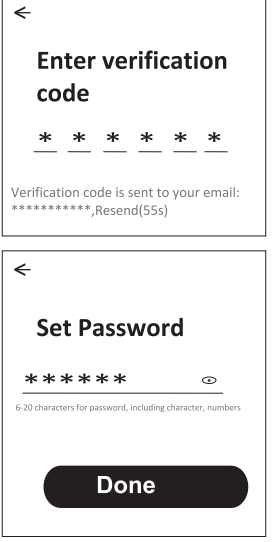

## ΠΡΟΣΘΗΚΗ ΣΥΣΚΕΥΩΝ

#### Μπορείτε να προσθέσετε μια συσκευή με 2 τρόπους.

#### 1. Λειτουργία BT (προαιρετικά)

- 1. Ενεργοποιήστε την εσωτερική μονάδα.
- Κάντε επαναφορά του μόντεμ πατώντας το κουμπί «ΕCO» 6 φορές στο τηλεχειριστήριο σε διάστημα 10 δευτερολέπτων.
- Πατήστε το εικονίδιο «+» στην επάνω δεξιά γωνία της αρχικής οθόνης. Εμφανίζεται το παράθυρο «Devices to be added» (Συσκευές για προσθήκη).
- 4. Επιλέξτε «Go to add» (Μετάβαση σε προσθήκη).
- 5. Πατήστε το εικονίδιο «+» στην επάνω δεξιά γωνία.
- 6. Εισαγάγετε τον κωδικό πρόσβασης του δικτύου Wi-Fi στο οποίο είναι συνδεδεμένο το smartphone σας και στη συνέχεια πατήστε «Next» (Επόμενο).
- Μπορείτε να δείτε το ποσοστό επί τοις εκατό της προόδου σύνδεσης «Device found» (Bpέθηκε συσκευή) «Register Device to Smart Cloud» (Εγγραφή συσκευής στο Smart Cloud) «Initializing Device...» (Προετοιμασία συσκευής...)
- 8. Μπορείτε να μετονομάσετε τη συσκευή σας.
- 9. Η συσκευή σας θα εμφανιστεί στην αρχική οθόνη.

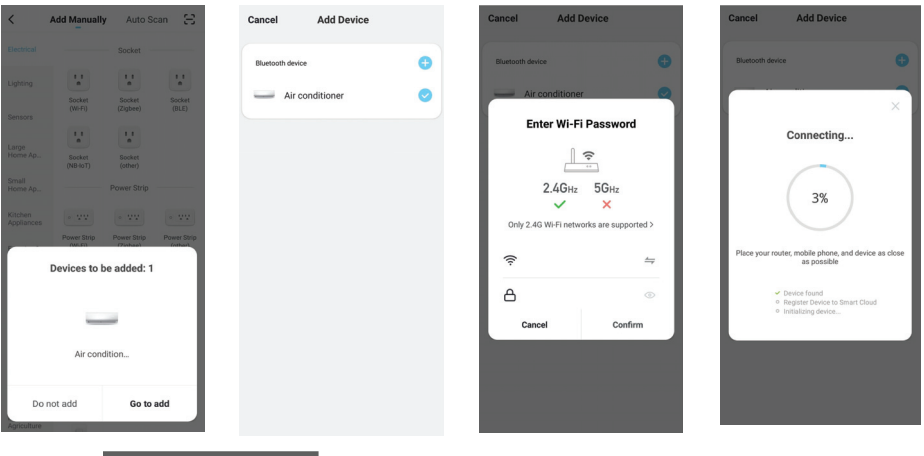

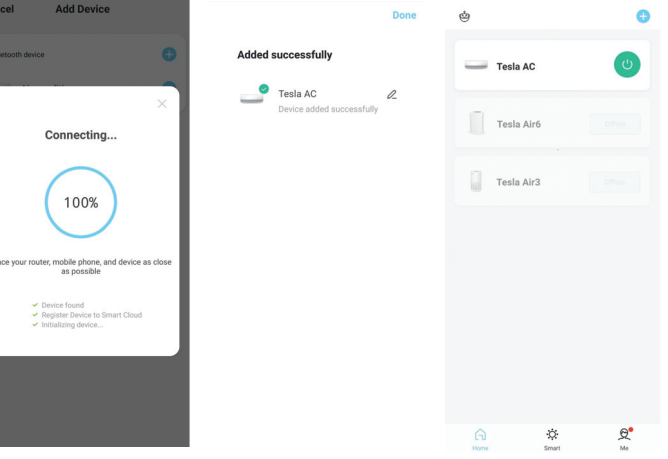

#### 2. Λειτουργία ΑΡ

- 1. Ενεργοποιήστε την εσωτερική μονάδα.
- 2. Πατήστε το εικονίδιο «+» στην επάνω δεξιά γωνία της αρχικής οθόνης.
- 3. Επιλέξτε «Do not add» (Να μη γίνει προσθήκη).
- 4. Επιλέξτε «Large Home Appliances» (Μεγάλες οικιακές συσκευές).
- 5. Πατήστε πάνω στο λογότυπο «Air conditioner (BT+Wi-Fi)».
- 6. Πατήστε πάνω στο εικονίδιο «+» στην επάνω δεξιά γωνία και επιλέξτε «EZ Mode» (Λειτουργία EZ), ακολουθήστε τις οδηγίες που εμφανίζονται στην οθόνη για να κάνετε επαναφορά της μονάδας Wi-Fi. Η επαναφορά του μόντεμ γίνεται με πάτημα του κουμπιού «ECO» στο τηλεχειριστήριο 6 φορές μέσα σε διάστημα 10 δευτερολέπτων. Επιλέξτε «Confirm the device is reset» (Επιβεβαίωση επαναφοράς συσκευής) και πατήστε «Next» (Επόμενο).
- Εισαγάγετε τον κωδικό πρόσβασης του δικτύου Wi-Fi στο οποίο είναι συνδεδεμένο το smartphone σας και στη συνέχεια πατήστε «Next» (Επόμενο).
- 8. Διαβάστε προσεκτικά τις οδηγίες και πατήστε «Connect now» (Σύνδεση τώρα).
- 9. Μπορείτε να δείτε το ποσοστό επί τοις εκατό της προόδου σύνδεσης σε πραγματικό χρόνο.

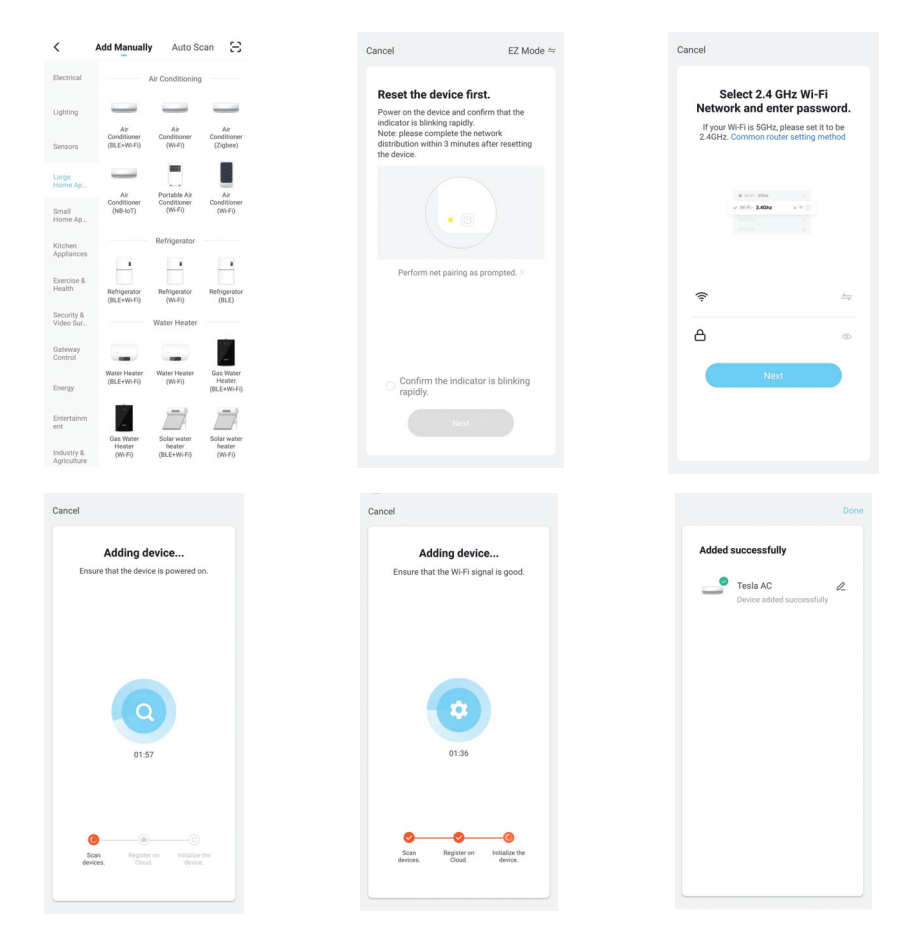

#### GR

#### ΕΛΕΓΧΟΣ ΚΛΙΜΑΤΙΣΤΙΚΟΥ

Μετά την προσθήκη της συσκευής, εμφανίζεται αυτόματα η οθόνη ελέγχου της συσκευής. Αν θέλετε να προβάλετε την οθόνη ελέγχου της συσκευής με μη αυτόματο τρόπο, πατήστε το όνομα της συσκευής στην αρχική οθόνη.

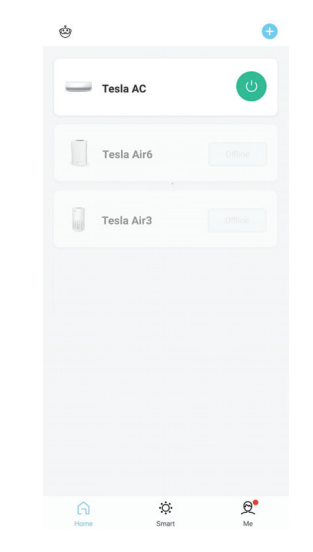

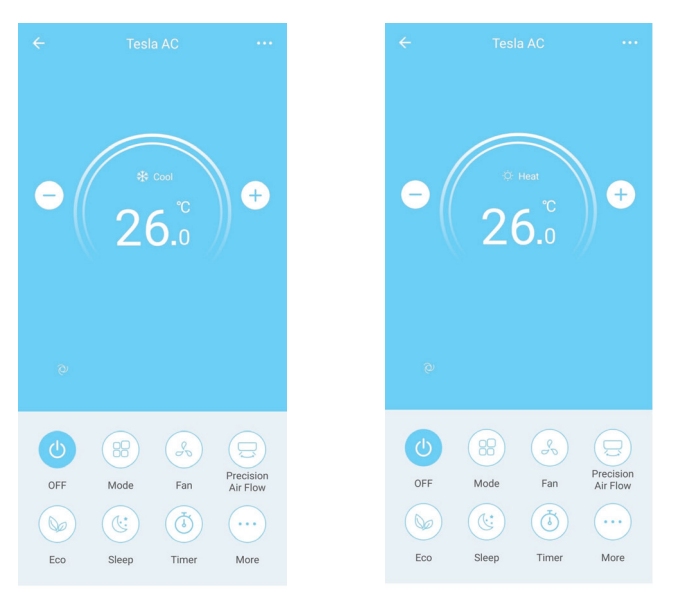

# SPECIFIKACIJA WI-FI MODULA I SMJERNICE ZA RAD

- 1. Minimalne specifikacije na pametnom telefonu: Android 5.0 verzija ili naprednija IOS 9.0 verzija ili naprednija
- 2. Osnovni parametri za Wi-Fi modul

| Parametri              | Detalji                                                                         |
|------------------------|---------------------------------------------------------------------------------|
| Mrežna frekvencija     | 2.400 - 2.4835 GHz                                                              |
| WLAN Standardi         | IEEE 802.11 b/g/n<br>(kanali 1-14, kanali 1-13 for EU/AU, kanali 1-11 za US/CA) |
| Podrška protokola      | IPv4/TCP/UDP/HTTPS/TLS/DNS                                                      |
| Sigurnosna podrška     | WEP/WPA/WPA2/AES128                                                             |
| Podrška za vrstu mreže | STA/AP/STA+AP                                                                   |
| Maks. RF snaga         | 18.5 dbm                                                                        |
| Bluetooth frekvencija  | 2.402 - 2.480 GHz                                                               |
| Bluetooth RF napajanje | 9 dbm                                                                           |

3. Smjernice za rad. Upotrijebite upute u donjoj tablici kao vodič

| Operativni koraci | Predmeti rada                    | Novi nalog | Ponovo instalirajte APP<br>(prethodno registriran) |
|-------------------|----------------------------------|------------|----------------------------------------------------|
| Korak 1           | Preuzmite i instalirajte APP     | DA         | DA                                                 |
| Korak 2           | Aktivirajte APP                  | DA         | DA                                                 |
| Korak 3           | Registriranje računa             | DA         | NE                                                 |
| Korak 4           | Prijavljivanje                   | DA         | DA                                                 |
| Korak 5           | Dodavanje uređaja za<br>kontrolu | DA         | Registrirani uređaj će ostati.                     |

**Napomena:** Ako ste prethodno registrirali račun i dodali uređaj, kada ponovo instalirate APP i prijavite se, dodani uređaj će ostati.

# INSTALACIJA WI-FI MODULA (NEOBVEZNO)

1. Otvorite poklopac unutarnje jedinice.

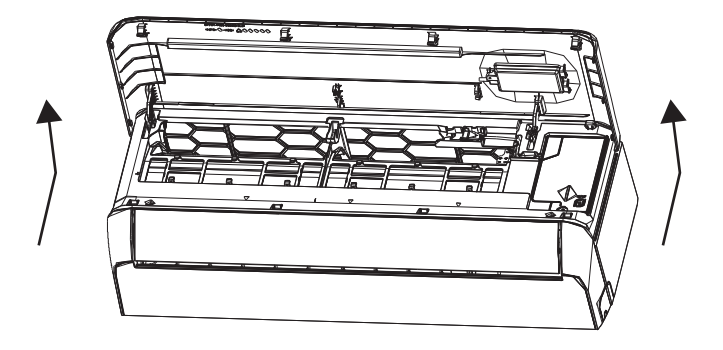

2. Uklonite USB Wi-Fi poklopac, slijedite strelicu i umetnite USB Wi-Fi modul u priloženi USB priključak na okviru.

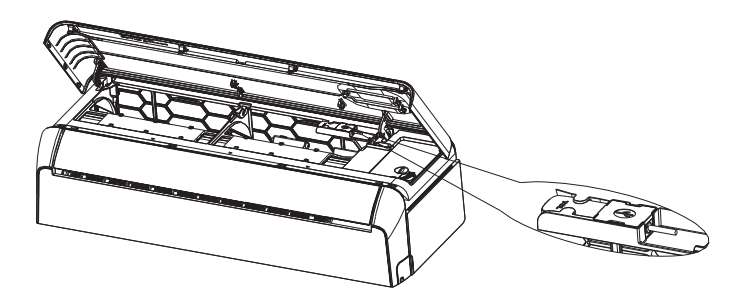

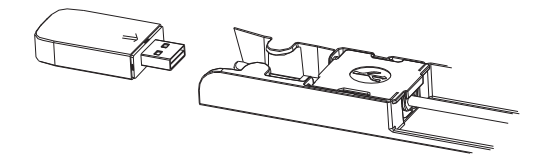

# PREUZIMANJE I INSTALIRANJE APLIKACIJE

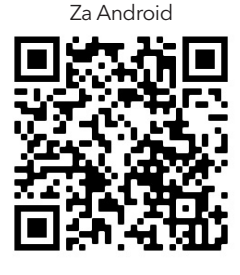

HR

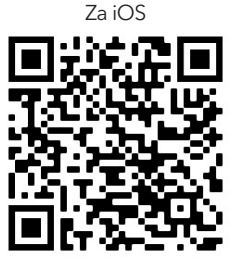

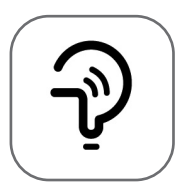

Tesla Smart

#### Za Android pametni telefon

Način 1: Skenirajte QR kôd skenerom preglednika, preuzmite i instalirajte APP.

Način 2: Otvorite Google "Play Store" na pametnom telefonu i potražite "Tesla Smart", preuzmite i instalirajte APP.

#### Za iOS pametni telefon

Način 1: Skenirajte QR kôd i slijedite savjete za ulazak u "AppStore", preuzmite i instalirajte APP.
 Način 2: Otvorite Apple "AppStore" na pametnom telefonu i potražite "Tesla Smart Things", preuzmite i instalirajte APP.

**Mažno:** Molimo omogućite dozvole za pohranu / lokaciju / kameru za ovu aplikaciju tijekom instalacije. Inače aplikacija može imati problema tijekom rada.

### REGISTRACIJA

- 1. Ako nemate račun, kliknite "Registriraj se".
- 2. Pročitajte pravila o privatnosti i kliknite "Slažem se".

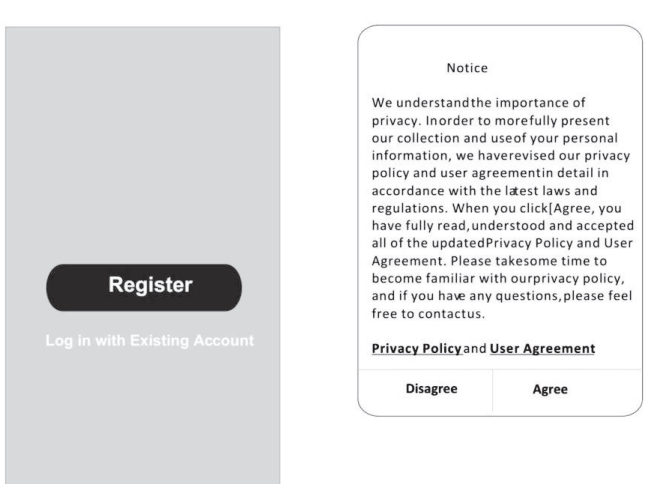
### PRIJAVA

- 1. Kliknite "Prijavi se s postojećim računom".
- 2. Unesite svoje korisničko ime i lozinku.
- 3. Pritisnite tipku "Prijavi se".

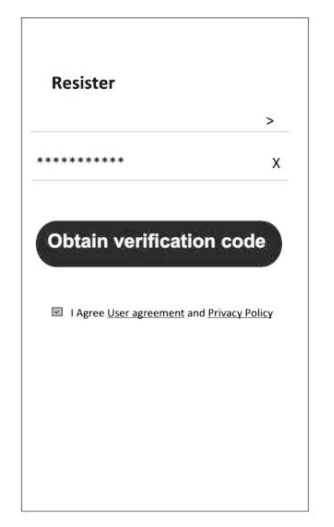

| Country Choosed |             |  |  |
|-----------------|-------------|--|--|
| Search          |             |  |  |
| А               |             |  |  |
| Afghanistan     |             |  |  |
| Albania         |             |  |  |
| Algeria         |             |  |  |
| Angola          |             |  |  |
| Argentina       |             |  |  |
| Armenia         |             |  |  |
| Australia       | X<br>Y<br>Z |  |  |

### REGISTRACIJA

- 1. Unesite kontrolni kôd koji ste dobili u e-pošti
- 2. Stvorite lozinku sa 6-20 znakova, uključujući znakove i brojeve.
- 3. Pritisnite "Gotovo".

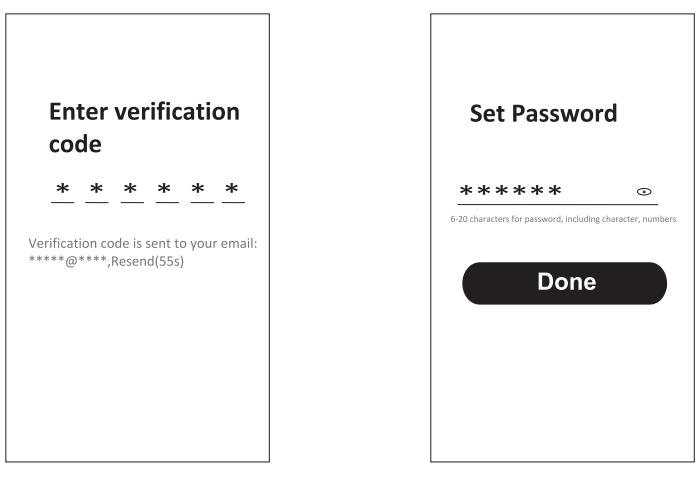

### PRIJAVA

- 1. Kliknite "Prijavi se s postojećim računom ".
- 2. Unesite svoje korisničko ime i lozinku.
- 3. Pritisnite tipku "Prijavi se".

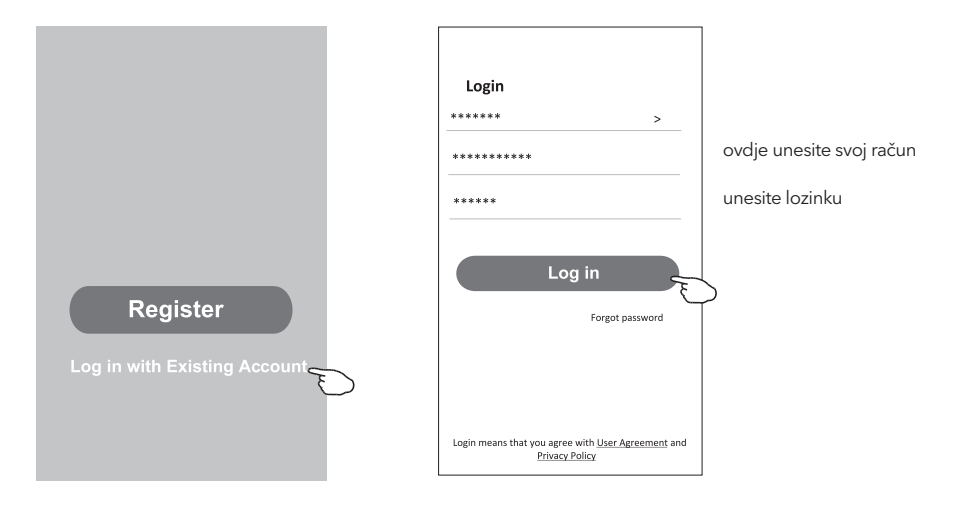

### Zaboravili ste lozinku?

#### Ako ste zaboravili lozinku ili je želite resetirati, slijedite ove korake:

- 1. Pritisnite "Zaboravljena lozinka".
- 2. Unesite svoje korisničko ime (e-pošta) i kliknite tipku "Dohvatite kontrolni kod".

←

**Enter verification** 

- 3. Unesite kontrolni kôd poslan na vašu e-poštu.
- 4. Stvorite novu lozinku i kliknite tipku "Gotovo".

|                                                                            |                 |                 |            | C          | ode         |          |           |            |           |
|----------------------------------------------------------------------------|-----------------|-----------------|------------|------------|-------------|----------|-----------|------------|-----------|
| Login                                                                      |                 | Forgot passv    | vord       | *          | *           | *        | *         | *          | *         |
| *****                                                                      | >               | *****           | >          | Vorifier   | tion        | ado ic   | cont t    |            | omail     |
| Email address                                                              |                 | *******         | x          | *****      | ****        | Reser    | nd(55s    | ;)         | eman.     |
| Password                                                                   |                 |                 |            | <          |             |          |           |            |           |
|                                                                            |                 | Obtain verifica | ation code |            | _           |          |           |            |           |
| Log in                                                                     |                 |                 |            | S          | et P        | ass      | wo        | rd         |           |
| Forgot pass                                                                | word            |                 |            | **         | **          | **       |           |            | •         |
|                                                                            |                 |                 |            | 6-20 chara | cters for ( | assword, | including | g characte | r, number |
|                                                                            |                 |                 |            |            |             |          |           |            |           |
| Login means that you agree with <u>User Agree</u><br><u>Privacy Policy</u> | <u>ment</u> and |                 |            |            |             | Do       | ne        |            |           |

# DODAVANJE UREĐAJA

#### Postoje 2 načina za dodavanje uređaja.

### 1. BT način (neobavezno)

- 1. Uključite unutarnju jedinicu
- 2. Resetirajte modem pritiskom na "ECO" 6 puta na daljinskom upravljaču, u roku od 10 sekundi
- 3. Kliknite "+" u gornjem desnom kutu zaslona "Početna", pojavit će se prozor za uređaje
- 4. Odaberite "Idi na dodavanje"
- 5. Kliknite "+" u gornjem desnom kutu
- 6. Unesite lozinku za Wi-Fi, koja je ista kao i za vaš pametni telefon, a zatim kliknite "Dalje".
- Možete vidjeti postotak napretka povezivanja, "Uređaj pronađen"

"Registrirajte svoj uređaj na Smart Cloud" "Inicijalizacija uređaja..."

- 8. Možete preimenovati svoj uređaj
- 9. Uređaj će se pojaviti na početnom zaslonu

| K Add Manually Auto Scan                                                   | Cancel Add Devie   | ce                 | Cancel Add I         | Device               | Cancel Add Device                                                                                     |          |
|----------------------------------------------------------------------------|--------------------|--------------------|----------------------|----------------------|----------------------------------------------------------------------------------------------------|----------|
| Electrical Socket                                                          | Bluetooth device   | c                  | Bluetooth device     | Đ                    | Bluetooth device                                                                                      | 0        |
| Lighting Socket Socket Socket                                              | Air conditioner    | 0                  | Air conditione       | . 0                  |                                                                                                    |          |
| (W-H) (ZigDee) (BLE)<br>Sensors                                            |                    |                    | Enter Wi-F           | i Password           | Connecting                                                                                            |          |
| Large<br>Home Ap Socket<br>(NB-loT) (other)                                |                    |                    | 1                    | <u></u>              |                                                                                                    | - 1      |
| Small<br>Home Ap Power Strip                                               |                    |                    | 2.4Gнz               | 5GHz                 | 3%                                                                                                    | - 1      |
| Kitchen<br>Appliances • *** • • ***<br>Power Strip Power Strip Power Strip |                    |                    | Only 2.4G Wi-Fi netw | orks are supported > |                                                                                                    | - 1      |
| Devices to be added: 1                                                     |                    |                    | ê                    | <i>←</i>             | Place your router, mobile phone, and device a<br>as possible                                          | is close |
|                                                                            |                    |                    | ۵                    | ٢                    | <ul> <li>Device found</li> <li>Register Device to Smart Cloud</li> <li>Initializing device</li> </ul> | - 1      |
| _                                                                          |                    |                    | Cancel               | Confirm              |                                                                                                    |          |
| Air condition                                                              |                    |                    |                      |                      |                                                                                                    |          |
| Do not add Go to add                                                       |                    |                    |                      |                      |                                                                                                    |          |
| Agriculture                                                                |                    |                    |                      |                      |                                                                                                    |          |
| Cancel Add Device                                                          |                    |                    | Done                 | ė                    | 0                                                                                                    |          |
| Bluetooth device                                                           | 0                  | Added successfully |                      | Tesla AC             | ٢                                                                                                    |          |
|                                                                            | ×                  | Device added su    | lccessfully          | Tesla Air6           |                                                                                                    |          |
| Connecting.                                                                | · .                |                    |                      |                      |                                                                                                    |          |
| 100%                                                                       |                    |                    |                      | Tesla Air3           |                                                                                                    |          |
| 100%                                                                       |                    |                    |                      |                      |                                                                                                    |          |
| Place your router, mobile phone, ar                                        | nd device as close |                    |                      |                      |                                                                                                    |          |
| ✓ Device found                                                             |                    |                    |                      |                      |                                                                                                    |          |
| ✓ Register Device to Sn<br>✓ Initializing device                           | nart Cloud         |                    |                      |                      |                                                                                                    |          |
|                                                                            |                    |                    |                      |                      |                                                                                                    |          |
|                                                                            |                    |                    |                      |                      |                                                                                                    |          |
|                                                                            |                    |                    |                      |                      | <b>Q</b> <sup>•</sup>                                                                                 |          |

#### HR

### 2. AP način

- 1. Uključite unutarnju jedinicu
- 2. Kliknite "+" u gornjem desnom kutu "Početnog zaslona"
- 3. Odaberite "Ne dodaj"
- 4. Odaberite "Veliki kućanski aparati "
- 5. Kliknite logotip "Klima uređaj (BT + Wi-Fi)"
- 6. Pritisnite "+" u gornjem desnom kutu i odaberite "EZ Mode", slijedite komentare na zaslonu za resetiranje Wi-Fi modula. Modem se resetira pritiskom na tipku "ECO" 6 puta na daljinskom upravljaču, u roku od 10 sekundi, označite "Potvrdite da je uređaj resetiran" i kliknite "Dalje"
- 7. Unesite lozinku za Wi-Fi, koja je ista kao za vaš pametni telefon, a zatim kliknite "Dalje"
- 8. Pažljivo pročitajte upute i kliknite "Poveži se odmah"
- 9. Možete vidjeti postotak napretka povezivanja.

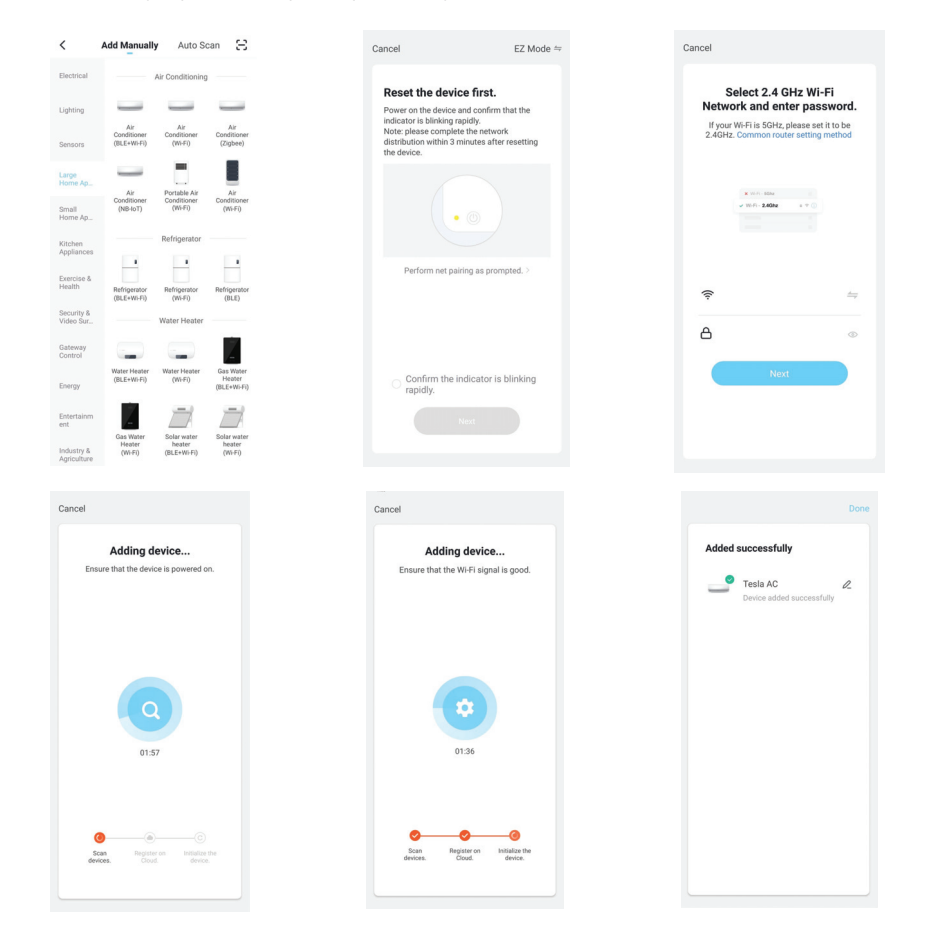

### KONTROLA KLIMA UREĐAJA

Zaslon za kontrolu uređaja automatski će se pojaviti nakon dodavanja uređaja. Zaslon za upravljanje uređajem pojavit će se ručno dodirivanjem naziva uređaja na početnom zaslonu.

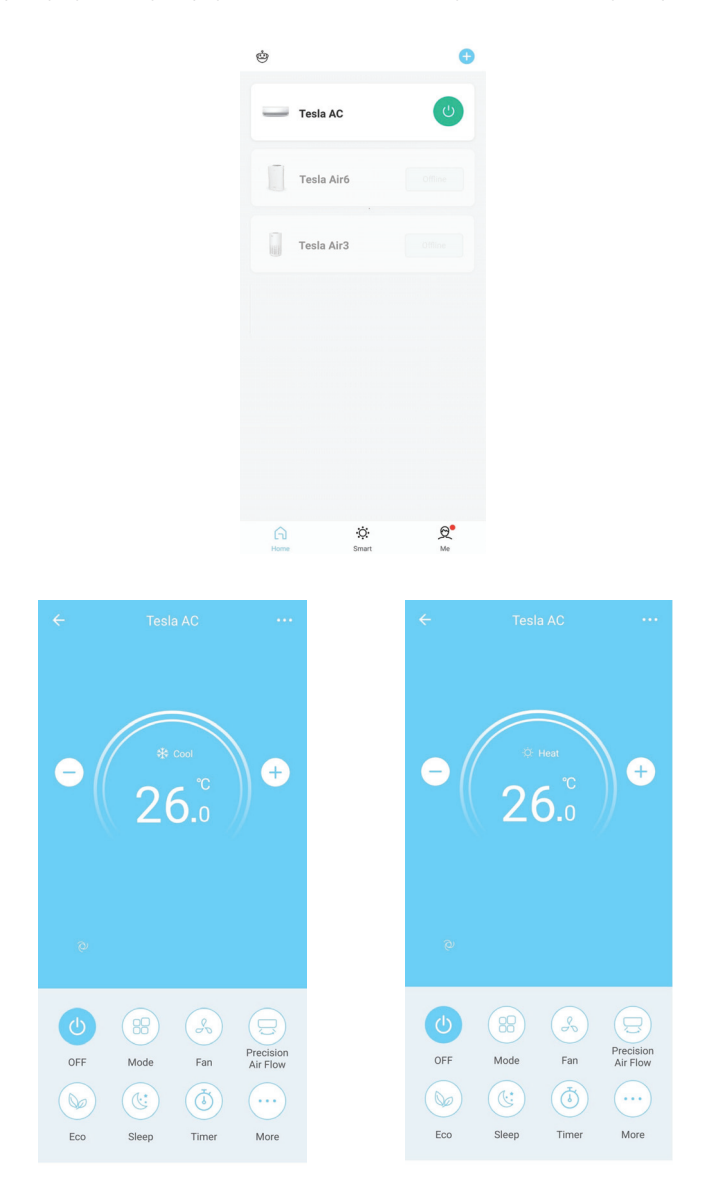

### . WI-FI MODUL MŰSZAKI ADATOK ÉS HASZNÁLATI ÚTMUTATÓ

- 1. Minimum előírások okostelefonon: Android 5.0 verzió vagy magasabb IOS 9.0 verzió vagy magasabb
- 2. Wi-Fi modul alapvető paraméterei

| Paraméterek              | Részletek                                                                               |
|--------------------------|-----------------------------------------------------------------------------------------|
| Hálózati frekvencia      | 2.400 - 2.4835 GHz                                                                      |
| WLAN sztenderdek         | IEEE 802.11 b/g/n<br>(channels 1-14,channels 1-13 for EU/AU,channels 1-11 for<br>US/CA) |
| Protokol támogatás       | IPv4/TCP/UDP/HTTPS/TLS/DNS                                                              |
| Biztonsági támogatás     | WEP/WPA/WPA2/AES128                                                                     |
| Hálózat típusú támogatás | STA/AP/STA+AP                                                                           |
| Max. RF tápellátás       | 18.5 dbm                                                                                |
| Blue tooth frekvencia    | 2.402 - 2.480 GHz                                                                       |
| Blue tooth RF tápellátás | 9 dbm                                                                                   |

3. Működési irányelv. Kérjük használja az alábbi egyszerű útmutatást.

| Lépések  | Műveleti elemek                              | Új fiók | Az APP újratelepítése<br>(korábban regisztrált) |
|----------|----------------------------------------------|---------|-------------------------------------------------|
| 1. Lépés | Töltse le és telepítse az<br>APP alkalmazást | IGEN    | IGEN                                            |
| 2. Lépés | Aktiválja az APP<br>alkalmazást              | IGEN    | IGEN                                            |
| 3. Lépés | Számla regisztráció                          | IGEN    | NEM                                             |
| 4. Lépés | Bejelentkezés                                | IGEN    | IGEN                                            |
| 5. Lépés | Eszköz hozzáadása a<br>vezérléshez           | IGEN    | A regisztrált eszköz<br>megmarad                |

**Megjegyzés:** Ha korábban regisztrálta a fiókot és az eszközt hozzáadta, mikjor újra telepíti az APP-ot és bejelentkezik, a hozzáadott eszköz megmarad.

# WI-FI MODUL TELEPÍTÉSE (OPCIONÁLIS)

1. Nyissa ki a beltéri egység paneljét.

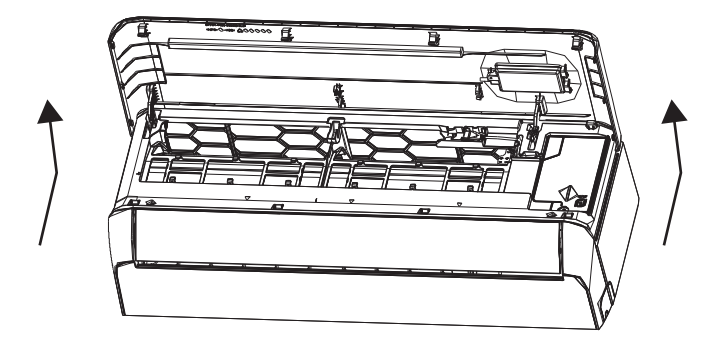

2. Vegye le az USB Wi-Fi fedelét, kövesse a nyilat, és helyezze az USB W-Fi modult a keret fenntartott USB nyílásába.

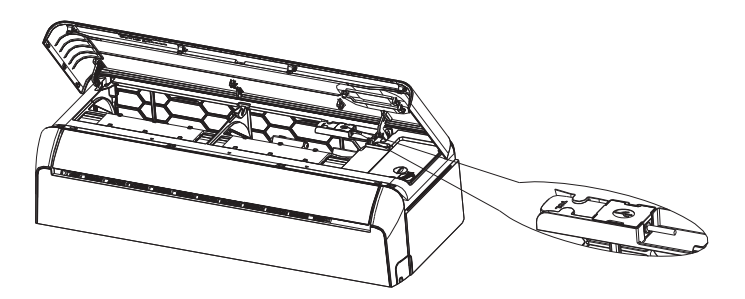

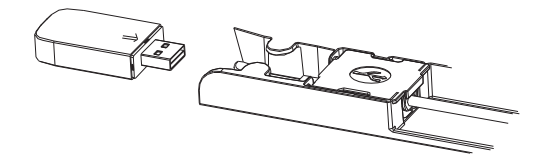

# AZ ALKALMAZÁS LETÖLTÉSE ÉS TELEPÍTÉSE

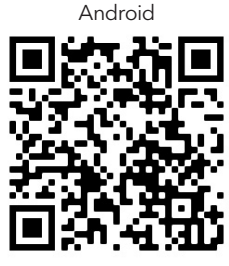

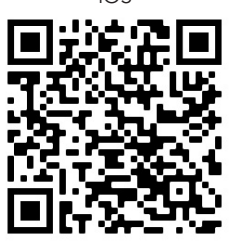

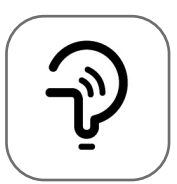

Tesla Smart

Android okostelefonokhoz

- 1. Kérjük olvassa be a QR-kódot böngészőolvasóval, töltse le és telepítse az APP alkalmazást.
- 2. Nyissa meg a Google "Play Store"-t az okostelefonján és keressen rá a Tesla Smart-re, töltse le és telepítse az APP-ot.

### IOS okostelefonokhoz

- 1. Kérjük, szkennelje be a QR-kódot, és kövesse a tippeket, hogy belépjen az "AppStore"-ba, töltse le és telepítse az APP-ot.
- 2. Nyissa meg az Apple "AppStore"-t az okostelefonján, és keressen rá a "Tesla Smart Things"-ra, töltse le és telepítse az APP-ot.

Megjegyzés: A telepítés során engedélyezze a Tárolás/helyszín/kamera engedélyeket ehhez az APP-hoz. Ellenkező esetben problémák merülnek fel a működés során.

# REGISZTRÁCIÓ

- 1. Ha még nincs fiókja kattointson a regisztráció gombra.
- 2. Olvassa el az adatvédelmi szabályzatot és koppintson az "Elfogadom" gombra.

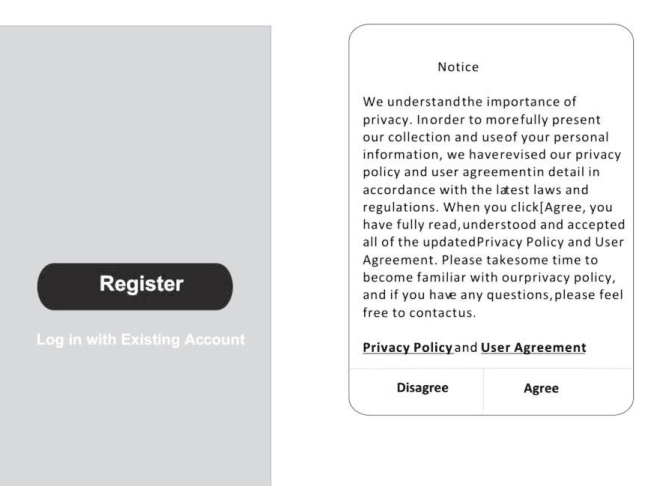

# BEJELENTKEZÉS

- 1. Koppintson a "Bejelntkezés meglévő fiókkal" lehetőségre.
- 2. Adja meg a regisztrált fiók felhasználónevét és jelszavát.
- 3. Koppintson a "Bejelentkezés" gombra.

|                        | >                    |
|------------------------|----------------------|
| *****                  | x                    |
| Obtain verificat       | tion code            |
|                        |                      |
| I Agree User agreement | t and Privacy Policy |
|                        |                      |

| Country Choosed |        |  |  |  |
|-----------------|--------|--|--|--|
| Search          |        |  |  |  |
| A               |        |  |  |  |
| Afghanistan     |        |  |  |  |
| Albania         |        |  |  |  |
| Algeria         |        |  |  |  |
| Angola          |        |  |  |  |
| Argentina       |        |  |  |  |
| Armenia         |        |  |  |  |
| Australia       | Y<br>Z |  |  |  |

# REGISZTRÁCIÓ

- 1. Írja be az e-mailben kapott ellenőrző kódot.
- 2. Állítsa be a jelszót 6-20 karakterrel, beleértve a betűket és a számokat is.
- 3. Koppintosn a "Kész"-re".

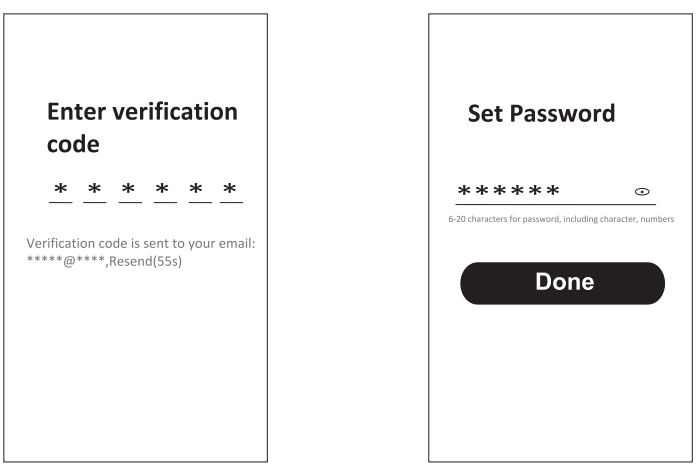

# **BEJELENTKEZÉS**

- 1. Koppintson A "Bejelentkezés meglévő fiókkal" lehetőségre.
- 2. Adja meg a regisztrált fiók felhasználónevét és jelszavát.
- 3. Koppintson a "Bejelentkezés" gombra.

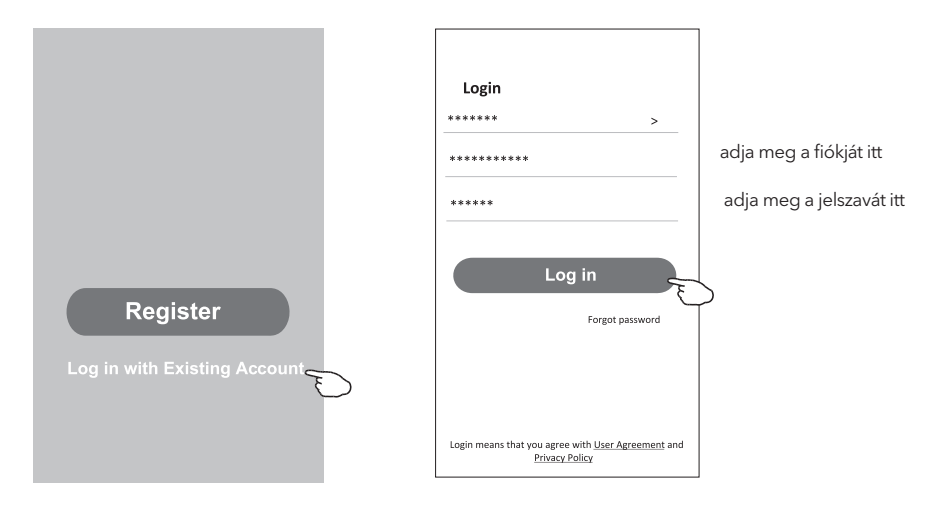

### Elfelejtett jelszó

#### Ha elfelejtette a jelszót, vagy vissza szeretné állítani a jelszót, kövesse a következő lépéseket:

←

**Enter verification** 

- 1. Koppintson az "Elfelejtett jelszó"-ra.
- 2. Adja meg a felhasználónevét (e-mail címét) és koppintson az "Ellenőrző kód beszerzése" gombra.
- 3. Írja be az e-mailben kapott ellenőrző kódot.
- 4. Állítsa be az új jelszót, és koppintson a "Kész" gombra

|                                                           |                 |                                                                                          | co               | de         |          |             |            |            |
|-----------------------------------------------------------|-----------------|------------------------------------------------------------------------------------------|------------------|------------|----------|-------------|------------|------------|
| Login                                                     | Forgot passw    | vord                                                                                     | *                | *          | *        | *           | *          | *          |
| ****** >                                                  | *****           | >                                                                                        | ) ( = uifi = = i |            |          |             |            | : !        |
| Email address                                             | *******         | **********     X   Verification code is sent to you ************************************ |                  |            |          | o you<br>;) | ur email:  |            |
| Password                                                  |                 |                                                                                          | ←                |            |          |             |            |            |
|                                                           | Obtain verifica | ation code                                                                               |                  |            |          |             |            |            |
| Log in                                                    |                 |                                                                                          | Se               | et P       | ass      | wo          | rd         |            |
| Forgot password                                           |                 |                                                                                          | **               | **         | **       |             |            | •          |
|                                                           |                 |                                                                                          | 6-20 charao      | ters for p | assword, | including   | g characte | er, number |
| Login means that you agree with <u>User Agreement</u> and |                 |                                                                                          |                  |            | Do       | ne          |            |            |
| Privacy Policy                                            |                 |                                                                                          |                  |            |          |             |            |            |

# ESZKÖZÖK HOZZÁADÁSA

#### Az eszköz hozzáadásának két módja van.

### 1. BT mód (opcionális)

- 1. Kapcsolja be a beltéri egységet
- 2. Állítsa vissza a modemet a távvezérlőn az "ECO" gomb 6-szoros megnyomásával, 10 másodpercen belül.
- 3. Kattintson a "+" gombra a kezdőképernyő jobb felső sarkában, a "Hozzáadandó eszközök" ablak felugrik.
- 4. Válassza a "Hozzáadást"
- 5. Kattintson a "+" gombra a jobb felső sarokban
- Adja meg annak a Wi-Fi hálózatnak a jelszavát, amelyhez az okostelefonja csatlakozik, majd koppintson a "Tovább" gombra.
- Láthatja a csatlakozási folyamat százalékos arányát. "Eszköz megtalálva" "Eszköz regisztrálása az intelligens felhőbe"
- 8. "Eszköz inicializálása."
- 9. Átnevezheti a készüléket
- 10. A készülék megjelenik a kezdőképernyőn

| K Add Manually Auto Scan                                                            | Cancel Add Device  | Cancel                    | Add Device                      | Cancel    | Add Device                                                               |
|-------------------------------------------------------------------------------------|--------------------|---------------------------|---------------------------------|-----------|--------------------------------------------------------------------------|
| Electrical Socket                                                                   | Bluetooth device   | Bluetoo                   | th device                       | Bluetooth | derice 🕒                                                                 |
| Lighting Socket Socket Socket (W-Fi) (Zigbee) (BLE)                                 | Air conditioner    | • –                       | Air conditioner                 |           | ×                                                                        |
| Large                                                                               |                    |                           | Enter Wi-Fi Password            |           | Connecting                                                               |
| Socket Socket<br>(NB IoT) (other)<br>Small<br>Home Ap Power Strip                   |                    |                           | 2.4Gнz 5Gнz                     |           | $\bigcirc$                                                               |
| Kitchen e w                                                                         |                    | On                        | y 2.4G Wi-Fi networks are suppo | rted >    | 3%                                                                       |
| Power Strip Power Strip Power Strip Power Strip Power Strip Power Strip Power Strip |                    | ę                         |                                 | Place you | r router, mobile phone, and device as close<br>as possible               |
|                                                                                     |                    | A                         |                                 | •         | <ul> <li>Device found</li> <li>Register Device to Smart Cloud</li> </ul> |
| _                                                                                   |                    |                           | Cancel Confi                    |           | <ul> <li>Initializing device</li> </ul>                                  |
| Air condition                                                                       |                    |                           |                                 |           |                                                                          |
| Do not add Go to add                                                                |                    |                           |                                 |           |                                                                          |
| Cancal Add Davice                                                                   | _                  |                           |                                 | _         |                                                                          |
| Current Add Device                                                                  |                    |                           | Done త్ర                        |           | 0                                                                        |
| Bluetooth device                                                                    | Adde               | ed successfully           | — те                            | esla AC   |                                                                          |
| l l                                                                                 | ×                  | Device added successfully | 2                               | esla Air6 |                                                                          |
| Connecting.                                                                         | ·                  |                           |                                 |           |                                                                          |
| 100%                                                                                |                    |                           | Т                               | esla Air3 |                                                                          |
|                                                                                     | / I                |                           |                                 |           |                                                                          |
| Place your router, mobile phone, an<br>as possible                                  | nd device as close |                           |                                 |           |                                                                          |
| <ul> <li>✓ Device found</li> <li>✓ Register Device to Sm</li> </ul>                 | nart Cloud         |                           |                                 |           |                                                                          |
| <ul> <li>Initializing device</li> </ul>                                             |                    |                           |                                 |           |                                                                          |
|                                                                                     |                    |                           |                                 |           |                                                                          |
|                                                                                     |                    |                           |                                 |           |                                                                          |

47

### 2. AP mód

- 1. Kapcsolja be a beltéri egységet
- 2. Kattintson a "+" gombra a kezdőképernyő jobb felső sarkában
- 3. Válassza a "Ne adjon hozzá"-t
- 4. Válassza a "Nagy háztartási készülékek"
- 5. Koppintson a "Légkondicionáló (BT+Wi-Fi)" logóra
- 6. Koppintson a + gombra a jobb felső sarokban, és válassza az "EZ Mode" lehetőséget, kövesse a képernyőn megjelenő megjegyzéseket a Wi-Fi modul modem visszaállításához a "ECO" gomb 6-szor történő megnyomásával a távirányítón, 10 másodpercen belül ellenőrizze a "A készülék alaphelyzetbe állításának megerősítése" lehetőséget, és koppintson a "Következő" lehetőségre.
- Adja meg annak a Wi-Fi hálózatnak a jelszavát, amelyhez az okostelefon csatlakozik, majd koppintosn a "Tovább" gombra.
- 8. Olvassa el figyelmesen az utasításokat és koppintson a "Csatolakozás most" gombra."
- 9. A csatlakozási folyamat százalékos arányát valós időben láthatja.

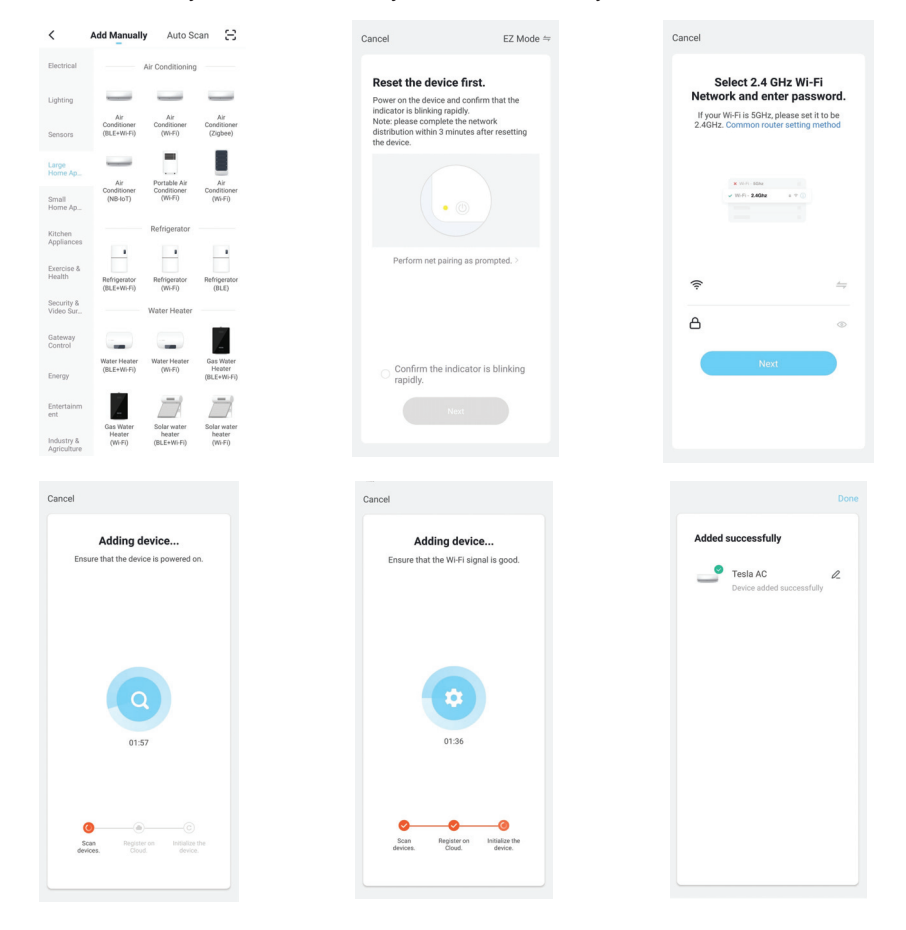

# LÉGKONDICIONÁLÓ VEZÉRLÉSE

Az eszköz hozzáadása után automatikusan megjelenik az eszközvezérlő képernyő. A készülékvezérlő képernyő a Kezdőképernyőn a készülék nevére koppintva manuálisan jelenik meg.

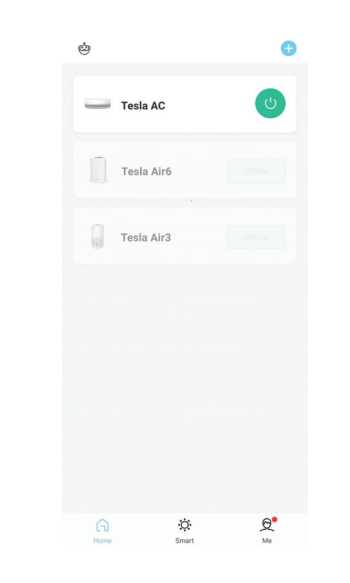

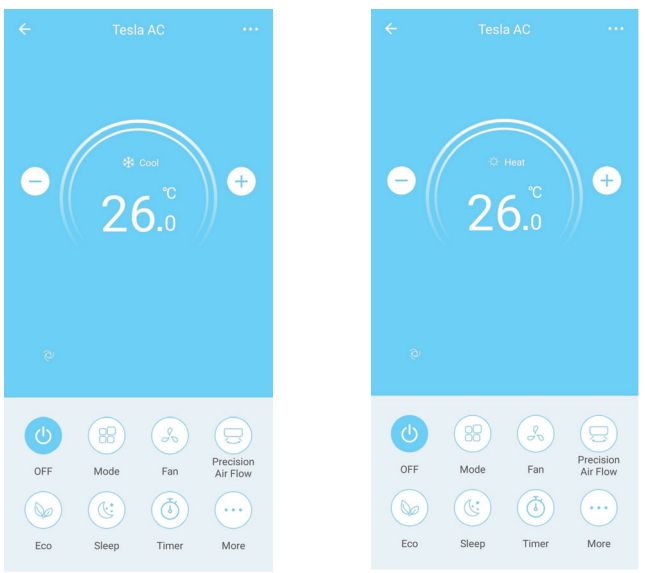

# ПАТСТВО ЗА СПЕЦИФИКАЦИЈА И РАБОТА НА МОДУЛОТ WI-FI

- 1. Минимални спецификации на смартфон: Верзија на Android 5.0 или повисока верзија на IOS 9.0 или повисока
- 2. Основни параметри за Wi-Fi модулот

| Параметри                            | Детали                                                                          |
|--------------------------------------|---------------------------------------------------------------------------------|
| Мрежна фреквенција                   | 2.400 - 2.4835 GHz                                                              |
| Стандарди на WLAN                    | IEEE 802.11 b/g/n<br>(канали 1-14, канали 1-13 for EU/AU,канали 1-11 for US/CA) |
| Поддршка за магацинот на<br>протокол | IPv4/TCP/UDP/HTTPS/TLS/DNS                                                      |
| Безбедносна поддршка                 | WEP/WPA/WPA2/AES128                                                             |
| Поддршка за тип на мрежа             | STA/AP/STA+AP                                                                   |
| Max. RF напојување                   | 18.5 dbm                                                                        |
| Bluetooth фреквенција                | 2.402 - 2.480 GHz                                                               |
| Bluetooth RF напојување              | 9 dbm                                                                           |

3. Упатство за работа. Користете ги едноставните упатства подолу како препорака.

| Оперативни<br>чекори | Работни елементи                       | Нов акаунт | Повторно инсталирајте<br>ја АПП (регистрирана<br>претходно) |
|----------------------|----------------------------------------|------------|-------------------------------------------------------------|
| Чекор 1              | Преземете и<br>инсталирајте апликација | ДА         | ДА                                                          |
| Чекор 2              | Активирајте ја АПЛ                     | ДА         | ДА                                                          |
| Чекор 3              | Регистрација на сметка                 | ДА         | HE                                                          |
| Чекор 4              | Логирање                               | ДА         | ДА                                                          |
| Чекор 5              | Додади Уред за<br>контрола             | ДА         | Регистрираниот уред ќе<br>остане                            |

**Белешка:** Ако претходно сте го регистрирале акаунтот и додале уред, кога повторно ќе ја инсталирате апликацијата и повторно да се најавите, додадениот уред ќе остане.

## ИНСТАЛАЦИЈА НА МОДУЛОТ WI-FI (ОПЦИОНАЛНО)

1. Отворете го панелот на внатрешната единица.

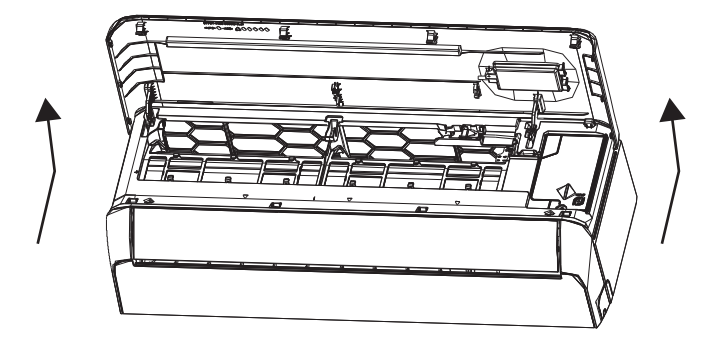

2. Извадете го капакот на USB Wi-Fi, следете ја стрелката и вметнете го USB-Wi-Fi модулот во резервираниот USB-слот на рамката.

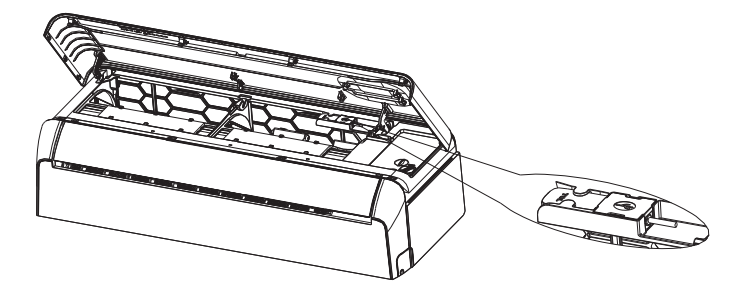

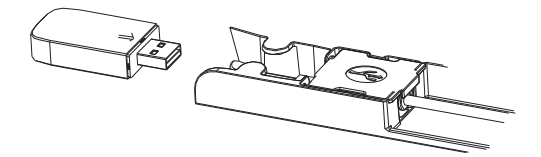

### ПРЕЗЕМЕТЕ ЈА И ИНСТАЛИРАЈТЕ ЈА АПЛИКАЦИЈАТА

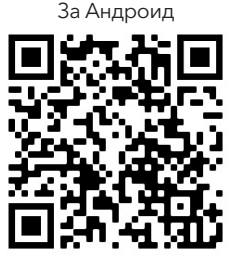

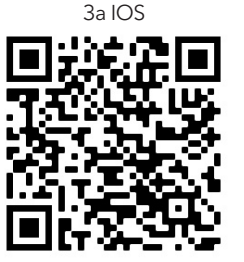

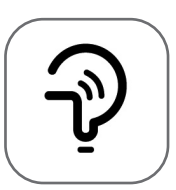

Tesla Smart

За Андроид смартфони

- Метод 1: Скенирајте го QR кодот со скенер за прелистувач, преземете и инсталирајте ја апликацијата
- **Метод 2:** Отворете ја "Play Store" на Google на вашиот смартфон и пребарувајте "Tesla Smart", преземете и инсталирајте ја апликацијата.

### За IOS смартфони

- **Метод 1:** Скенирајте го QR кодот и следете ги советите за влез во "AppStore", преземете и инсталирајте ја апликацијата.
- Метод 2: Отворете ја "AppStore" на Apple на вашиот смартфон и пребарајте "Tesla Smart Things", преземете и инсталирајте ја апликацијата.

**Забелешка:** Вклучете ги дозволите за складирање / локација / камера за оваа апликација за време на инсталацијата. Во спротивно, ќе има некои проблеми при работа.

### РЕГИСТРАЦИЈА

- 1. Ако немате сметка, допрете го копчето "Регистрирај се".
- 2. Прочитајте ја Политиката за приватност и допрете "Се согласувам".

| Register<br>Log in with Existing Account | Notice<br>We understandthe<br>privacy. Inorder to<br>our collection and<br>information, we ha<br>policy and user agr<br>accordance with th<br>regulations. When<br>have fully read, un<br>all of the updatedf<br>Agreement. Please<br>become familiar w<br>and if you have any<br>free to contactus.<br><b>Privacy Policy</b> and | importance of<br>morefully present<br>useof your personal<br>verevised our privacy<br>eementin detail in<br>he latest laws and<br>you click[Agree, you<br>derstood and accepted<br>Privacy Policy and User<br>takesome time to<br>ith ourprivacy policy,<br>questions, please feel<br>User Agreement |
|------------------------------------------|----------------------------------------------------------------------------------------------------|----------------------------------------------------------------------------------------------------|
|                                          | Disagree                                                                                                    | Agree                                                                                                    |

# ЛОГИРАЈ СЕ

- 1. Допрете "Пријави се со постоечки акаунт".
- 2. Внесете го вашето корисничко име и лозинка за регистрираниот акаунт.
- 3. Допрете го "Sign in" копчето.

|                                   |         | Co          |
|-----------------------------------|---------|-------------|
| Resister                          |         | Search      |
|                                   | >       | Δ           |
| *****                             | х       | ~           |
|                                   |         | Afghanistar |
| Obtain verification co            | ode     | Albania     |
|                                   |         | Algeria     |
| I Agree User agreement and Privas | у Ронсу | Angola      |
|                                   |         | Argentina   |
|                                   |         | Armenia     |
|                                   |         | Australia   |

| Country Choosed |        |
|-----------------|--------|
| Search          |        |
| А               |        |
| Afghanistan     |        |
| Albania         |        |
| Algeria         |        |
| Angola          |        |
| Argentina       |        |
| Armenia         |        |
| Australia       | Y<br>Z |

# РЕГИСТРАЦИЈА

- 1. Внесете го кодот за потврда што го добивте преку е-пошта.
- 2. Поставете ја лозинката со 6-20 карактери, вклучувајќи карактери и броеви.
- 3. Притиснете "Done".

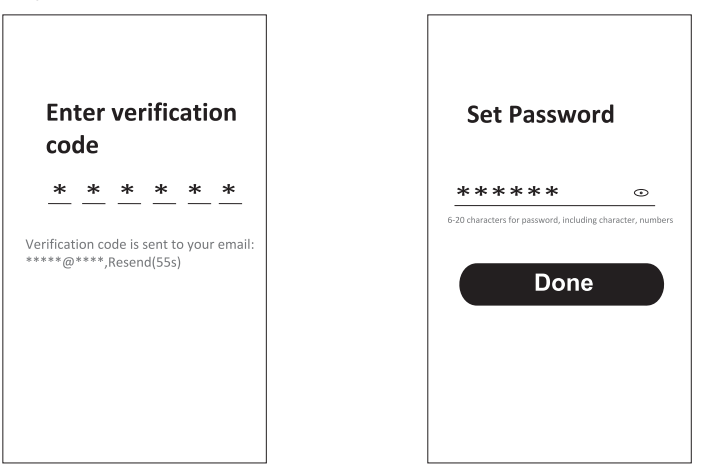

### ЛОГИРАЊЕ

- 1. Допрете "Пријави се со постоечки акаунт".
- 2. Внесете го вашето корисничко име и лозинка за регистрираниот акаунт.
- 3. Допрете го "Log in" копчето.

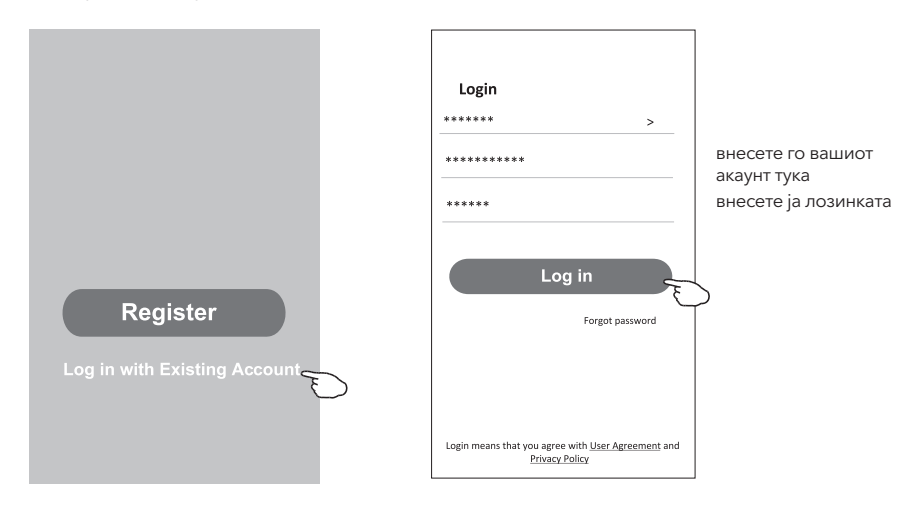

### Ја заборавивте лозинката

# Ако ја заборавивте лозинката или сакате да ја ресетирате лозинката, следете ги овие чекори:

- 1. Допрете "Заборавена лозинка".
- 2. Внесете го корисничкото име на вашата сметка (адреса за е-пошта) и допрете го копчето "Добиј код за верификација".

**Enter verification** 

ahon

- 3. Внесете го кодот за потврда добиен преку е-пошта
- 4. Поставете ја новата лозинка и допрете го копчето "Готово".

| Login                                                                              | Forgot password          | * * * * * *                                                        |
|------------------------------------------------------------------------------------|--------------------------|--------------------------------------------------------------------|
| ****** >                                                                           | ***** >                  |                                                                    |
| Email address                                                                      | ****** X                 | Verification code is sent to your email:<br>**********,Resend(55s) |
| Password                                                                           |                          | ÷                                                                  |
|                                                                                    | Obtain verification code |                                                                    |
| Log in                                                                             |                          | Set Password                                                       |
| Forgot password                                                                    |                          | ***** 💿                                                            |
|                                                                                    |                          | 6-20 characters for password, including character, numbers         |
|                                                                                    |                          |                                                                    |
|                                                                                    |                          | Done                                                               |
| Login means that you agree with <u>User Agreement</u> and<br><u>Privacy Policy</u> |                          | Bone                                                               |

# ДОДАВАЊЕ УРЕДИ

#### Постојат 2 методи за додавање на уредот.

- 1. ВТ режим (опционално)
  - 1. Вклучување на внатрешната единица
  - Ресетирајте го модемот со притискање на "ЕСО" 6 пати на далечинскиот управувач, во рок од 10 секунди
  - Кликнете на "+" во горниот десен агол на почетниот екран, ќе се појави прозорецот "Уреди што треба да се додадат".
  - 4. Изберете "Оди да додадеш"
  - 5. Кликнете на "+" во горниот десен агол
  - 6. Внесете ја лозинката за Wi-Fi на која е поврзан вашиот паметен телефон, а потоа допрете "Следно".
  - 7. Можете да го видите процентот на процесот на поврзување, "Пронајден уред" "Регистрирај го уредот на Smart Cloud" "Иницијализирајќи го уредот ..."
  - 8. Можете да го преименувате вашиот уред
  - 9. Вашиот уред ќе се појави на почетниот екран

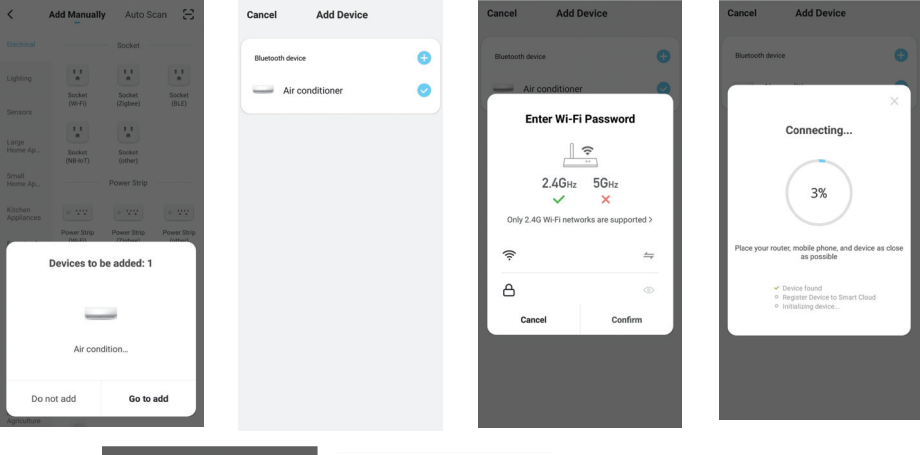

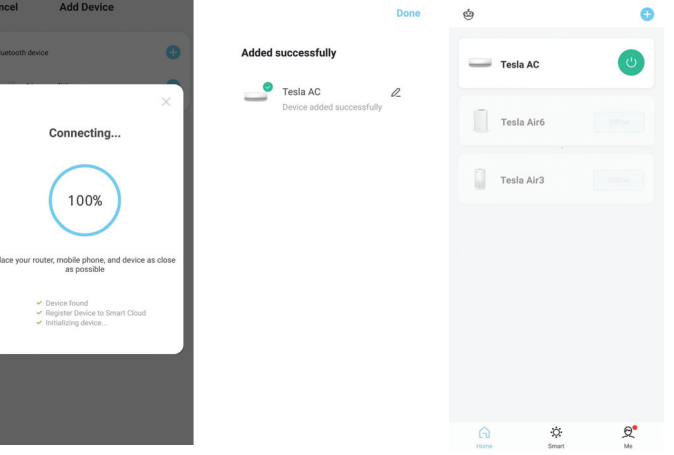

### 2. АП режим

- 1. Вклучување на внатрешната единица
- 2. Кликнете на "+" во горниот десен агол на почетниот екран
- 3. Изберете "Не додавај"
- 4. Изберете "Големи апарати за домаќинство"
- 5. Допрете го логото "Клима уред (BT + Wi-Fi)"
- 6. Допрете + во горниот десен агол и изберете "ЕZ режим", следете ги коментарите на екранот за да го ресетирате модемот за Wi-Fi модул кој се ресетира, со притискање на копчето "ECO" 6 пати на далечинскиот управувач, во рок од 10 секунди проверете " Потврдете дека уредот е ресетиран "и допрете, Следно"
- 7. Внесете ја лозинката за Wi-Fi на која е поврзан вашиот смартфон, а потоа допрете "Следно"
- 8. Внимателно прочитајте ги упатствата и допрете "Поврзи се сега"
- 9. Можете да ја видите процентната стапка на процесот на поврзување, во реално време.

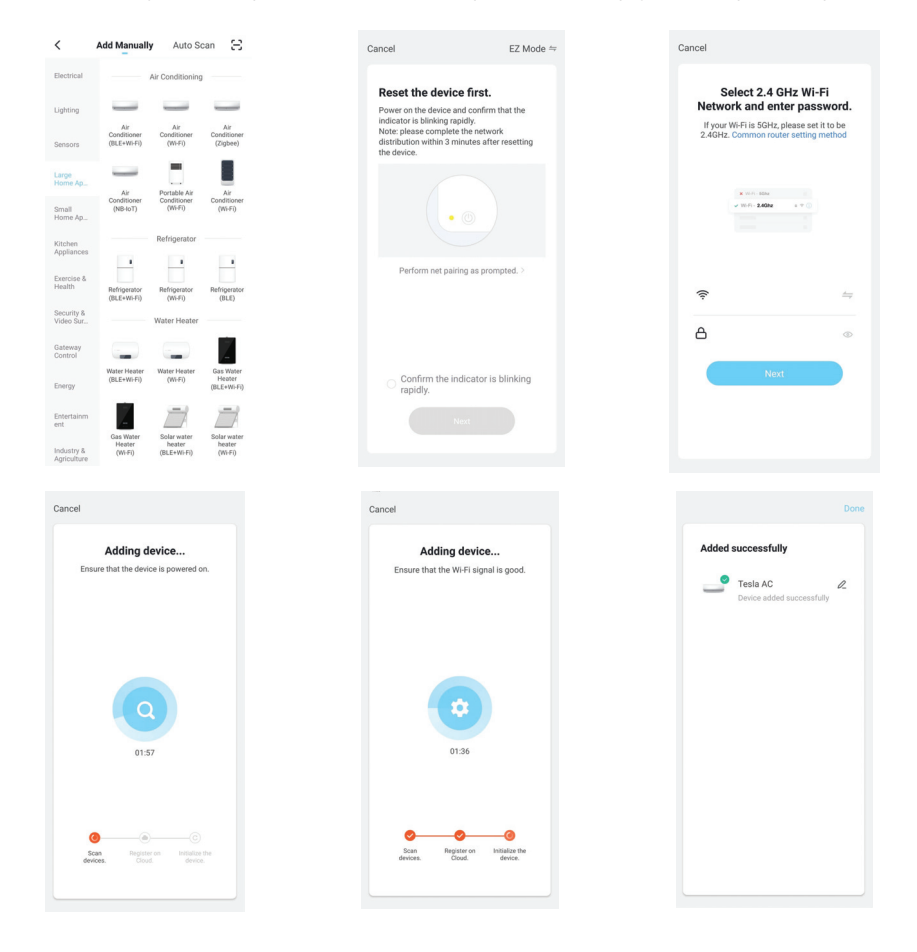

# КЛИМА УРЕД ЗА КОНТРОЛА

Екранот за контрола на уредот автоматски ќе се појави откако ќе го додадете уредот. Екранот за контрола на уредот ќе се појави рачно со допирање на името на уредот на почетниот екран.

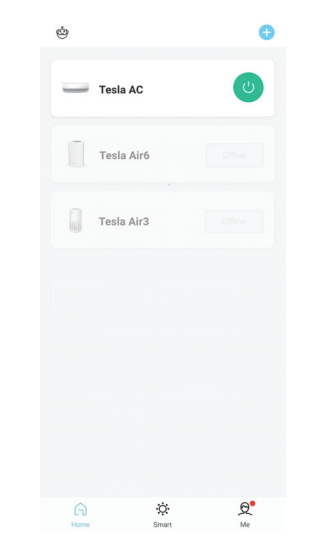

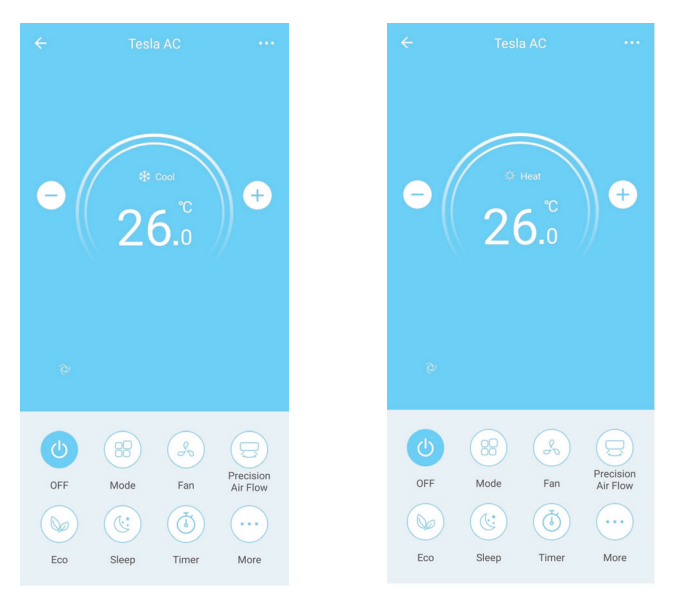

# SPECIFICAȚII MODUL WI-FI ȘI INSTRUCȚIUNI DE FOLOSIRE

- 1. Specificații minime pentru smartphone: Android 5.0 sau mai recent IOS 9.0 sau mai recent
- 2. Parametri de bază pentru modulul Wi-Fi

| Parametri             | Detalii                                                                             |
|-----------------------|-------------------------------------------------------------------------------------|
| Frecvență rețea       | 2.400 - 2.4835 GHz                                                                  |
| Standarde WLAN        | IEEE 802.11 b/g/n<br>(canale 1-14, canale 1-13 for EU/AU, canale 1-11 pentru US/CA) |
| Suport protocol stack | IPv4/TCP/UDP/HTTPS/TLS/DNS                                                          |
| Suport siguranță      | WEP/WPA/WPA2/AES128                                                                 |
| Suport tip rețea      | STA/AP/STA+AP                                                                       |
| Putere RF max.        | 18.5 dbm                                                                            |
| Frecvență Bluetooth   | 2.402 - 2.480 GHz                                                                   |
| Putere RF Bluetooth   | 9 dbm                                                                               |

3. Instrucțiuni de utilizare. Vă rugăm să citiți instrucțiunile de siguranță de mai jos ca referință.

| Pași de<br>funcționare | Elemente de funcționare              | Cont nou | Re-instalați aplicația<br>(înregistrată înainte) |
|------------------------|--------------------------------------|----------|--------------------------------------------------|
| Pasul 1                | Descărcați și instalați<br>aplicația | DA       | DA                                               |
| Pasul 2                | Activați aplicația                   | DA       | DA                                               |
| Pasul 3                | Înregistrare cont                    | DA       | NU                                               |
| Pasul 4                | Conectare                            | DA       | DA                                               |
| Pasul 5                | Adăugați dispozitiv de<br>control    | DA       | Dispozitivul înregistrat va<br>rămâne            |

**Notă:** Dacă ați înregistrat contul și ați adăugat dispozitivul deja, când reinstalați din nou aplicația și vă conectați, dispozitivul adăugat va rămâne.

# INSTALAREA MODULULUI WI-FI (OPȚIONAL)

1. Deschideți capacul unității de interior.

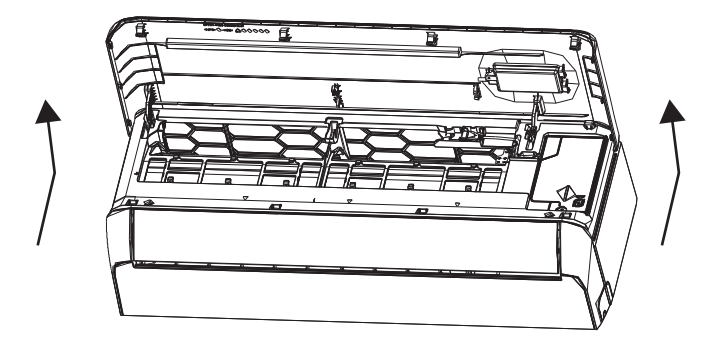

2. Scoateți capacul USB Wi-Fi, urmați săgeata și introduceți modulul USB Wi-Fi în slotul pentru USB din ramă.

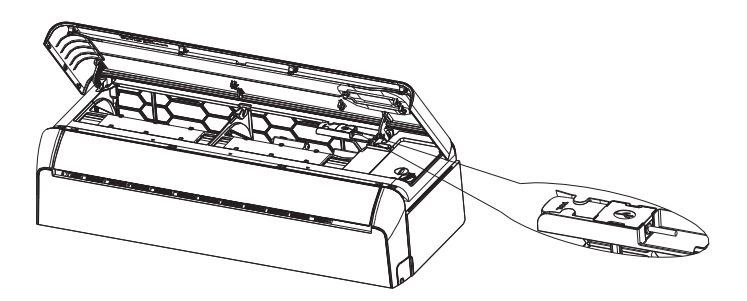

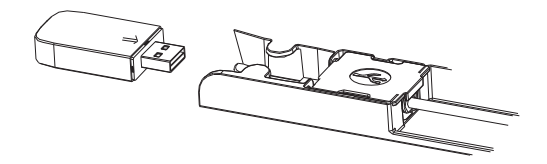

# DESCĂRCAȚI ȘI INTALAȚI APLICAȚIA Pentru Android Pentru iOS

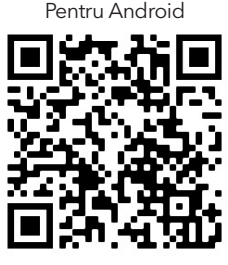

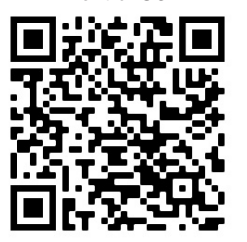

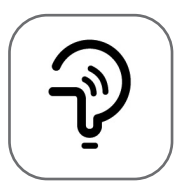

Tesla Smart

Pentru telefoane Android

Metoda 1: Scanați codul QR cu un scanner browser, descărcați și instalați aplicația.
 Metoda 2: Deschideți Google "Play Store" pe telefon și căutați "Tesla Smart", descărcați și instalați aplicația.

### Pentru telefoane IOS

- Metoda 1: Scanați codul QR și urmați instrucțiunile pentru a intra în "AppStore", descărcați și instalați aplicația.
- Metoda 2: Deschideți Apple "AppStore" pe telefon și căutați "Tesla Smart Things", descărcați și instalați aplicația.

**Notă:** Activați permisiunile pentru Storage/Location/Camera pentru această aplicație în timpul instalării. În caz contrar, va avea probleme în timpul funcționării.

# ÎNREGISTRARE

- 1. Dacă nu aveți cont, apăsați butonul "Register".
- 2. Citiți Politica de confidențialitate și apăsați "Agree".

| Register<br>Log in with Existing Account | Notice<br>We understand the<br>privacy. Inorder to<br>our collection and<br>information, we ha<br>policy and user agr<br>accordance with th<br>regulations. When<br>have fully read, und<br>all of the updated<br>Agreement. Please<br>become familiar w<br>and if you have any<br>free to contactus. | importance of<br>morefully present<br>useof your personal<br>verevised our privacy<br>eementin detail in<br>le latest laws and<br>you click[Agree, you<br>ferstood and accepted<br>rivacy Policy and User<br>takesome time to<br>th ourprivacy policy,<br>questions, please feel<br>User Agreement |
|------------------------------------------|----------------------------------------------------------------------------------------------------|----------------------------------------------------------------------------------------------------|
|                                          | Disagree                                                                                                    | Agree                                                                                                    |

# CONECTARE

- 1. Apăsați "Sign in with an existing account".
- 2. Introduceți numele de utilizator și parola pentru contul înregistrat.
- 3. Apăsați butonul "Sign in".

|                           | >                 |
|---------------------------|-------------------|
| *****                     | x                 |
| Obtain verificatio        | on code           |
|                           |                   |
| I Agree User agreement an | nd Privacy Policy |
|                           |                   |
|                           |                   |
|                           |                   |

| Country Cho | osed   |
|-------------|--------|
| Search      |        |
| A           |        |
| Afghanistan |        |
| Albania     |        |
| Algeria     |        |
| Angola      |        |
| Argentina   |        |
| Armenia     |        |
| Australia   | Y<br>Z |

# ÎNEGISTRARE

- 1. Introduceți codul de verificare primit prin e-mail.
- 2. Introduceți o parolă de 6-20 caractere, care să cuprindă cifre și litere.
- 3. Apăsați "Done".

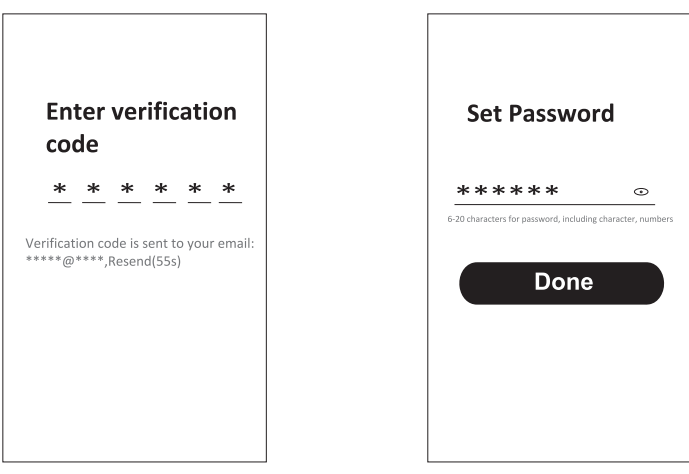

# CONECTARE

- 1. Apăsați "Log in with existing account".
- 2. Introduceți numele de utilizator și parola pentru contul înregistrat.
- 3. Apăsați butonul "Log in".

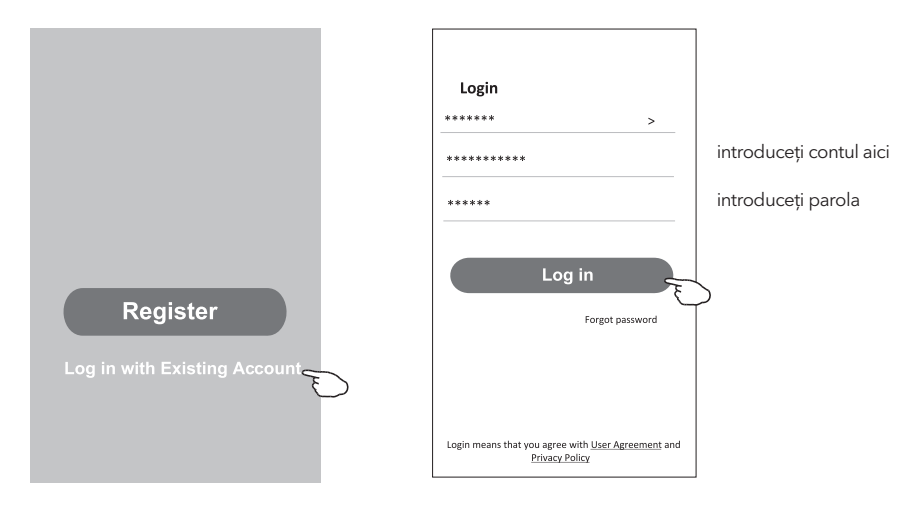

### Ați uitat parola

#### Dacă ați uitat parola sau doriți să o resetați, urmați acești pași:

- 1. Apăsați "Forgot password".
- 2. Introduceți numele de utilizator (adresa de e-mail) și apăsați butonul "Obtain verification code".

←

Enter verification

- 3. Introduceți codul de verificare primit prin e-mail.
- 4. Introduceți parola nouă și apăsați butonul "Done".

|                                                           |                         | code                                                       |
|-----------------------------------------------------------|-------------------------|------------------------------------------------------------|
| Login                                                     | Forgot password         | * * * * * *                                                |
| ****** >                                                  | ****** >                | Varification code is cont to your amaile                   |
| Email address                                             | ******                  | x ************************************                     |
| Password                                                  | Obtain varification and | <del>&lt;</del>                                            |
| Log in                                                    | Obtain vernication cod  | Set Password                                               |
| Forgot password                                           |                         | ***** •                                                    |
|                                                           |                         | 6-20 characters for password, including character, numbers |
| Login means that you agree with <u>User Agreement</u> and |                         | Done                                                       |

# ADĂUGAREA DISPOZITIVELOR

#### Există două metode pentru a adăuga dispozitive.

### 1. Modul BT (opțional)

- 1. Porniți unitatea de interior.
- 2. Resetați modem-ul apăsând "ECO" de 6 ori pe telecomandă, în 10 secunde.
- 3. Apăsați "+" în colțul superior drept pe ecranul Home, va apărea fereastra "Devices to be added".
- 4. Selectați "Go to add"
- 5. Apăsați "+" în colțul superior drept
- 6. Introduceți parola WiFi la care este conectat telefonul dvs., apoi apăsați "Next".
- 7. Puteți vedea progresul procentual al procesului de conectare "Device found"

"Register Device to Smart Cloud" "Initializing Device..."

- 8. Puteți redenumi dispozitivul
- 9. Dispozitivul va apărea pe ecranul Home

| K Add Manually Auto Scan                                      | Cancel Add Device   | Ca                      | ncel Add D            | evice                | Cancel Add Device                                      |
|---------------------------------------------------------------|---------------------|-------------------------|-----------------------|----------------------|--------------------------------------------------------|
| Electrical Socket                                             | Bluetooth device    | 0                       | luetooth device       | Θ                    | Bluetooth device                                       |
| Lighting<br>Socket Socket Socket<br>(W-F) (2gbee) (BLE)       | Air conditioner     | •                       | Air conditioner       | Q                    | ×                                                      |
| Sensors                                                       |                     |                         | Enter Wi-Fi           | Password             | Connecting                                             |
| Horme Ap Socket Socket<br>(NB-toT) (other)<br>Simal           |                     |                         | L                     |                      | $\frown$                                               |
| Kitchen o 1912 o 1912                                         |                     |                         | Z.4GHz                | ×                    | 3%                                                     |
| Power Strip Power Strip Power Strip (MK-E) (Pinhae) (otherty) |                     |                         | Only 2.4G Wi-Fi netwo | orks are supported > | Place your router, mobile phone, and device as close   |
| Devices to be added: 1                                        |                     |                         | <u>چ</u>              | 4                    | as possible                                            |
| _                                                             |                     |                         | Cancel                | Confirm              | Register Device to Smart Cloud     Initializing device |
| Air condition                                                 |                     |                         |                       |                      |                                                        |
| Do not add Go to add                                          |                     | _                       |                       |                      |                                                        |
| Agriculture                                                   |                     |                         |                       |                      |                                                        |
| Cancel Add Devic                                              | :e                  |                         | Done                  | ¢                    | 0                                                      |
| Bluetooth device                                              | bbA 🔁               | ed successfully         |                       | Tasla AC             |                                                        |
|                                                               |                     | Tesla AC                | 0_                    | Tesia AC             |                                                        |
| Connectin                                                     | q                   | Device added successful | ly                    | Tesla Air6           |                                                        |
|                                                               |                     |                         |                       |                      |                                                        |
| 100%                                                          |                     |                         |                       | Tesla Air3           |                                                        |
|                                                               | 1                   |                         |                       |                      |                                                        |
| Place your router, mobile phone,<br>as possible               | and device as close |                         |                       |                      |                                                        |
| Device found     Register Device to     Visitalizing device   | Smart Cloud         |                         |                       |                      |                                                        |
|                                                               |                     |                         |                       |                      |                                                        |
|                                                               |                     |                         |                       |                      |                                                        |
|                                                               |                     |                         |                       | ې<br>نې              | <b>⊖</b> •                                             |
|                                                               |                     |                         |                       | Home Smart           | Me                                                     |

63

### 2. Modul AP

- 1. Porniți unitatea de interior
- 2. Apăsați "+" în colțul drept superior de pe ecranul Home
- 3. Selectați "Do not add"
- 4. Selectați "Large Home Appliances"
- 5. Apăsați logo-ul "Air conditioner (BT+Wi-Fi)"
- 6. Apăsați + în colțul drept superior și alegeți "EZ Mode", urmați informațiile de pe ecran pentru a reseta modemul modulului WiFi, care poate fi resetat apăsând butonul "ECO! De 6 ori pe telecomandă, în 10 secunde verificați "Confirm the device is reset" și apăsați "Next"
- 7. Introduceți parola WiFi la care este conectat telefonul dvs., apoi apăsați "Next"
- 8. Citiți instrucțiunile cu atenție și apăsați "Connect now"
- 9. Puteți vedea progresul procentual al procesului de conectare în timp real.

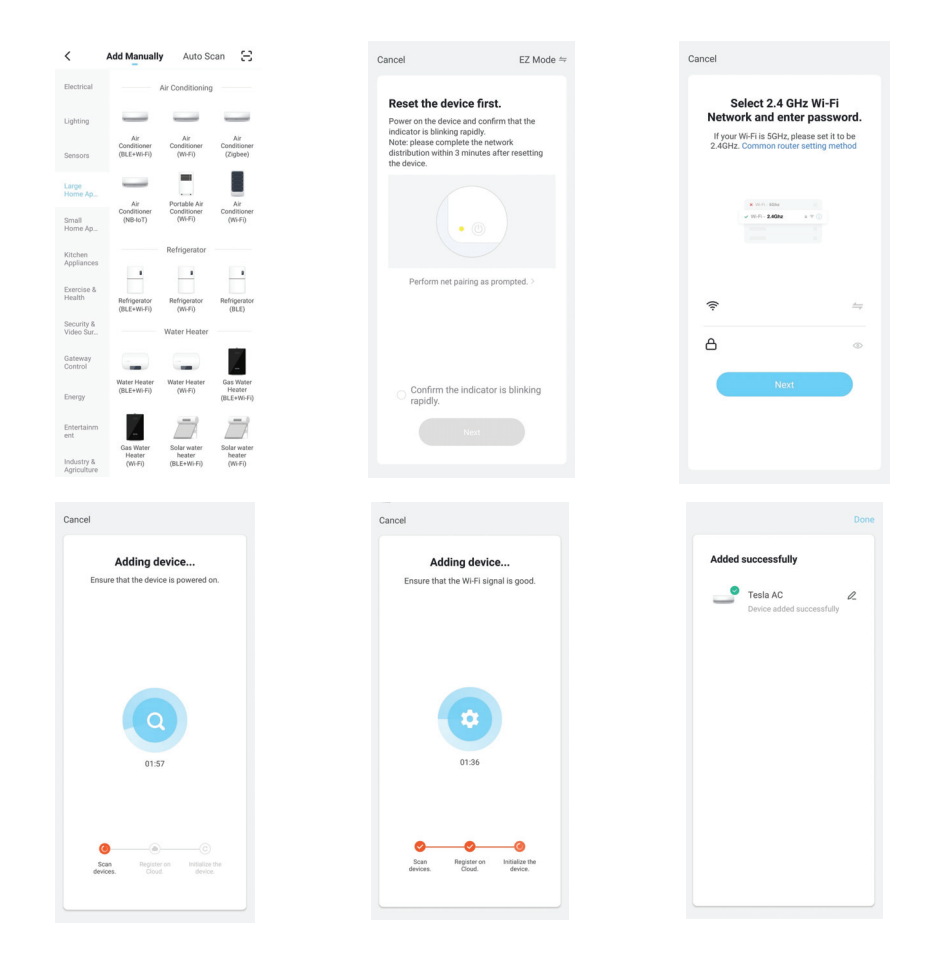

# CONTROL AER CONDIȚIONAT

Ecranul de control al dispozitivului va apărea automat după adăugarea unui dispozitiv. Ecranul de control al dispozitivului va apărea manual apăsând denumirea dispozitivului pe ecranul Home.

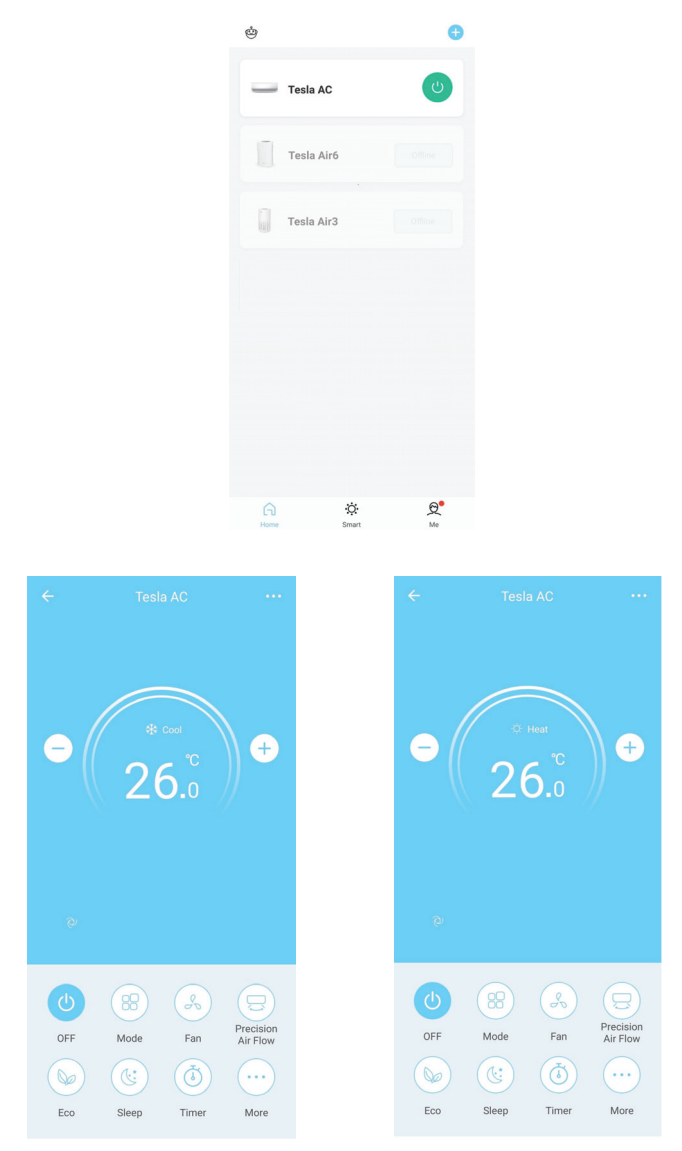

### SPECIFIKACIJE IN SMERNICE ZA DELOVANJE MODULA WI-FI

- Minimalne specifikacije na pametnem telefonu: različica Android 5.0 ali novejša, različica IOS 9.0 ali novejša.
- 2. Osnovni parametri za modul Wi-Fi

| Parametri                   | Podrobnosti                                                                                     |
|-----------------------------|-------------------------------------------------------------------------------------------------|
| Omrežna frekvenca           | 2.400 - 2.4835 GHz                                                                              |
| Standardi za WLAN           | IEEE 802.11 b/g/n<br>(kanali 1-14, kanali 1-13 za EU/Avstralijo, kanali 1-11 za ZDA/<br>Kanado) |
| Podpora za protokol - sklad | IPv4/TCP/UDP/HTTPS/TLS/DNS                                                                      |
| Varnostna podpora           | WEP/WPA/WPA2/AES128                                                                             |
| Podpora za vrsto omrežja    | STA/AP/STA+AP                                                                                   |
| Največja RF-moč             | 18.5 dbm                                                                                        |
| Frekvenca Bluetooth         | 2.402 - 2.480 GHz                                                                               |
| RF-moč Bluetooth            | 9 dbm                                                                                           |

3. Smernice za delo. Kot referenco uporabljajte spodnja navodila v obliki enostavnih smernic.

| Koraki dela | Elementi dela                         | Novi račun | Znova namestite (že prej<br>registrirano) aplikacijo |
|-------------|---------------------------------------|------------|------------------------------------------------------|
| Korak 1     | Prenesite in namestite<br>aplikacijo. | DA         | DA                                                   |
| Korak 2     | Aktivirajte aplikacijo.               | DA         | DA                                                   |
| Korak 3     | Registracija računa                   | DA         | NE                                                   |
| Korak 4     | Prijava                               | DA         | DA                                                   |
| Korak 5     | Dodajanje naprave za<br>nadzor        | DA         | Registrirana naprava bo<br>ostala.                   |

**Opomba:** če ste registrirali račun in že prej dodali napravo, bo dodana naprava ostala, ko ponovno namestite aplikacijo in se prijavite.

# NAMESTITEV MODULA WI-FI (IZBIRNO)

1. Odprite ploščo notranje enote.

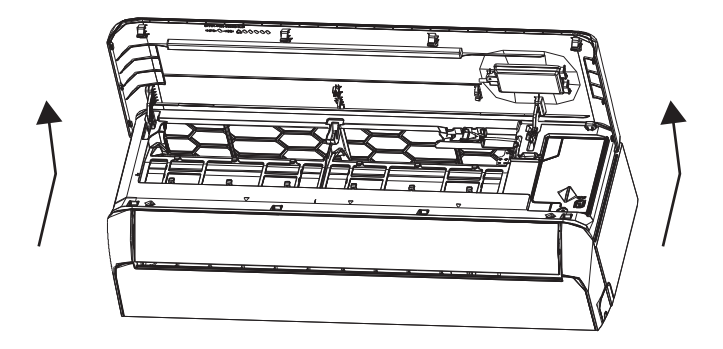

2. Odstranite pokrov USB Wi-FI, sledite puščici in vstavite modul USB Wi-FI v temu namenjeno režo za USB na ohišju.

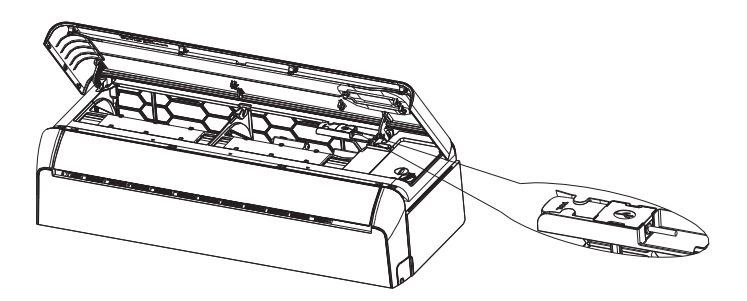

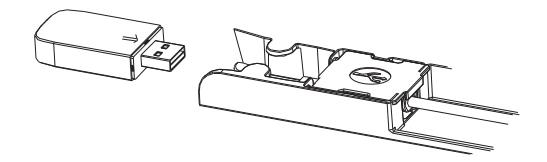

# PRENESITE IN NAMESTITE APLIKACIJO

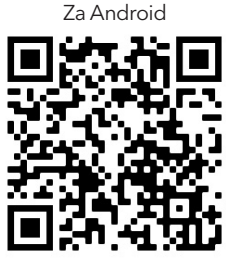

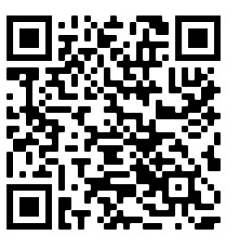

Za iOS

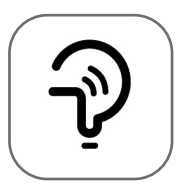

Tesla Smart

Za pametne telefone Android

- Način 1: Optično preberite kodo QR z optičnim bralnikom brskalnika ter prenesite in namestite aplikacijo.
- **Način 2:** Odprite trgovino Google Play na pametnem telefonu in poiščite možnost Tesla Smart ter prenesite in namestite aplikacijo.

### Za pametne telefone IOS

- Način 1: Optično preberite kodo QR ter upoštevajte nasvete za vstop v trgovino AppStore, nato pa prenesite in namestite aplikacijo.
- Način 2: Odprite trgovino Apple AppStore na pametnem telefonu in poiščite možnost Tesla Smart Things ter prenesite in namestite aplikacijo.
- **Opomba:** Med namestitvijo omogočite dovoljenja za shrambo/lokacijo/kamero. V nasprotnem primeru bo med delovanjem prišlo do določenih težav.

### REGISTRACIJA

- 1. Če nimate računa, se dotaknite gumba "Register" (Registriraj).
- 2. Preberite si Pravilnik o zasebnosti in se dotaknite možnosti "Agree" (Strinjam se).

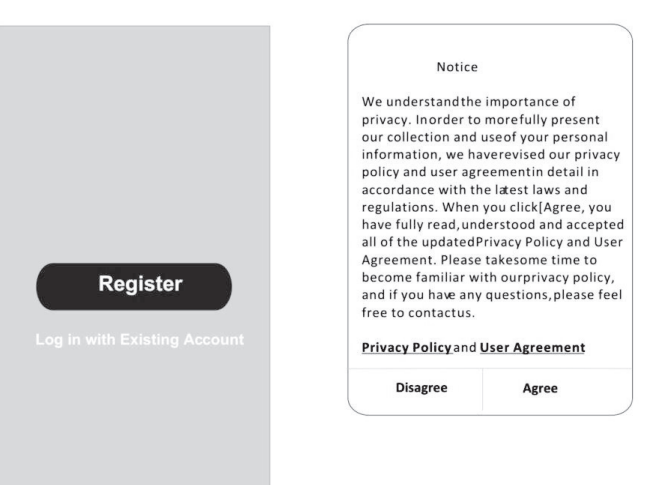

### PRIJAVA

- 1. Dotaknite se možnosti "Sign in with an existing account" (Vpis z obstoječim računom).
- 2. Vnesite uporabniško ime in geslo svojega registriranega računa.
- 3. Dotaknite se gumba "Sign in" (Vpis).

| Resister                 |                   |
|--------------------------|-------------------|
| *****                    | x                 |
| Obtain verificati        | on code           |
|                          |                   |
| I Agree User agreement a | nd Privacy Policy |
|                          |                   |
|                          |                   |

| Country Choosed |        |  |
|-----------------|--------|--|
| Search          |        |  |
| A               |        |  |
| Afghanistan     |        |  |
| Albania         |        |  |
| Algeria         |        |  |
| Angola          |        |  |
| Argentina       |        |  |
| Armenia         |        |  |
| Australia       | ¥<br>Z |  |

### REGISTRACIJA

- 1. Vnesite kodo za preverjanje, ki ste jo prejeli po elektronski pošti.
- 2. Določite geslo s 6-20 znaki, vključno s simboli in številkami.
- 3. Dotaknite se možnosti "Done" (Dokončano).

| Enter verification code                                            | Set Password                                               |
|--------------------------------------------------------------------|------------------------------------------------------------|
| * * * * * *                                                        | *****                                                      |
| Verification code is sent to your email:<br>*****@****,Resend(55s) | 6-20 characters for password, including character, numbers |

- 1. Dotaknite se možnosti "Log in with existing account" (Prijava z obstoječim računom).
- 2. Vnesite uporabniško ime in geslo svojega registriranega računa.
- 3. Dotaknite se gumba "Log in" (Prijava).

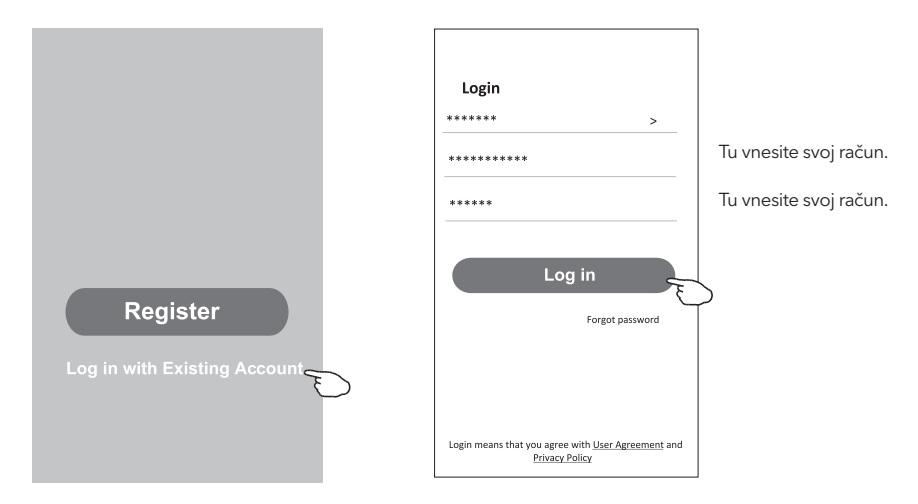

### Pozabljeno geslo

#### Če ste pozabili geslo ali če ga želite ponastaviti, naredite naslednje:

- 1. Dotaknite se možnosti "Forgot password" (Pozabljeno geslo).
- 2. Vnesite uporabniško ime svojega računa (elektronski naslov) in se nato dotaknite gumba "Obtain verification code" (Pridobi kodo za preverjanje).
- 3. Vnesite kodo za preverjanje, ki ste jo prejeli po elektronski pošti.
- 4. Določite novo geslo in se dotaknite gumba "Done".

| Login                                               |                               |                 |   |
|-----------------------------------------------------|-------------------------------|-----------------|---|
| LOgin<br>******                                     |                               | >               | * |
| Email address                                       |                               |                 | * |
| Password                                            |                               |                 |   |
|                                                     | in                            |                 |   |
| LOG                                                 | Forgot passw                  | ord             |   |
|                                                     |                               |                 |   |
|                                                     |                               |                 |   |
| Login means that you agree wi<br><u>Privacy Pol</u> | ith <u>User Agreen</u><br>icy | <u>nent</u> and |   |

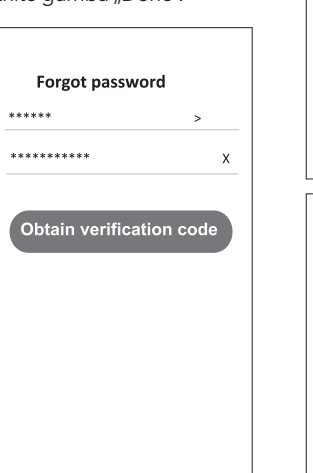

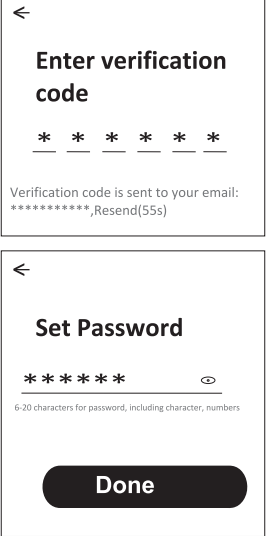

### DODAJANJE NAPRAV

#### Napravo lahko dodate na dva načina.

### 1. Način BT (izbirno)

- 1. Vklopite napajanje notranje enote.
- 2. Ponastavite modem, tako da na daljinskem upravljalniku v 10 sekundah 6-krat pritisnete ECO (Eko).
- Kliknite znak "+" v zgornjem desnem kotu začetnega zaslona; prikazalo se bo pojavno okno "Devices to be added" (Naprave za dodajanje).
- 4. Izberite "Go to add" (Pojdi na dodajanje)
- 5. Kliknite znak "+" v zgornjem desnem kotu.
- Vnesite geslo za omrežje Wi-Fi, na katerega je priključen vaš pametni telefon, nato pa se dotaknite možnosti "Next" (Naprej).
- 7. Vidite lahko odstotek napredovanja povezave. "Device found" (Naprava je najdena.) "Register Device to Smart Cloud" (Registriraj napravo v pametni oblak) "Initializing Device..." (Poteka inicializacija naprave)
- 8. Napravo lahko preimenujete.
- 9. Naprava se bo pojavila na začetnem zaslonu.

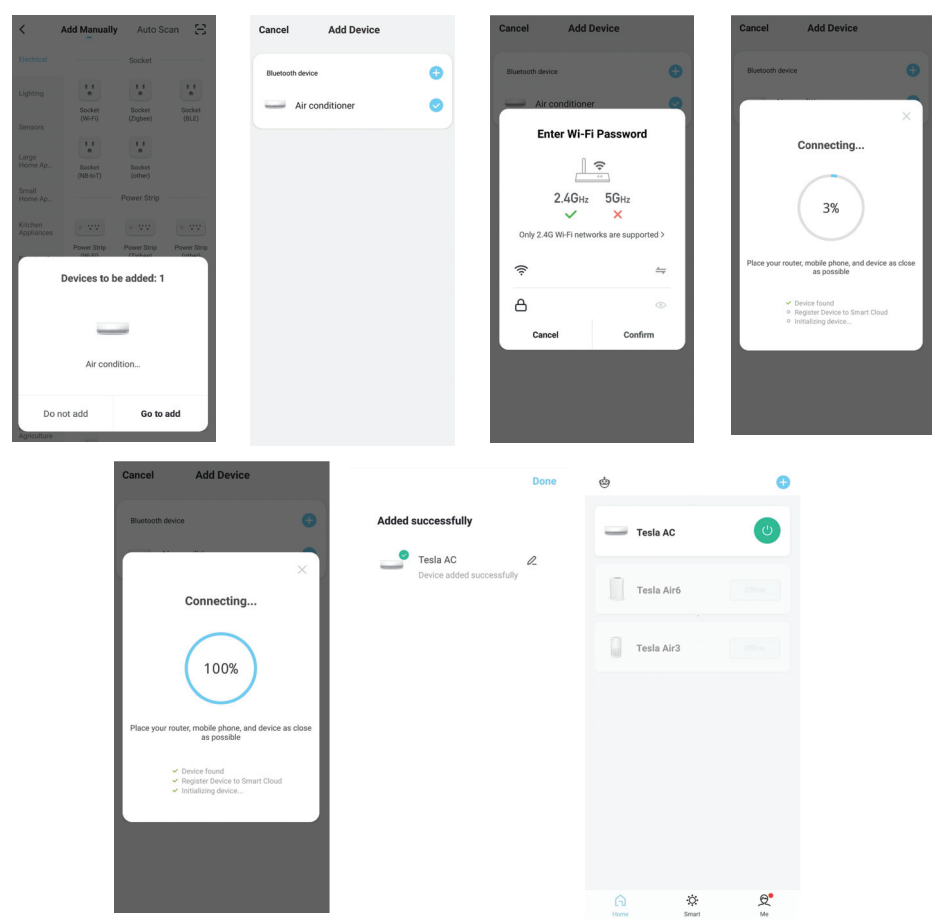

### 2. Način AP

- 1. Vklopite napajanje notranje enote.
- 2. Kliknite znak "+" v zgornjem desnem kotu začetnega zaslona.
- 3. Izberite "Do not add" (Ne dodaj).
- 4. Izberite "Large Home Appliances" (Velika bela tehnika).
- 5. Dotaknite se logotipa "Air conditioner (BT+Wi-Fi)" (Klimatska naprava (BT+Wi-Fi)).
- 6. Dotaknite se znaka "+" v zgornjem desnem kotu in izberite način "EZ Mode"; sledite komentarjem na zaslonu, da ponastavite modul Wi-Fi. Modem ponastavite tako, da na daljinskem upravljalniku v 10 sekundah 6-krat pritisnete gumb "ECO" (Eko). Potrdite polje "Confirm the device is reset" (Potrditev ponastavitve naprave) in se dotaknite možnosti "Next" (Naprej).
- 7. Vnesite geslo za omrežje Wi-Fi, na katerega je priključen vaš pametni telefon, nato pa se dotaknite možnosti "Next" (Naprej).
- 8. Natančno preberite navodila in se dotaknite možnosti "Connect now" (Poveži zdaj).
- 9. Vidite lahko odstotek napredovanja povezave v realnem času.

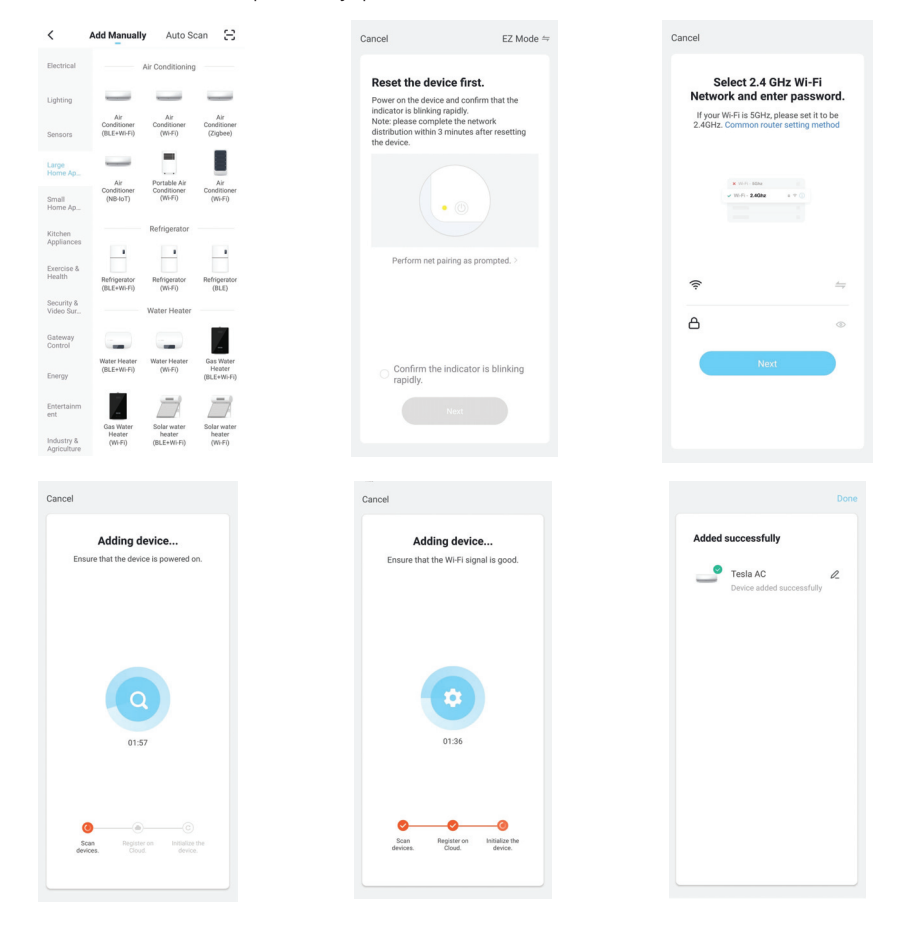
## NADZOR KLIMATSKE NAPRAVE

Zaslon za nadzor klimatske naprave se bo pojavil samodejno, ko bo naprava dodana. Zaslon za nadzor klimatske naprave se bo pojavil na ročni način, ko se boste dotaknili imena naprave na začetnem naslovu.

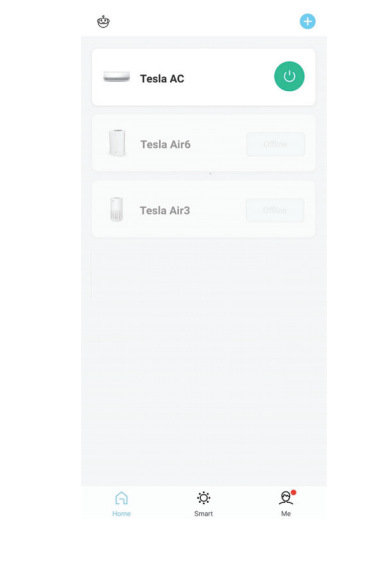

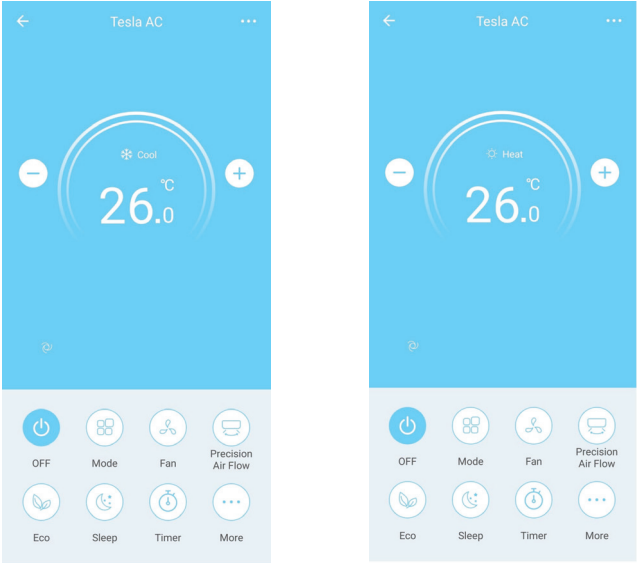

# SPECIFIKACIJA WI-FI MODULA I SMERNICE ZA RAD

- 1. Minimalne specifikacije na pametnom telefonu: Android 5.0 verzija ili naprednija IOS 9.0 verzija ili naprednija
- 2. Osnovni parametri za Wi-Fi modul

| Parametri              | Detalji                                                                                 |
|------------------------|-----------------------------------------------------------------------------------------|
| Mrežna frekvencija     | 2.400 - 2.4835 GHz                                                                      |
| WLAN Standardi         | IEEE 802.11 b/g/n<br>(channels 1-14,channels 1-13 for EU/AU,channels 1-11 for<br>US/CA) |
| Podrška za protokol    | IPv4/TCP/UDP/HTTPS/TLS/DNS                                                              |
| Sigurnosna podrška     | WEP/WPA/WPA2/AES128                                                                     |
| Podrška tipa mreže     | STA/AP/STA+AP                                                                           |
| Maks. RF snaga         | 18.5 dbm                                                                                |
| Bluetooth frekvencija  | 2.402 - 2.480 GHz                                                                       |
| Bluetooth RF napajanje | 9 dbm                                                                                   |

3. Smernice za rad. Koristite uputstva iz tabele ispod kao smernice

| Operativni koraci                    | Predmeti rada                | Novi nalog | Ponovo instalirajte APP<br>(ranije registrovan) |  |
|--------------------------------------|------------------------------|------------|-------------------------------------------------|--|
| Korak 1                              | Preuzmite i instalirajte APP | YES        | DA                                              |  |
| Korak 2                              | Aktivirajte APP              | YES        | DA                                              |  |
| Korak 3                              | Registrovanje naloga         | YES        | NE                                              |  |
| Korak 4                              | Prijavljivanje               | YES        | DA                                              |  |
| Korak 5 Dodavanje uređaj za kontrolu |                              | YES        | Registrovani uređaj će ostati.                  |  |

**Napomena:** Ako ste ranije registrovali nalog i dodali uređaj, kada ponovo instalirate APP i prijavite se, dodati uređaj će ostati.

# INSTALIRANJE WI-FI MODULA (OPCIONALNO)

1. Otvorite poklopac unutrašnje jedinice.

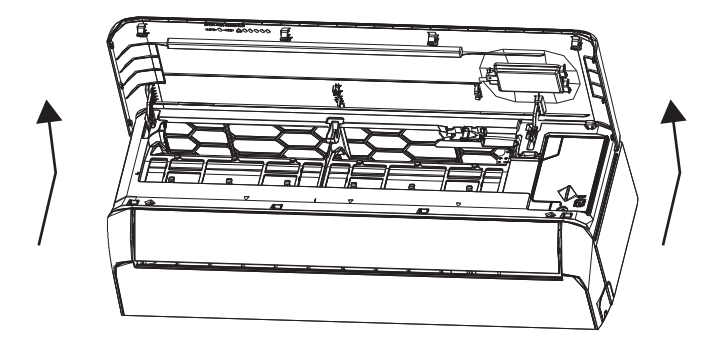

2. Skinite USB Wi-Fi poklopac, sledite strelicu i umetnite USB Wi-Fi modul u predviđeni USB priključak na okviru.

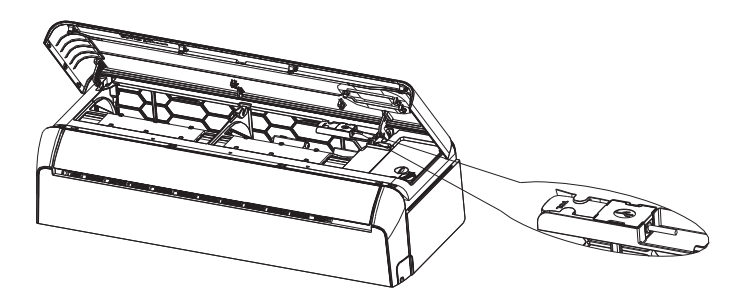

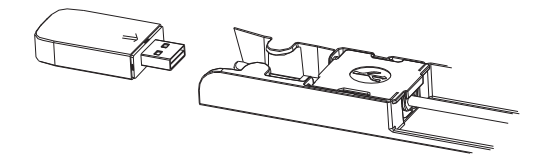

# PREUZIMANJE I INSTALIRANJE APLIKACIJE

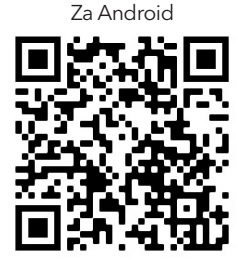

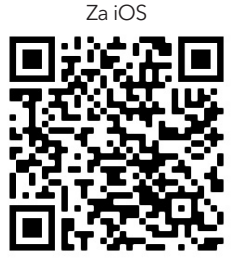

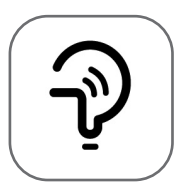

Tesla Smart

#### Za Android pametni telefon

Metod 1: Skenirajte QR kod skenerom pregledača, preuzmite i instalirajte APP. Metod 2: Otvorite Google "Play Store" na pametnom telefonu i pretražite "Tesla Smart", preuzmite i instalirajte APP.

#### Za iOS pametni telefon

Metod 1: Skenirajte QR kod i sledite savete za ulazak u "AppStore", preuzmite i instalirajte APP. Metod 2: Otvorite Apple "AppStore" na pametnom telefonu i pretražite "Tesla Smart Things", preuzmite i instalirajte APP.

**Važno:** Molimo omogućite dozvole za skladištenje / lokaciju / kameru za ovu aplikaciju tokom instalacije. U suprotnom, aplikacija može imati probleme prilikom rada.

## REGISTRACIJA

- 1. Ako nemate nalog, molimo pritisnite "Registruj se".
- 2. Pročitajte politiku privatnosti i pritisnite "Slažem se".

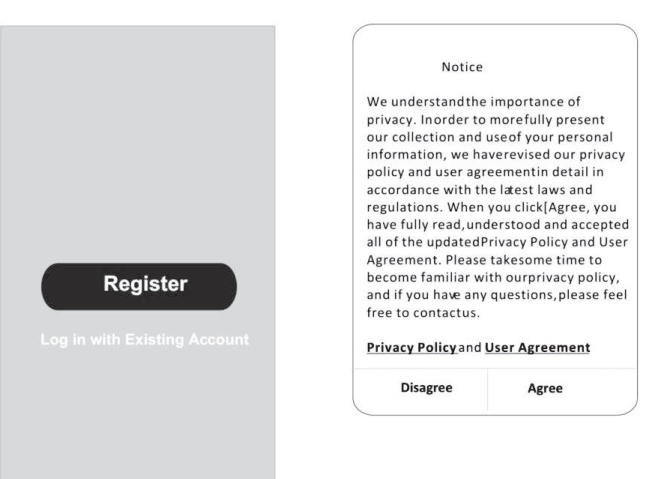

## PRIJAVLJIVANJE

- 1. Pritisnite "Prijavi se sa postojećim nalogom".
- 2. Unesite svoje korisničko ime i lozinku.
- 3. Pritisnite dugme "Prijavi se".

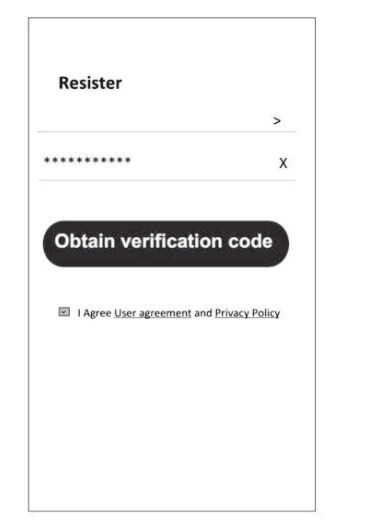

| Country Choosed |        |  |  |  |
|-----------------|--------|--|--|--|
| Search          |        |  |  |  |
| А               |        |  |  |  |
| Afghanistan     |        |  |  |  |
| Albania         |        |  |  |  |
| Algeria         |        |  |  |  |
| Angola          |        |  |  |  |
| Argentina       |        |  |  |  |
| Armenia         |        |  |  |  |
| Australia       | Y<br>Z |  |  |  |

### REGISTRACIJA

- 1. Unesite verifikacioni kod koji ste dobili e-poštom.
- 2. Kreirajte lozinku sa 6-20 znakova, uključujući znakove i brojeve.
- 3. Pritisnite "Gotovo".

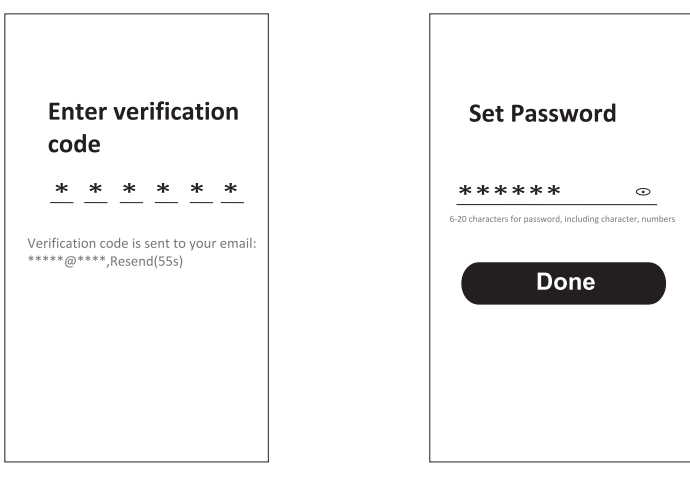

#### PRIJAVLJIVANJE

- 1. Pritisnite "Prijavi se sa postojećim nalogom".
- 2. Unesite svoje korisničko ime i lozinku.
- 3. Pritisnite dugme "Prijavi se".

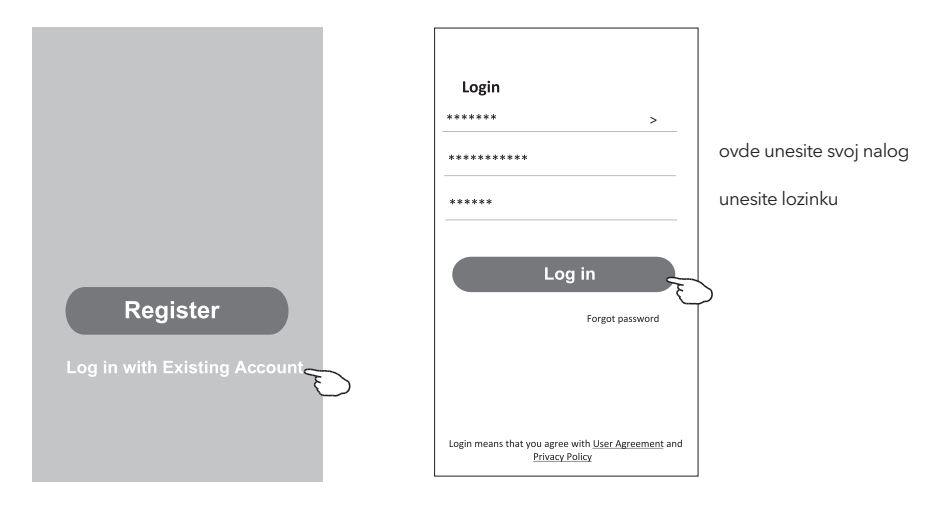

#### Zaboravljena lozinka

#### Ako ste zaboravili lozinku ili želite da je resetujete, postupite na sledeći način:

- 1. Pritisnite "Zaboravljena lozinka".
- 2. Unesite svooje korisničko ime (adresa e-pošte) i pritisnite dugme "Nabavite verifikacioni kod".

←

**Enter verification** 

- 3. Unesite verifikacioni kod koji je poslat na vašu e-poštu.
- 4. Kreirajte novu lozinku i pritisnite dugme "Gotovo".

|                                                                                    |                          | code                                                      |
|------------------------------------------------------------------------------------|--------------------------|-----------------------------------------------------------|
| Login                                                                              | Forgot password          | * * * * * *                                               |
| ****** >                                                                           | ***** >                  |                                                           |
| Email address                                                                      | ****** X                 | **************************************                    |
| Password                                                                           |                          | ÷                                                         |
| Log in                                                                             | Obtain verification code | Set Password                                              |
| Forgot password                                                                    |                          | ***** 0                                                   |
|                                                                                    |                          | 6-20 characters for password, including character, number |
| Login means that you agree with <u>User Agreement</u> and<br><u>Privacy Policy</u> |                          | Done                                                      |

## DODAVANJE UREĐAJA

#### Postoje 2 metode za dodavanje uređaja.

#### 1. BT režim (opcionalno)

- 1. Uključite unutrašnju jedinicu
- 2. Resetujte modem pritiskom na "ECO" 6 puta na daljinskom upravljaču, u roku od 10 sekundi
- 3. Kliknite na "+" u gornjem desnom uglu ekrana "Početna", pojaviće se prozor za uređaje
- 4. Izaberite "Idi na dodavanje"
- 5. Kliknite na "+" u gornjem desnom uglu
- 6. Unesite lozinku za Wi-Fi, koja je ista kao i za vaš pametni telefon, a zatim pritisnite "Dalje".
- 7. Možete da vidite procentualni progres povezivanja,
  - "Uređaj pronađen"

"Registrovanje uređaja na Smart Cloud" "Inicijalizacija uređaja ..."

- 8. Možete preimenovati svoj uređaj
- 9. Uređaj će se pojaviti na početnom ekranu

| K Add Manually Auto Scan                                                   | Cancel Add Devi                      | ce                | Cancel Add E         | Device                | Cancel Add Device                                                       |                   |
|----------------------------------------------------------------------------|--------------------------------------|-------------------|----------------------|-----------------------|-------------------------------------------------------------------------|-------------------|
| Electrical Socket                                                          | Bluetooth device                     | •                 | Bluetooth device     | 0                     | Bluetooth device                                                        | •                 |
| Lighting Socket Socket Socket (W-Fi) (Zipbee) (BLE)                        | Air conditioner                      | 0                 | Air conditione       | r 🔍                   |                                                                         | ×                 |
| Sensors                                                                    |                                      |                   | Enter Wi-F           | i Password            | Connecting                                                              |                   |
| Home Ap Socket Socket<br>(NB ioT) (other)<br>Small                         |                                      |                   | 1                    | ÷                     |                                                                         |                   |
| Home Ap Power Strip                                                        |                                      |                   | Z.4GHz               | ×                     | 3%                                                                      |                   |
| Power Strip Power Strip Power Strip                                        |                                      |                   | Only 2.4G Wi-Fi netw | orics are supported > | Place your router, mobile phone, and                                    | d device as close |
| Devices to be added: 1                                                     |                                      |                   | ₹<br>A               |                       | as possible                                                             |                   |
| _                                                                          |                                      |                   | Cancel               | Confirm               | <ul> <li>Register Device to Sm.</li> <li>Initializing device</li> </ul> | rt Cloud          |
| Air condition                                                              |                                      |                   |                      |                       |                                                                         |                   |
| Do not add Go to add                                                       |                                      |                   |                      |                       |                                                                         |                   |
| Agriculture                                                                |                                      |                   |                      |                       |                                                                         |                   |
| Cancel Add                                                                 | Device                               |                   | Done                 | ė                     | •                                                                       |                   |
| Bluetooth device                                                           | Đ                                    | Added successfull | ly                   | Tesla AC              | U                                                                       |                   |
|                                                                            | ×                                    | Tesla AC          | <i>D_</i>            |                       |                                                                         |                   |
| Conne                                                                      | ecting                               |                   |                      | Tesla Air6            |                                                                         |                   |
|                                                                            |                                      |                   |                      | Tesla Air3            |                                                                         |                   |
| 10                                                                         | 00%                                  |                   |                      |                       |                                                                         |                   |
| Place your router mobile                                                   | nhone and device as close            |                   |                      |                       |                                                                         |                   |
| as p                                                                       | ossible                              |                   |                      |                       |                                                                         |                   |
| <ul> <li>Device four</li> <li>Register De</li> <li>Initializing</li> </ul> | nd<br>evice to Smart Cloud<br>device |                   |                      |                       |                                                                         |                   |
|                                                                            |                                      |                   |                      |                       |                                                                         |                   |
|                                                                            |                                      |                   |                      |                       |                                                                         |                   |
|                                                                            |                                      |                   |                      | Home Smart            | Q.<br>Me                                                                |                   |

#### SRB

#### 2. AP mod

- 1. Uključite unutrašnju jedinicu
- 2. Kliknite na "+" u gornjem desnom uglu "Početnog ekrana"
- 3. Izaberite "Ne dodaj"
- 4. Izaberite "Veliki kućni aparati"
- 5. Pritisnite logotip "Klima uređaj (BT + Wi-Fi)"
- 6. Pritisnite "+" u gornjem desnom uglu i odaberite "EZ Mode", sledite komentare na ekranu da biste resetovali Wi-Fi modul. Modem se resetuje pritiskom na dugme "ECO" 6 puta na daljinskom upravljaču, u roku od 10 sekundi, označite "Potvrdite da je uređaj resetovan" i pritisnite "Dalje"
- 7. Unesite lozinku za Wi-Fi, koja je ista kao i za vaš pametni telefon, a zatim pritisnite "Dalje"
- 8. Pažljivo pročitajte uputstva i pritisnite "Poveži se sada"
- 9. Možete videti procentualni progres povezivanja.

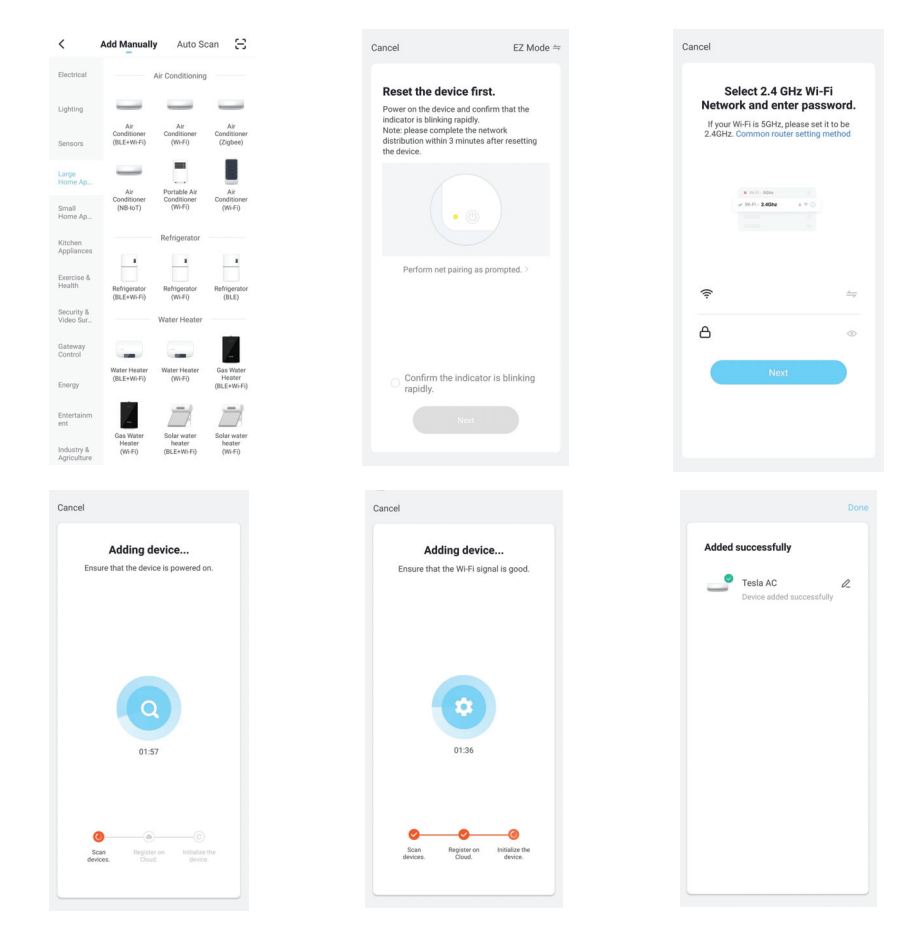

#### KONTROLA KLIMA UREĐAJA

Ekran za kontrolu uređaja će se automatski pojaviti nakon dodavanja uređaja. Ekran za kontrolu uređaja pojaviće se ručno, pritiskom na ime uređaja na početnom ekranu.

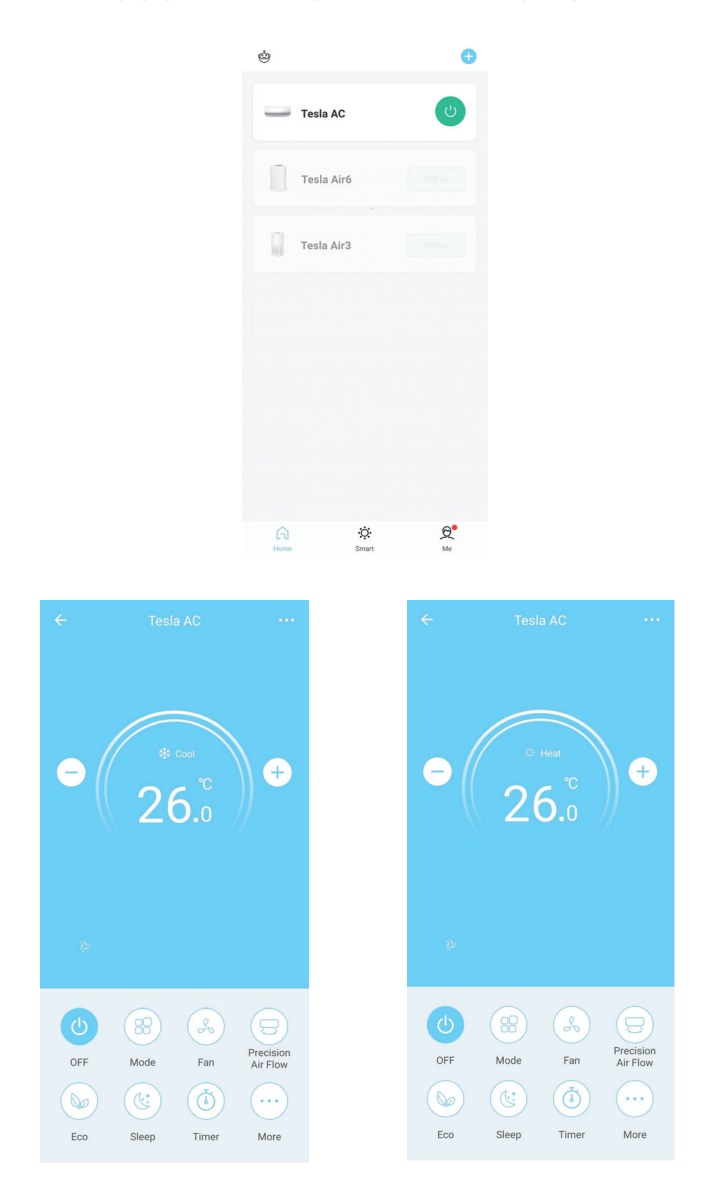

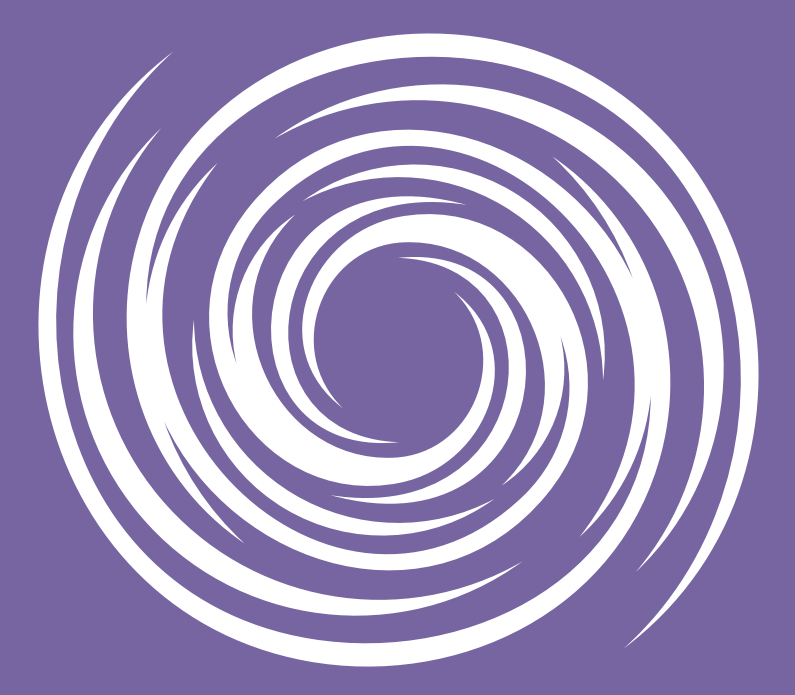

www.tesla.info